الفهرس

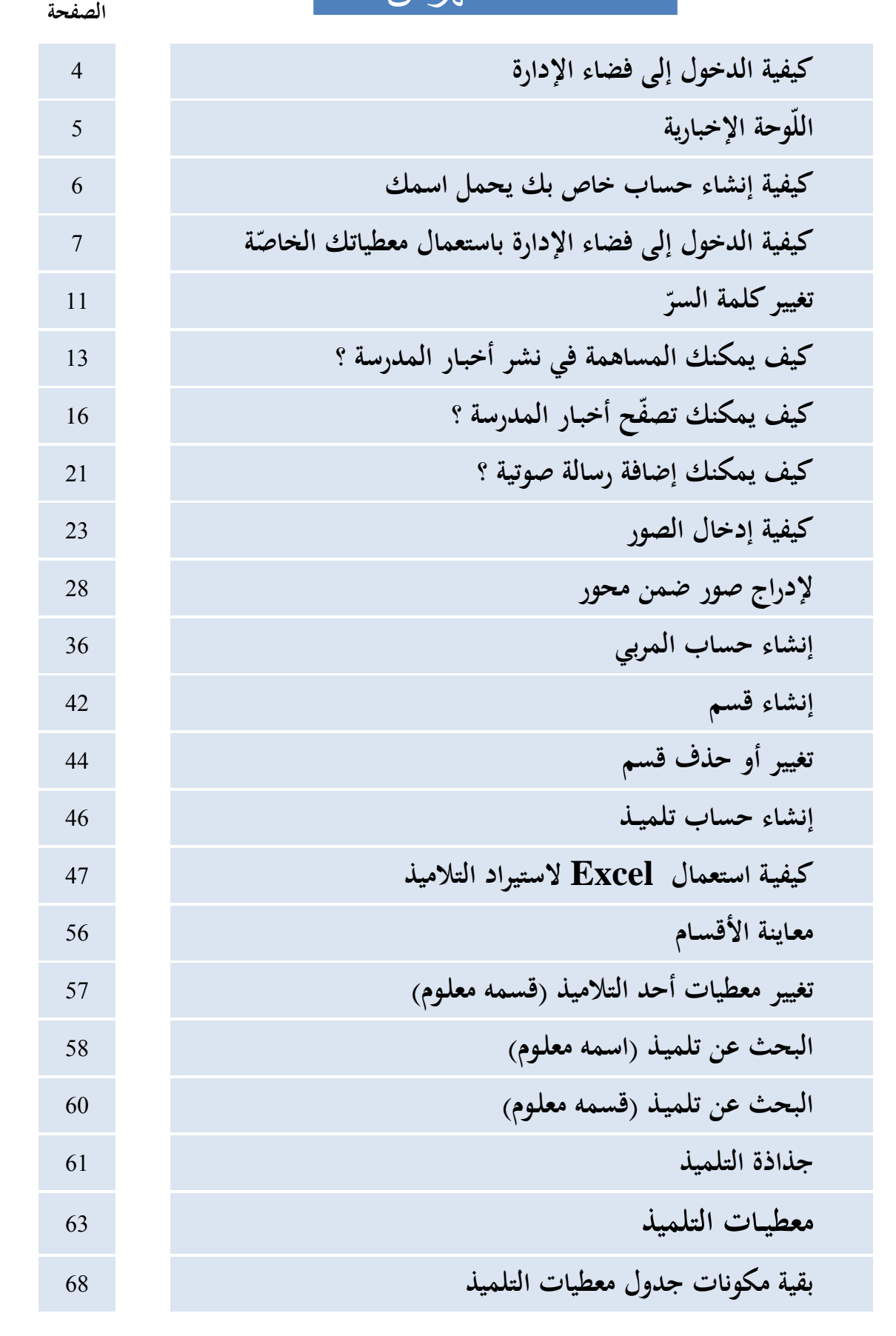

CONTE المركز الوطني للتكنولوجيات في التربية Centre national des technologies en éducation

**الجمهورية التونسية** وزارة التربية المركز الوطني للتكنولوجيات في التربية

| 69  | توزيع الأقسام على المربين           |
|-----|-------------------------------------|
| 73  | معاينة قسم مسنّد                    |
| 75  | معاينة مربّ أُسنَد إليه قسم أو أكثر |
| 76  | تغيير قسم تلميذ له أعداد            |
| 79  | تغيير قسم تلميذ ليس له أعداد        |
| 84  | تغيير وضعية تلميذ                   |
| 86  | معطيات الدخول                       |
| 90  | الحساب المعطّل                      |
| 92  | كتابة رسالة الكترونية               |
| 94  | إعدادات المدرسة                     |
| 96  | كيفية إدخال إمضاء مدير المدرسة      |
| 98  | برمجة المواقيت وأسباب الغيابات      |
| 99  | برمجة المواقيت                      |
| 102 | برمجة أسباب الغيابات                |
| 104 | الإرساليات القصيرة SMS              |
| 104 | التصرف في الغيابات                  |
| 107 | الغيابات الخاصة بالمربين            |
| 110 | الغيابات الخاصة بالتلاميذ           |
| 112 | دفتر المناداة                       |
| 114 | الإعداد لدفتر الأعداد               |
| 115 | المصادقة على الأعداد                |
| 119 | معالجة الأعداد                      |
| 121 | إلغاء المصادقة                      |

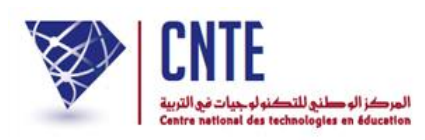

| 124 | إعادة معالجة الأعداد                     |
|-----|------------------------------------------|
| 126 | إعداد ملاحظات الإدارة                    |
| 130 | تسجيل ملاحظات الإدارة في دفتر الأعداد    |
| 137 | طباعة دفتر الأعداد                       |
| 133 | الجدول التقييمي العام                    |
| 140 | السماح للمربي بالاطلاع على بطاقة الأعداد |

الجمهورية التونسية وزارة التربية المركز الوطني للتكنولوجيات في التربية

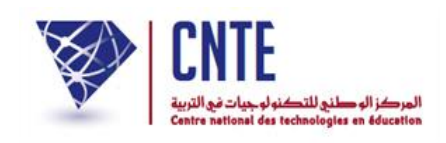

√ كيفية الدخول إلى فضاء الإدارة

 للتعرّف على هذه المنظومة يجب أن تتصفحها بصفتك مديرا إلى أن تقوم بإنشاء حساب حاص يحمل اسمك ولقبك وكلمة سرّ خاصة بك، تجد على اليمين هذه الرّوابط الخمسة:

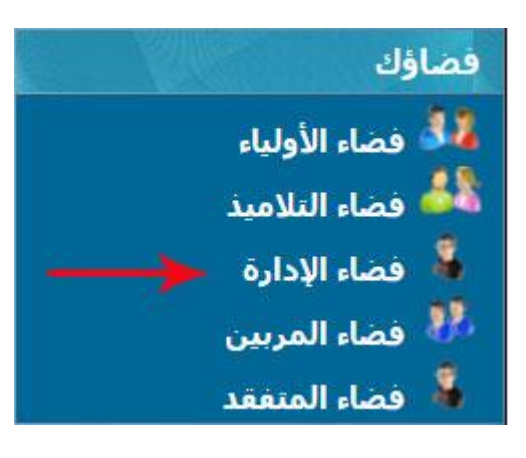

- للدخول انقر على الرابط
- فضاء الإدارة
- ستجد ثلاث خانات :

|                                                                     | دخول المدير                      |
|---------------------------------------------------------------------|----------------------------------|
| الإسم : <u>مدرستي</u><br>اللقب : <u>مدرستي</u><br>كلمة السر : ••••• | مدرستو<br>madrassati             |
|                                                                     | ■ حساب معطل<br>■ نسبان کلمة السر |

اكتب كلمة "مدرستي" في كلّ منها ثم انقر على الزرّ :
 الدخول
 حينها ستحصل على اللّوحة الإخبارية التالية :

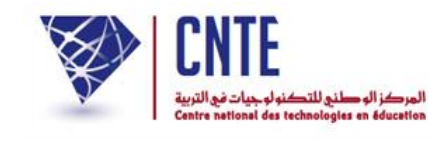

# اللوحة الإخبارية

• حال دخولك فضاء الإدارة، تُفتح لك آليا نافذة جديدة :

|                                                                                                    | בניג 📼 |
|----------------------------------------------------------------------------------------------------|--------|
| .د التلاميذ الوافدين في انتظار قبولهم (1)                                                                                                    | • عد   |
| سفنا اعلامكم أن مدرستكم لم تقم بعد بتحضير السنة الدراسية وقد تجاوزتم الآجال المسموح بها. لذا الرجاء<br>تصال بالفريق التقنى لمشروع مدرستي لحل هذا الاشكال | • يُق  |
|                                                                                                    |        |

|             | حديد المنظومة                |   | ٦ |
|-------------|------------------------------|---|---|
|             |                              |   |   |
|             |                              |   |   |
| ·           | المتفوقون على المستوى الوطني | • |   |
| اقرأ المزيد |                              |   |   |

عليك إذا إمّا التفاعل مع محتواها
 أو غلقها للدخول إلى الصفحة الرئيسية لموقع مدرستك وذلك بالنّقر على العلامة :

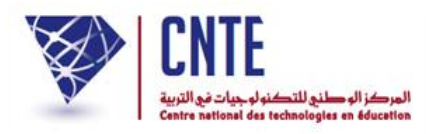

✓ ابدأ بإنشاء حساب خاص بك يحمل اسمك
 ◄ تحد على يمين الصفحة قائمة روابط تحت اسم التصرف

- تجد على يمين الصفحة قائمة روابط تحت اسم التصرف
   التصرف
   المربون
   المعوضون
   الأنسام
   التلاميذ
   العات
   العات
   الحساب المُعطّل
   الحساب المُعطّل
   الحساب المُعطّل
   المعليات المنجزة
- يجب أن تملأها بالمعلومات المطلوبة : الاسم، واللقب فكلمة العبور التي تختارها بنفسك...
   كما هو مُبيَّن في المثال التالي :

|                                             | لتصرف في أعضاء الإدارة |
|---------------------------------------------|------------------------|
| حدف عضو) (استيراد) (قائمة / تحيين المديرين) | 2                      |
|                                             | بشاء عضو حديد بالإدارة |
|                                             | معلومات للإنصال        |
| السيد 💌                                     | الحالة المدنية :       |
| محمد                                        | الإسم:                 |
| التوتسحي                                    | اللقب :                |
| 123456<br>🗖 كلمة سر آلية <b>؟</b>           | كلمة السر :            |
|                                             | معلومات عن العضو       |
| نهج الهند                                   | العنوان :              |
| 1002                                        | الترقيم البريدي :      |
| تونس                                        | الولاية :              |
| تونس                                        | البلد:                 |
| 71833800                                    | الهاتف :               |
|                                             | الهاتف الجوال :        |
| webmaster@inbmi.edunet.tr                   | العنوان الإكتروني :    |

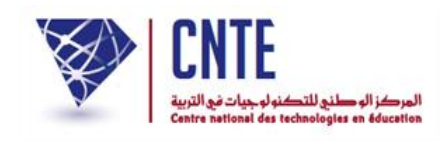

ثم اضغط على المعالية أسفل الشاشة، عندئذ تظهر لك علبة الحوار التالية :

| www.ent1.cnte.tn indique : | ×                 |
|----------------------------|-------------------|
|                            | تم إنشاء عضو جديد |
|                            | ОК                |

وأخيرا انقر على ٥
 للتأكد من إنشاء حسابك، اضغط على الزرّ:

قائمة / تحيين المديرين

حينها ستجد أن حسابك قد أُدرج ضمن قائمة مديري هذا الفضاء :

| قائمة / تحيين المديرين |         |        |                   |   |
|------------------------|---------|--------|-------------------|---|
|                        | اللقب   | اللقب  | الحالة<br>المدنية |   |
| عرض / تحيين            | التونسي | محمد   | السيد             | - |
| عرض / تحيين            | مدرستي  | مدرستي | السيد             |   |

- لاحظ أنّه بإمكاننا إنشاء أكثر من حساب واحد لإدارة فضاء المدرسة
- قم بمغادرة هذا الحساب (حساب المدير) وذلك للدخول مرّة أخرى باستعمال حسابك
   الخاص الجديد الذي قمت بإنشائه.
  - للمغادرة اضغط على حروم ضمن قائمة الروابط الأفقية أعلى الصفحة.

جديد المدرسة 🛛 إعدادات المدرسة اقتراحات - ملاحظات المنتدى خروج 🔓

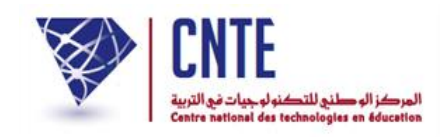

✓ كيفية الدخول إلى فضاء الإدارة باستعمال معطياتك الخاصة:

للدخول إلى فضاء الإدارة انقر على الرابط فضاء الإدارة ضمن قائمة :

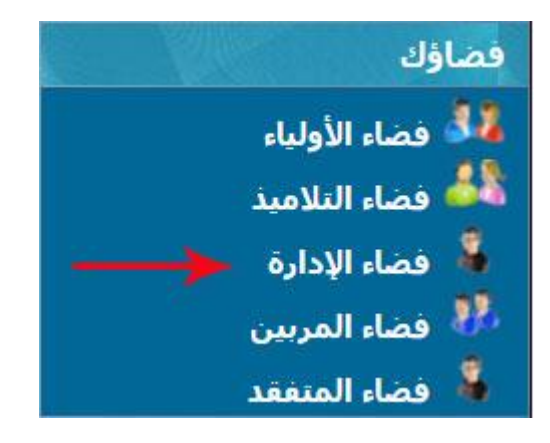

• املأ الخانات الثلاث بمعطيات الدحول الخاصّة بك :

|                                                                    | دخول المدير                      |
|--------------------------------------------------------------------|----------------------------------|
| الإسم : <mark>محمد</mark><br>اللقب : التونسي<br>كلمة السر : •••••• | مدرستی<br>madrassati             |
|                                                                    | ∎ حساب معطل<br>∎ نسيان كلمة السر |

• ثم انقر على زرّ :

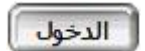

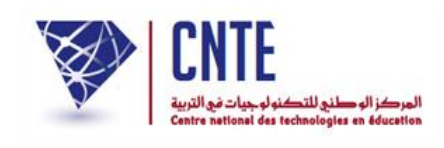

 ولأنّك تدخل الفضاء مستعملا أوّل مرّة معطياتك الخاصّة فإنّك تحصل آليا على علبة حوار تقترح عليك تغيير كلمة السرّ أو إعادة كتابتها :

| هام جدا<br>الرجاء تغيير كلمة السر لحسابك       | CNTE                                 |
|------------------------------------------------|--------------------------------------|
| موافق<br>موافق<br>كلمة السر : 4 حروف على الأقل | كلمة الس الجديدة :<br>تأكيد كلمة الس |
| webmaster@inbmi.edunet.tn                      | بريدك الإلكتروني:                    |
| (قالي >                                        |                                      |

- اكتب كلمة السرّ ثم اضغط على
- أعد كتابة كلمة السرّ من جديد ثم اضغط على عنى
   عندها يصبح الزر التلك

|   | هام جدا<br>الرجاء تغيير كلمة السر لحسابك       | CNTE                                     |
|---|------------------------------------------------|------------------------------------------|
| 0 | سوافق<br>بوافق<br>كلمة السر : 4 حروف على الأقل | كلمة السر الجديدة :<br>تأكيد كلمة السر : |
|   | webmaster@inbmi.edunet.tn<br>(الآلي >          | بريدك الإلكتروني:                        |

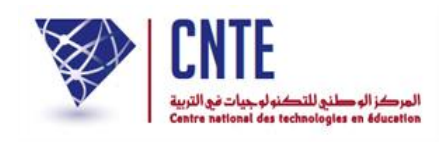

اضغط على <u>الله المجام</u> لتظهر لك نافذة تُعلمُك بأنّ حسابك جاهز للاستعمال :

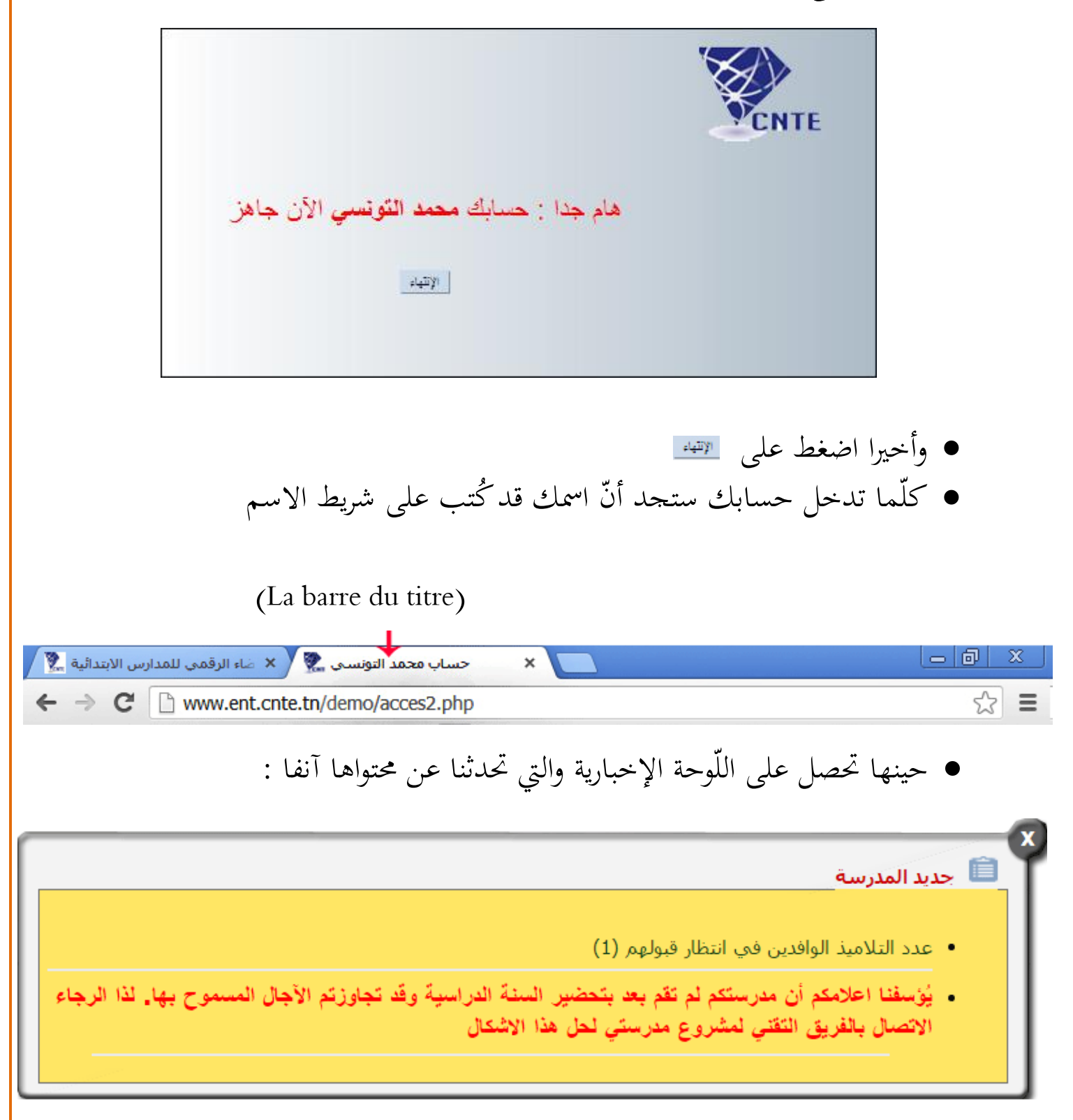

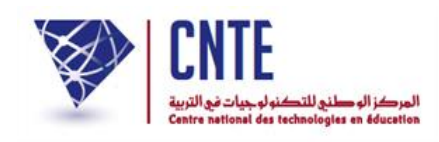

بعد دخولك فضاء الإدارة بإمكانك تغيير كلمة السرّ الخاصة بك :
 بعد دخولك فضاء الإدارة بإمكانك تغيير كلمة السرّ الخاصة بك :
 انقر على الرّابط • الإدارة صمن قائمة :
 المربون
 المربون
 الموضون
 الموضون
 القاعات
 العمال المُعطل
 العمال المُعطل
 العمال المُعطل

|                                    | التصرف في أعضاء الإدارة |
|------------------------------------|-------------------------|
| حذف عضـو) (قائمة / تحيين المديرين) | 20                      |

• لعرض قائمة حساب المديرين (مدير الفضاء) انقر على الزرّ :

قائمة / تحيين المديرين

• لتحصل على :

| فائمة / تحيين المديرين |            |        | قائمة / ت         |
|------------------------|------------|--------|-------------------|
|                        | اللقب      | اللقب  | الحالة<br>المدنية |
| عرض / تحيين            | التونسـي 🔶 | محمد   | السيد             |
| عرض / تحيين            | مدرستي     | مدرستي | السيد             |

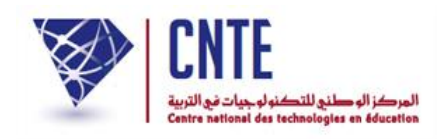

انقر على عرض أتحيين لفتح جذاذتك قصد تغيير كلمة السرّ

| معطيات المدير           |
|-------------------------|
| <br>معلومات للإتصال     |
| الحالة المدنية: السيد 🔻 |
| الإسمر: محمد            |
| اللقب : التونسي         |
| كلمة السـر : نعيير 🔶    |

انقر كما هو مُشار إليه بالستهم الأحمر على تعيير لتحصل على النافذة التالية :

| 🔭 Changement du mot de passe - Google Chrome                           |                               |  |
|------------------------------------------------------------------------|-------------------------------|--|
| 🛈 www.ent.cnte.tn/essai/ecoleprototype/modif_pers_pass.php?id=104& 🔍 🔯 |                               |  |
| تغيير كلمة السر                                                        |                               |  |
| د                                                                      | الإسم : <b>محما</b>           |  |
| سى                                                                     | اللقب : <b>التوني</b>         |  |
| ىدىدة : 📃 🗖 كلمة سـر آلية                                              | كلمة السر الج                 |  |
| أعلق النافذة سجّل                                                      |                               |  |
|                                                                        |                               |  |
| 20000000000000000000000000000000000000                                 | nakomusen et all and a second |  |

أكتب كلمة السرّ الجديدة
 واضغط على الزرّ

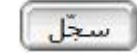

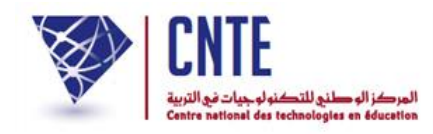

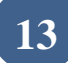

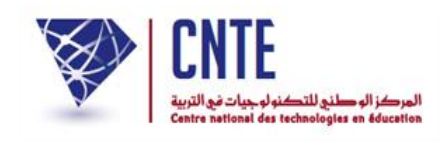

√كيف يمكنك المساهمة في نشر أخبار المدرسة ؟

- تقوم المدرسة بنشاطات عديدة ومتنوعة ويمكن للأولياء الاطلاع عليها عبر مشاركتهم في خدمة الإرساليات القصيرة حيث تصلهم أخبار المدرسة عن طريق إدارة المدرسة ويقوم المدير باختيار الموضوع أوّلا كما هو مُبين في المثال التالي :
  - انقر على الرابط
     أخبار المدرسة
     ضمن قائمة :
     الإرساليّات القصيرة
     أخبار المدرسة
     غياب تلميذ
- ثم قم باختيار النشاط المزمع القيام به عبر فتح خانة "النوع" (معرفة أقطار العالم وشعوبه مثلا) :

∎ غياب مربّي

متابعة الإرساليّات

| بــــار المدرســـــة              |
|-----------------------------------|
|                                   |
| لموضوع : اخترالموضــوع 💟          |
| نوع : نشاط مدرسين (SMS)           |
| اعلام بعدی (۲۳۵۵)<br>وثانق مدرسیة |
|                                   |
|                                   |
|                                   |
|                                   |
|                                   |
|                                   |
|                                   |
|                                   |
|                                   |
|                                   |
|                                   |
|                                   |
|                                   |
| سجل الخبر                         |

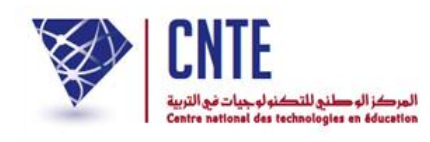

|                                                                                                    | أخبــــار المدرســــة                                                                                                    |
|----------------------------------------------------------------------------------------------------|----------------------------------------------------------------------------------------------------|
|                                                                                                    |                                                                                                    |
|                                                                                                    | الموضوع : 🛛 نشاط مدرسي (SMS) 🔻                                                                                                    |
| <ul> <li>SMS الدرسال عبر SMS</li> <li>الارسال عبر M</li> <li>الارسال عبر SMS</li> <li>الارسال عبر Style</li> <li>Style</li> </ul> | النوع : نادي اللغات<br>نادي الديالغات<br>التاريخ التراث والثقافة<br>نادي العمارات<br>الدراسات<br>الدراسات<br>نادي الرياضيات<br>نادي الرياضيات<br>نادي الميزياء<br>نادي الميزياء<br>نادي الميزيا<br>نادي الميزية<br>نادي الإعلامية<br>نادي الإعلامية |
|                                                                                                    | ناحي الالكترونيك<br>المسرح<br>الموسيقف<br>السينما والفيديو<br>التعبير الجسماني<br>الخط العربي                                                                                                    |
|                                                                                                    |                                                                                                    |
| سجل الخبر                                                                                                    |                                                                                                    |

 في المرحلة الموالية قم بتحديد التاريخ الذي سيُقام فيه ذلك النشاط وساعته بالضبط ثم انقر على المربع الذي يحدد إرسال الخبر على الإرسالية القصيرة SMS كما هو مبيّن في المثال التالي :

|                     | أخبــــار المدرســــة                                                                                                    |
|---------------------|----------------------------------------------------------------------------------------------------|
|                     | الموضوع : 🖬 تشلا سرسي 💽                                                                                                    |
|                     | النوع : 🛛 معرفة أقطار العالم وشعونه 🛛 💌                                                                                                    |
| الارسال عبر SMS : 🗵 | التاريخ : 27/12/2013 🚽 على الساعة : 10h00 💉                                                                                                    |
| x                   | Image: Section of the section of the section of t |

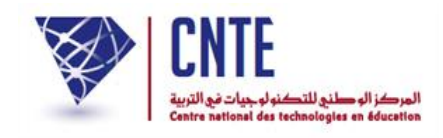

بعد ذلك اكتب فحوى الإرسالية :

| اخبــــار المدرســـــه                                                                                                    |
|----------------------------------------------------------------------------------------------------|
|                                                                                                    |
| الموضوع ، انشاط مدرسي (دالاد) ₪                                                                                                    |
| النوع: معرفة اقطار العام وشعريه. ◄                                                                                                    |
| التاريح : 27/12/2013 → 📷 على الساعة : 10h00 💌 الارسال عبر SMS : 💟                                                                                                    |
| الله المراجع بل المراجع بل المراجع ب<br>مراجع بل المراجع بل المراجع بل المراجع بل المراجع بل المراجع بل المراجع بل المراجع بل المراجع بل المراجع بل المراجع بل المراجع بل المراجع بل المراجع بل المراجع بل المراجع بل المراجع بل المراجع بل المراجع بل المراجع بل المراجع بل المراجع بل المراجع بل المراجع بل المراجع بل المراجع بل المراجع بل الم<br>مراجع بل المراجع بل المراجع بل المراجع بل المراجع بل المراجع بل المراجع بل المراجع بل المراجع بل المراجع بل المراجع بل المراجع بل المراجع بل المراجع بل المراجع بل المراجع بل المراجع بل المراجع بل المراجع بل المراجع بل المراجع بل الم |
|                                                                                                    |
|                                                                                                    |
|                                                                                                    |
| <ul> <li>وفي الأخير انقر على الزر عسر لتظهر النافذة التالية والتي تخبرك بأنّ النّشرية قد وقع<br/>تسجيلها :</li> </ul>                                                                                                    |
| أخيــــار المدرســـــة من 2013-12-27                                                                                                    |
| تم تسجيل النشرية.                                                                                                    |
| <ul> <li>لاحظ أن السبّورة التفاعليّة لم تعد موجودة في وسط الصفحة، لإظهارها من جديد :</li> </ul>                                                                                                    |
| <ul> <li>انقر على الرابط جديد العدرسة الموجود ضمن قائمة الروابط الأفقية التالية :</li> </ul>                                                                                                    |
| جديد المدرسة إعدادات المدرسة اقتراحات - ملاحظات المنتدى خرو≲ 💼                                                                                                    |
|                                                                                                    |
| <ul> <li>انظر أسفل السبّورة التفاعليّة لتجد أن نشريتك هذه قد أُضيفت إلى قائمة حديد العدرسة .</li> </ul>                                                                                                    |

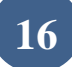

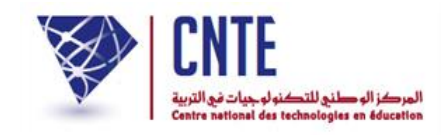

✓ كيف يمكنك تصفّح أخبار المدرسة ؟

- بإمكانك تصفّح النّشريات المعروضة على السبّورة التفاعليّة الموجودة في وسط الصفحة الرئيسية للموقع.
  - اضغط على عناوينها وتعرّف على تفاصيلها (نشاط مدرسي مثلا) :

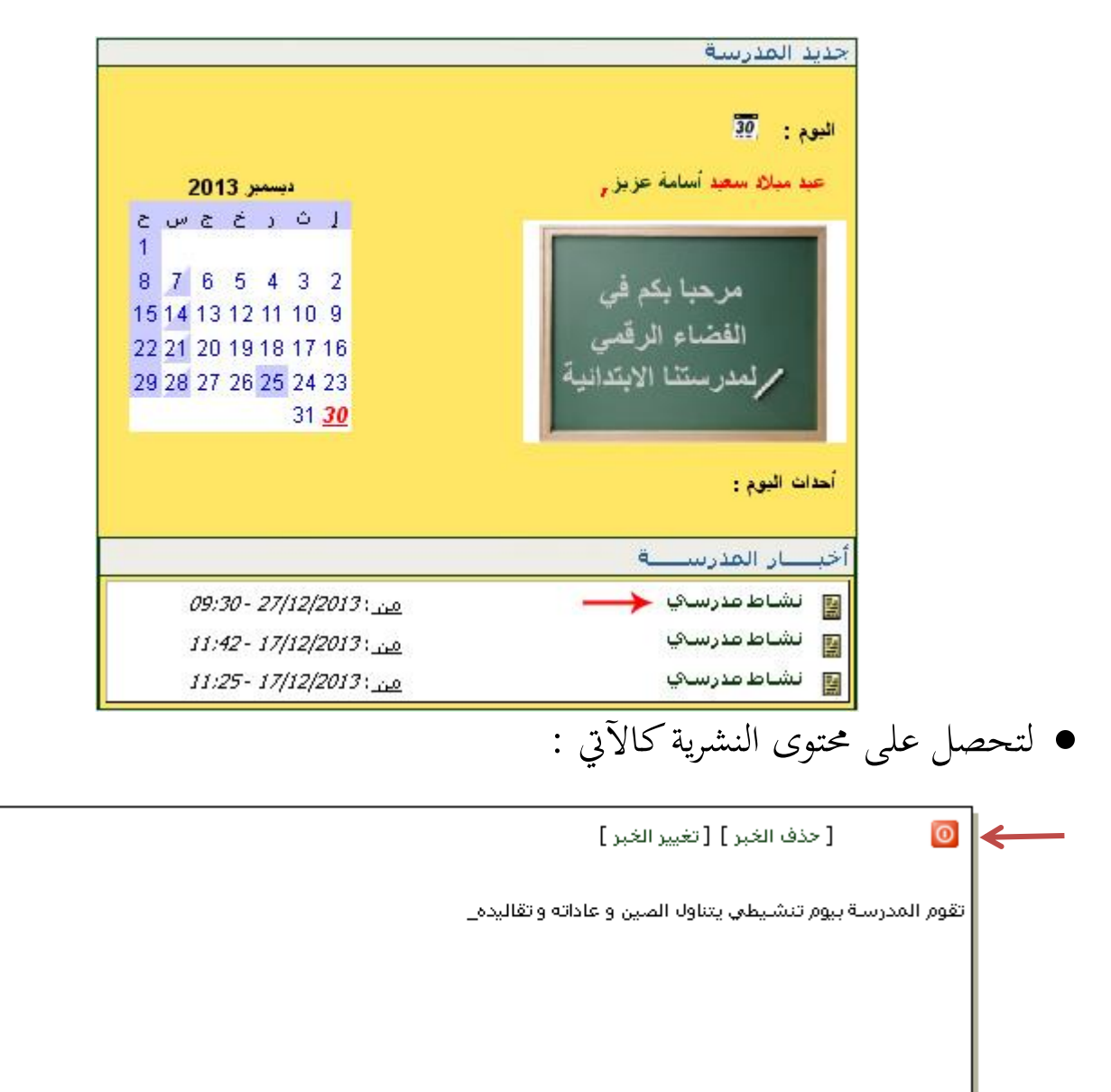

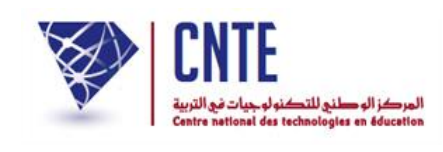

- إذا أردت غلق نافذة هذه النشرية المفتوحة، اضغط على زرّ الغلق الموجود أعلى النافذة والمُشار إليه بالسهم الأحمر.
  - بإمكانك أيضا إضافة صورة إلى هذه الرسالة. لهذا الغرض :
  - انقر على الرابط [تغيير الغبر] لتعود من جديد إلى محتوى الخبر أو الإرسالية

| لموصوح والساه التراسي    | V               |                |                           |
|--------------------------|-----------------|----------------|---------------------------|
| لنوع: مرفة قطر تدريد     | درشمیه 💟        |                |                           |
| التاريخ : 27/12/2013     | 27 ج 📷 على السا | ј 🔽 10600      | سال عبر SMS : 🗹           |
| 7 II ADC Y               |                 |                |                           |
| <u>γ</u> Ω mec ^2 x<br>Ω |                 |                | !a "≊u⊠u⊞<br>!!= :=   ∰ ∰ |
|                          | I Stol Taille   | 명 대 <b>이 되</b> | Ta · @ · Ø                |
| -                        |                 |                |                           |

انقر على أداة "إدراج صورة" 
 انقر على أداة "إدراج صورة"

 لتظهر لك علبة الحوار التالية :

|             |                                                                                                    |                                                                                                    | $\times$                                                                                                    |
|-------------|----------------------------------------------------------------------------------------------------|----------------------------------------------------------------------------------------------------|----------------------------------------------------------------------------------------------------|
| Télécharger | Avancé                                                                                                    |                                                                                                    |                                                                                                    |
| -           | [F                                                                                                    | Parcourir le server                                                                                                    | ur                                                                                                    |
|             |                                                                                                    |                                                                                                    |                                                                                                    |
| 1           | Prévisualis                                                                                                    | ation                                                                                                    |                                                                                                    |
| ~           | Lorem ips<br>amet, cor<br>adipiscin<br>Maecena<br>consequa<br>Maecena<br>Vivamus<br>cursus a<br>facilisis v<br>Aenean o<br>totor Nu | sum dolor sit<br>nsectetuer<br>g elit.<br>s feugiat<br>at diam.<br>s metus.<br>diam purus,<br>, commodo non,<br>, tae, nulla.<br>dictum lacinia<br><u>nc iaculis pibb</u> | <                                                                                                    |
|             | OK                                                                                                    | Annu                                                                                                    | ler                                                                                                    |
|             | Télécharger                                                                                                    | Télécharger Avancé                                                                                                    | Télécharger       Avancé         Parcourir le server         Prévisualisation         Lorem ipsum dolor sit<br>amet, consectetuer<br>adipiscing elit.         Maecenas feugiat<br>consequat diam.         Maecenas metus.         Vivamus diam purus,<br>cursus a, commodo non,<br>facilisis vitae, nulla.         Aenean dictum lacinia<br>tortor. Nuoc iaculis. nibb.         OK       Annu |

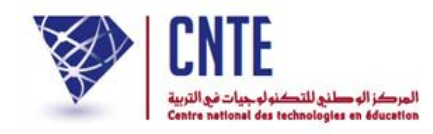

● انقر على الزرّ [Parcourir le serveur] لتحصل على :

| 🕙 FCKeditor - Resour   | ces Browser - Mozilla Firefox                                |                        |
|------------------------|--------------------------------------------------------------|------------------------|
| 🔐 🗘 🕑 Se rendre        | sur un site web                                              |                        |
| Resource Type<br>Image |                                                              | •                      |
|                        | albayane.jpg<br>images.jpg<br>école3.jpg                     | 10 KB<br>10 KB<br>4 KB |
|                        | Create New Folder Upload a new file in this folder Parcourir | Upload                 |

#### 

| Envoi du fichie          | ſ                                                                                    |                                      | ? 🗙       |
|--------------------------|--------------------------------------------------------------------------------------|--------------------------------------|-----------|
| Regarder dans :          | Cormation_2013                                                                       | 🕑 🔇 🤣 📂 🖽 -                          |           |
| Mes documents<br>récents | Carling Ressources numériques الأقسام<br>الأقسام<br>مور التلاميذ<br>16_rue_de Russie |                                      |           |
| Direau Bureau            | 🛓 intro<br>💼 logo<br>💼 signature                                                     |                                      |           |
| Mes documents            |                                                                                      |                                      |           |
| Poste de travail         |                                                                                      |                                      |           |
| <b></b>                  | Nom du fichier :                                                                     | <b>v</b>                             | Duvrir    |
| Favoris réseau           | Fichiers de type : Tous les fichiers                                                 | ✓ A                                  | nnuler    |
|                          | أي انقر على اسم الملف :                                                              | نورة التي تريد إدراجها               | حدّد الصّ |
|                          | (16_rue_de_Russie.jpg                                                                | المثال اخترنا الصّورة : <sub>g</sub> | في هذا    |

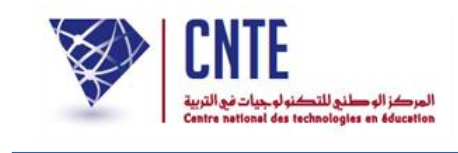

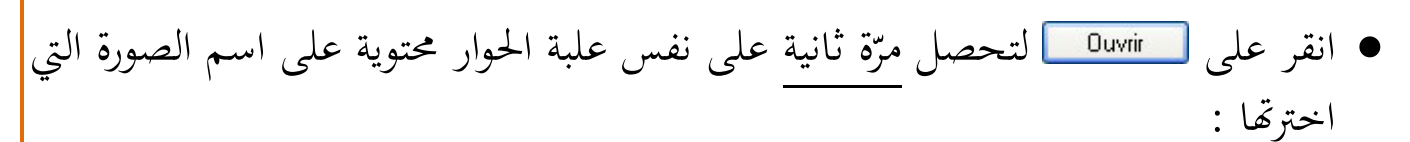

| 😻 FCKeditor - Resour                                                                                                    | ces Browser - Mozilla Firefox                                                              |                                  |  |  |
|----------------------------------------------------------------------------------------------------|--------------------------------------------------------------------------------------------|----------------------------------|--|--|
| 💮 🎯 www.ent. <b>cnte.tn</b> /sfax/ElMahara/FCKeditor/editor/filemanager/browser/default/browser.html?Type=Image&Connector=http 🏫 🕥 |                                                                                            |                                  |  |  |
| Resource Type<br>Image                                                                                                    |                                                                                            | •                                |  |  |
|                                                                                                    | images.jpg                                                                                 | 28 KB<br>10 KB<br>28 KB<br>32 KB |  |  |
|                                                                                                    | Create New Folder Upload a new file in this folder<br>Parcourir Aucun fichier sélectionné. | Upload                           |  |  |

- انقر على اسم الصورة مثلما هو مُشار إليه بالسهم الأحمر
   انقر على الزر [Delay]
- عندها تظهر لك من جديد علبة الحوار الأولى محتوية على عنوان الصورة ومُظهرة محتواها:

| Bouton image                  |                                           |          | $\boxtimes$                                 |
|-------------------------------|-------------------------------------------|----------|---------------------------------------------|
| Informations sur l'image      | Télécharger                               | Avano    | é                                           |
| URL                           |                                           |          |                                             |
| /demo/data/Userfiles/image/16 | _rue_de%                                  |          | Parcourir le serveur                        |
| Texte de remplacement         | 1000                                      | 222.00   |                                             |
|                               |                                           |          |                                             |
|                               | 1                                         | Prévisua | alisation                                   |
| Largeur 400                   |                                           | Sec.     | * ^                                         |
| Hauteur 225                   |                                           | 1        |                                             |
| ;                             |                                           | A Sec    |                                             |
| Bordure                       |                                           |          |                                             |
| Espacement horizontal         |                                           | 1        | the star when                               |
| Espacement vertical           |                                           | 1. C.    | 100 A                                       |
| Alignement                    | ~                                         | Sale -   | 9.09                                        |
|                               |                                           |          |                                             |
|                               |                                           | <        | >                                           |
|                               | en al activitie a activitie p <u>er</u> e |          |                                             |
|                               |                                           | 0        | IK Annuler                                  |
|                               |                                           |          | No. of Concession, Name of Street, or other |

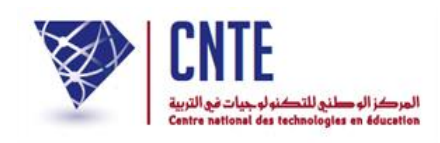

انقر على <u>אס</u> لتعود للنشرية التي لم تُسجل بعد تغيراتها :

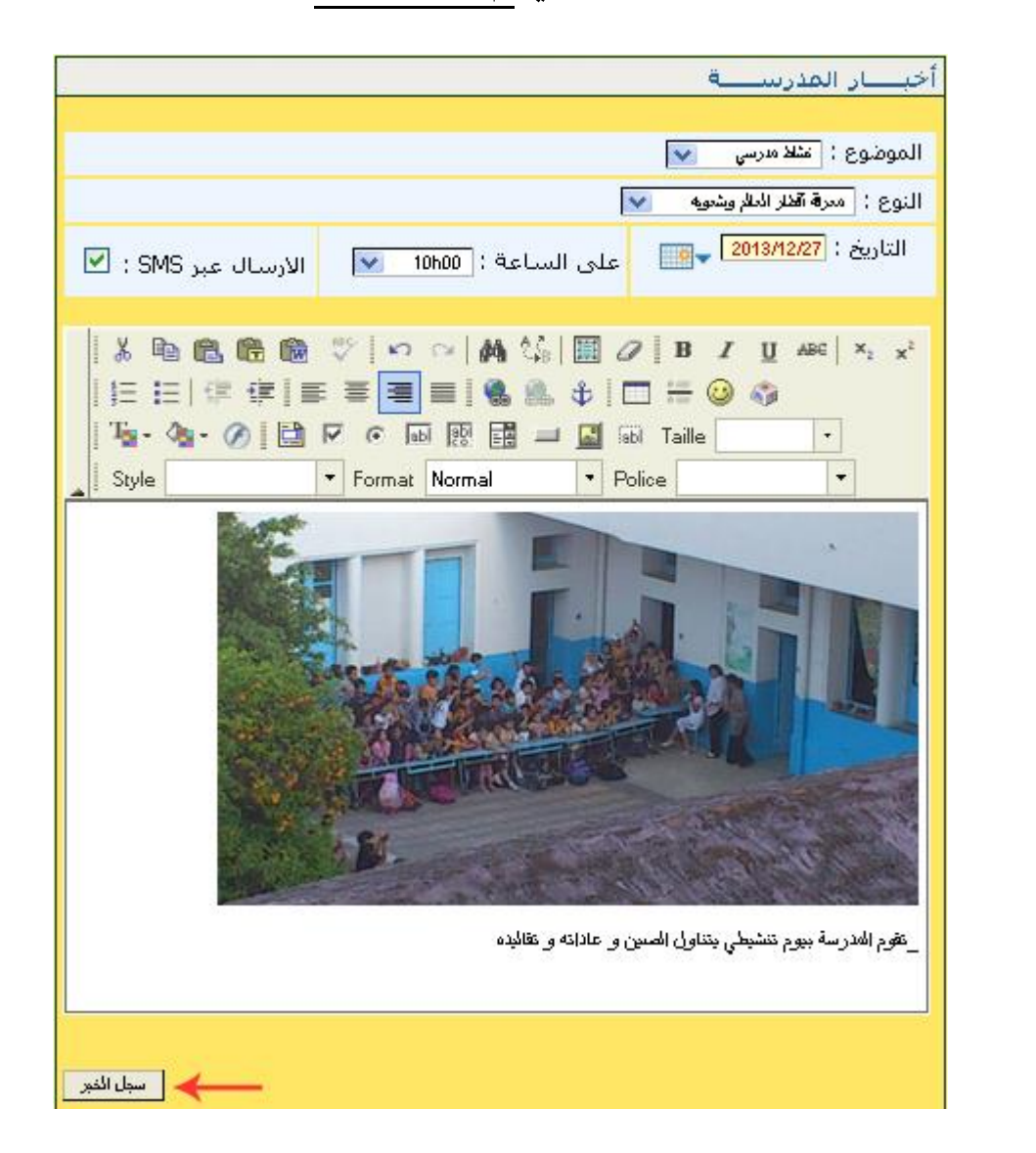

انقر الآن على الزرّ <u>سيانيم</u>

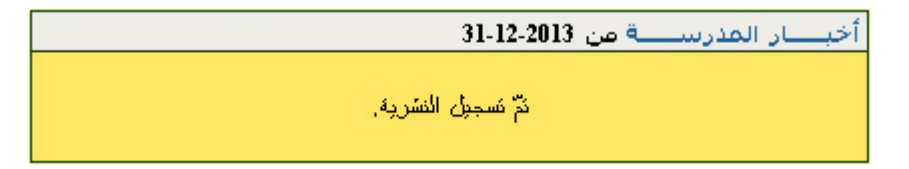

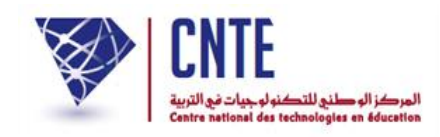

#### √كيف يمكنك إضافة رسالة صوتية : موسيقي، أنشودة...؟

اضغط على الرّابط - بلاغ سمع في ضمن قائمة الروابط التالية :

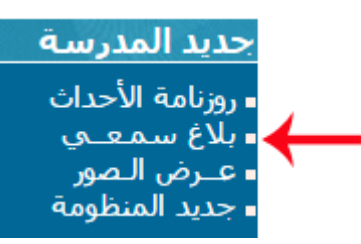

|         | بلاغ سمـعــي                          |
|---------|---------------------------------------|
| Parcour | الموضوع :<br>الملف الصوتي(2Mo) :<br>ا |

• انقر على الزرّ Parcourir لتحميل الملف الصوتي الذي يُفترَض أن يكون من نوع MP3

| Choix du fichie                                                                          | r à transférer par v     | www.ent.cnte.tn |   |   |   |    | ? 🔀     |
|------------------------------------------------------------------------------------------|--------------------------|-----------------|---|---|---|----|---------|
| Enregistrer <u>d</u> ans :                                                               | 🛅 Échantillons de mu     | sique           | ~ | G | 1 | •• |         |
| Mes documents<br>récents<br>Bureau<br>Mes documents<br>Mes documents<br>Poste de travail | 🛓 intro                  |                 |   |   |   |    |         |
|                                                                                          | <u>N</u> om du fichier : |                 |   |   |   | ~  | Ouvrir  |
| Favoris réseau                                                                           | <u>Т</u> уре :           | МРЗ             |   |   |   | ~  | Annuler |

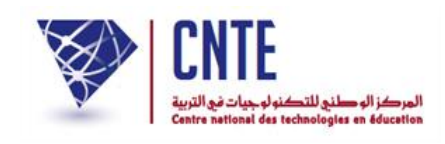

• بعد النقر على الملف (intro.MP3 مثلا) اضغط على الزرّ 🛄 لتحصل على :

|                    |                           | ع سمعــي          |
|--------------------|---------------------------|-------------------|
|                    |                           | موضوع :           |
| Fichier téléchargé | Parcourir                 | ملف الصوتي(2Mo) : |
|                    | 👔 🚺 تسجيل البلاغ          |                   |
|                    | اللغ سمعي 👘               |                   |
|                    |                           |                   |
|                    | إحذف في بلاغ سمعي : 🛛 احف |                   |

بعد أن تم تحميل الملف كما تُبين ذلك الصورة السابقة، اضغط على :
 سجيل البلاغ

|                          | بلاغ سمعــي                      |
|--------------------------|----------------------------------|
| Parcourir                | الموضوع :<br>الملف الصوتي(2Mo) : |
| 🔋 آ تسجيل البلاغ         |                                  |
| اللاغ سمعي 🗐             |                                  |
| احتفيف بالأغب معمد العقب |                                  |
| إحذف في بلاغ سمعي : احف  |                                  |

لسماع محتوى هذا الملف الصوتي أو إيقافه، انقر على زرّ القراءة

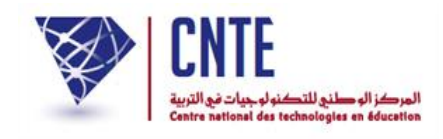

# ✓ كيفية إدخال الصور

- تتمثل هذه العملية في إدراج صور يتم عرضها آليا بصفة مسترسلة أي تُنشر الصورة تلو الأخرى وذلك على الصفحة الرئيسية لموقع المدرسة.
  - في فضاء الإدارة اضغط على الرابط عرض الصور ضمن القائمة :

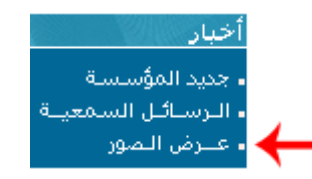

لتحصل على علبة الحوار التالية والمتكوّنة من ثلاثة أجزاء :

| لِتَصرِّفَ فِي عرض النصور:                                                                                                    |
|----------------------------------------------------------------------------------------------------|
| التصرف في الصور حسب المنجور والنسلة                                                                                                    |
| المحور : 🔜 المنة : 🔜 المنة ا                                                                                                    |
| لا نوجد عمور                                                                                                    |
| إهدافة عبورة                                                                                                    |
| عنوان الصورة : 🔶 🛶 🛶 المارية المارية الم |
| المحور : 💌                                                                                                    |
| انخال السررة :<br>المحال السررة :<br>الصورة من نوع ("pig", "jpg", "jpg", "gif", "png" حجم أقل من 2Mo                                                                                                    |
| ملاحظة : يجب إدخال صورتين أو أكثر لإظهارها في العرض                                                                                                    |
| een                                                                                                    |
| لنحابة منحور التغرض                                                                                                    |
| لمحرر :                                                                                                    |
|                                                                                                    |

- اكتب داخل الخانة المشار إليها بالسهم الأحمر عنوانا سيقع عرضه فوق الصورة
  - حدّد المحور الذي تندرج تحته الصّور المراد عرضها

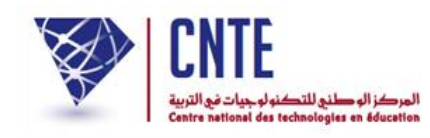

| Envoi du fichie                                                                          | r                                                                                                    |                   |   |     |     |   | ? 🔀     |
|------------------------------------------------------------------------------------------|----------------------------------------------------------------------------------------------------|-------------------|---|-----|-----|---|---------|
| Regarder dans :                                                                          | C Formation_2013                                                                                                    |                   | ~ | G 🕻 | 1 🖻 | • |         |
| Mes documents<br>récents<br>Bureau<br>Mes documents<br>Mes documents<br>Poste de travail | اللأقسام (التلاميذ (الم<br>صور التلاميذ (التلاميذ (التلاميذ (التلاميذ (التلاميذ (التلاميذ (التلاميذ (التلاميذ (ال<br>التلاميذ (التلاميذ (التلاميذ (التلاميذ (التلاميذ (التلاميذ (التلاميذ (التلاميذ (التلاميذ (التلاميذ (التلاميذ (التللميذ (التللميذ (لتللميذ (التللميذ (التللميذ (لللميذ (التلميذ (التلميذ (التلميذ (التلميذ (للميذ (التلميذ (التللميذ (التللميذ (التلميذ (التلميذ (التلميذ (التلميذ (التلميذ (التلميذ (التلميذ (التلميذ (التلميذ (التلميذ (التلميذ (التلميذ (التلميذ (التلميذ (التلميذ (التلميذ (التلميذ (التلميذ (التلميذ (التلميذ (التلميذ (التلميذ (التلميذ (التلميذ (التلميذ (التلميذ (التلميذ (اللميذ (التلميذ (التلميذ (التلميذ (اللميذ (اللميذ (اللميذ (اللميذ (اللميذ (اللميذ (لللمي اللى لى لى يلميذ (للللمي (لللمي (لللمي (لللميذ (للللمي (لى لى يي الىي اللى اللىيد اللمي (لللمي اللمي (لللمي اللى لللمي (لل | ues               |   |     |     |   |         |
|                                                                                          | Nom du fichier :                                                                                                    |                   |   |     |     | ~ | Ouvrir  |
| Favoris réseau                                                                           | Fichiers de type :                                                                                                    | Tous les fichiers |   |     |     | ~ | Annuler |

- حدّد الصّورة التي تريد إدراجها أي انقر على اسم الملف (مثلا Russie.jpg)
- انقر على <u>اسم</u> لتحصل مرة ثانية على نفس علبة الحوار محتوية على اسم الصورة التي احترتها :

| التّصرّف في عرض الـصور                                                                                                    |
|----------------------------------------------------------------------------------------------------|
| إضبافة صورة                                                                                                    |
|                                                                                                    |
| عنوان الصورة : انشاط التلاميذ في ساحة المدرسة                                                                                                    |
| المحور : الإذاعة المعلية                                                                                                    |
| انخال الصورة :<br>الصورة من نوع ("gif", "png") قيس pixel 250/350 حجم أقل من 2Mo حجم أقل من 2Mo حجم أقل من 2Mo                                                                                                    |
| ملاحظة : يجب إدخال صورتين أو أكثر لإظهارها في العرض                                                                                                    |
| إضافة                                                                                                    |
| التَّصرَّف في الصور حسب المحور والسنة                                                                                                    |
| المحور : مسمع المنة : مسمع المنة المعاد المعاد المحود المعاد المعاد المعاد المعاد معاد المعاد معاد معاد معاد المعاد المعاد المعاد المعاد المعاد المعاد المعاد المعاد المعاد المعاد المعاد المعاد المعاد معاد المعاد المعاد معاد المعاد المعاد المعاد المعاد المعاد المعاد المعاد المعاد المعاد المعاد المعاد المعاد معاد معاد معاد معاد معاد معاد معاد |
| لا توجد صور                                                                                                    |

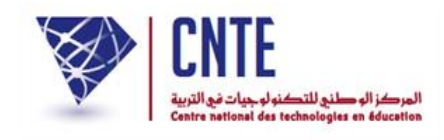

- وأخيرا انقر على الزرّ اضافة لتحصل على :
   القد تم تحميل الصورة بنجاح
   OK
- لاحظ أنّ الصورة التي أدرجتها لا يتم عرضها إلاّ حينما تحدّد محورها وسنة عرضها،
   لذا :
  - قم في الجزء الثاني من علبة الحوار باختيار المحور وتحديد السنة وذلك كما يلي :

|         | التصرّف في الصور حسب المحور والسنة |
|---------|------------------------------------|
| السنة : | المحور : الاناعة المعلية 💟         |
| سور 🕇   | لا نوجد ه                          |

عندئذ تظهر لك الصورةُ مُصغّرةً مرفقةً بالعنوان الّذي اخترته لها وبملاحظة "منشورة"

| : | للموقع | الرئيسية | الصفحة | على | عرضها | فعلا | سيتتم | أنه | أي |
|---|--------|----------|--------|-----|-------|------|-------|-----|----|
|---|--------|----------|--------|-----|-------|------|-------|-----|----|

|   |         |          |              | حسب السحور والسنة             | التّصرّف في الصور . |
|---|---------|----------|--------------|-------------------------------|---------------------|
|   |         | <b>*</b> | السنة : 2014 | المحور : 🛛 الإذاعة المعلية 💟  |                     |
|   | العملية |          | الوضع        | العنوان                       | الصور               |
| 8 | ₽       | 2        | منشورة       | نشاط التلاميذ في ساحة المدرسة |                     |
|   |         |          |              |                               |                     |
|   |         |          |              |                               | تنجديد منحور التعرض |
|   |         |          |              | <b>v</b>                      | المحور :            |

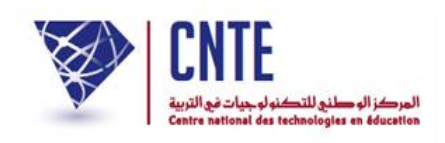

 قم بإضافة صورة ثانية متبعا نفس المراحل ومختارا نفس المحور لأنّ مفهوم تتالي الصور يفترض وجود صورتين على الأقل أو أكثر :

|                    |                 | ن النصور                                                                          | التّصرّف في عرض            |
|--------------------|-----------------|-----------------------------------------------------------------------------------|----------------------------|
|                    |                 |                                                                                   | إضبافة صورة                |
|                    |                 |                                                                                   |                            |
|                    |                 | النشطة مدرسية                                                                     | عنوان الصورة :<br>المحدد • |
| pi: حجم أقل من 2Mo | نیس xel 250/350 | Ahlem_rue_de_russie.jpgParcourir<br>الصورة من نوع ("jpg", "jpeg", "gif", "png") ق | دي .<br>ادخال الصورة :     |
|                    |                 | ال صورتين أو أكثر لإظهارها في العرض                                               | ملاحظة : يجب إدخ           |
|                    | -               | الملغة 🔶                                                                          |                            |
|                    |                 | حسب المحور والسنة                                                                 | النَّصرَّف في الصور .      |
|                    | 10100000110     |                                                                                   |                            |
| <b>~</b>           | السنه : ا       | المحوز : الإذاعة المحلية 💟                                                        | -                          |
| العملية            | الوضع           | العنوان                                                                           | الصور                      |
| 8 🎍 😂              | منشورة          | نشاط التلاميذ في ساحة المدرسة                                                     |                            |

بعد النقر على الزر اضافة تحصل على ما يلي :

|   |         |          |              | صبب المحور والسنة             | التّصرّف في الصور - |
|---|---------|----------|--------------|-------------------------------|---------------------|
|   |         | <b>×</b> | السنة : 2014 | المحور : 🛛 الإنامة المعلية 💟  |                     |
|   | العملية |          | الوضع        | العنوان                       | الصور               |
| • | 2       | 2        | منشورة       | نشاط التلاميذ في ساحة المدرسة |                     |
| • | ₽       | 2        | منشورة       | أنشطة مدرسية                  | 10                  |

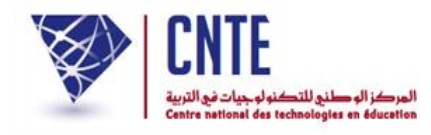

لمشاهدة الصّور متتالية الظهور لا بدّ من الرجوع إلى الصفحة الرئيسية ومعاينة السببورة التفاعلية.

لغادرة فضاء الإدارة انقر على حروج ضمن قائمة الروابط الأفقية أعلى الصفحة :

|  |  | خروج | المنتدى | مساعدة | إعدادات | أخبار |
|--|--|------|---------|--------|---------|-------|
|--|--|------|---------|--------|---------|-------|

• لاحظ ظهور الصّور بصفة متتالية ولكن ضمن صور أخرى لم تقم بإدراجها :

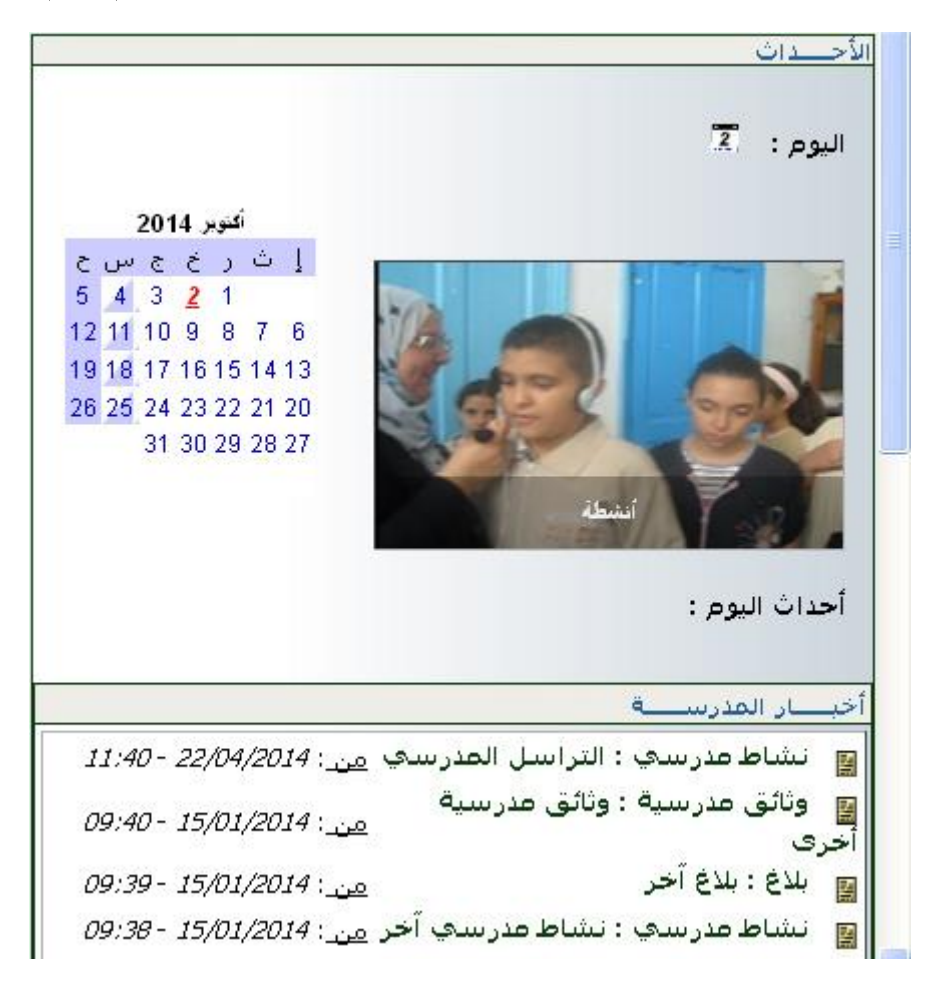

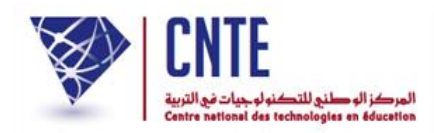

√لإدراج صور ضمن محور جديد :

- عُد من جديد إلى فضاء الإدارة وانقر على الرابط عرض الصور
  - قم بإدراج صورتين جديدتين ضمن محور جديد كما يلي :

| التّصرّف في عرض الـصور                                                                 |
|----------------------------------------------------------------------------------------|
| إضافة صورة                                                                             |
|                                                                                        |
| عنوان الصورة : الشطة مدرسية المحور : الشطة مدرسية المحور : معرفة أقطار العالم وشعوبه 💉 |
| وeographie.jpg                                                                         |
| ملاحظة : يجب إدخال صورتين أو أكثر لإظهارها في العرض                                    |
|                                                                                        |

- وبعد تحميل كل صورة انقر على الزر اضافة
- وفي الجزء الثاني من علبة الحوار اختر المحور وحدّد السنة وذلك كما يلي :

|   | النَّصرَّف في الصور. حسب الـمـحور. والـسنة        |
|---|---------------------------------------------------|
|   |                                                   |
| ✓ | المحور : معرفة أقطار العالم وشعوبه 💌 السنة : 2014 |
| 1 | لا نوجد صور                                       |

• لتحصل على ما يلي :

|   | النّصرّف في الصور حسب المحور والسنة |   |              |                                     |       |  |
|---|-------------------------------------|---|--------------|-------------------------------------|-------|--|
|   |                                     | ~ | السنة : 2014 | حور : 🔤 معرفة أقطار العالم وشعوبه 💟 | الم   |  |
|   | العملية                             |   | الوضع        | العنوان                             | الصور |  |
| • | 2                                   | 2 | منشورة       | أنشطة مدرسية                        |       |  |
| 8 | 2                                   | 2 | منشورة       | أنشطة مدرسية                        |       |  |

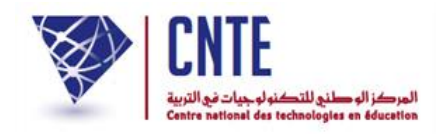

√لاقتراح المحور الخارجي للعرض :

يمثل المحور الخارجي : الصّور التي ستحدّدها كمدير للفضاء لكي تُعرض على الصفحة الرئيسية للمدرسة.

- عُد من جديد إلى فضاء الإدارة وانقر على الرابط عرض الصور
- في الجزء الثالث من علبة الحوار التالية، قم باختيار المحور وتحديد السنة وذلك كما هو مُشار إليه بالسهم الأحمر :

| التصرّف في عرض الصور                                                |
|---------------------------------------------------------------------|
| إضافة صورة                                                          |
| عنوان الصورة :                                                      |
| المحور :                                                            |
| الدخال الصورة :                                                     |
| ملاحظة : يجب إدخال صورتين أو أكثر لإظهارها في العرض                 |
| إضافة                                                               |
| النّصرّف في الصور حسب المحور والسنة                                 |
|                                                                     |
|                                                                     |
| لانوجد صور                                                          |
| التحديد محور العرض                                                  |
| المحور : معرفة أنطار العالم وشعوبه ♥<br>نوع العرض : sliceDownLeft ♥ |

بإمكانك أيضا تغيير طريقة عرض الصّور كما هو مُشار إليه بالسهم الثاني.

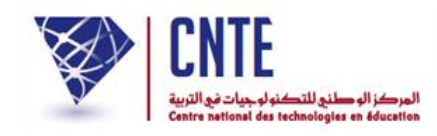

✓ عرض الصور حسب المحور المُحدّد داخل الفضاء :

- بعد أن حدّدت داخل الفضاء محور العرض الخارجي، قم بمغادرة الفضاء
  - انقر على خروج لمعاينة النتيجة :

#### الصورة الأولى

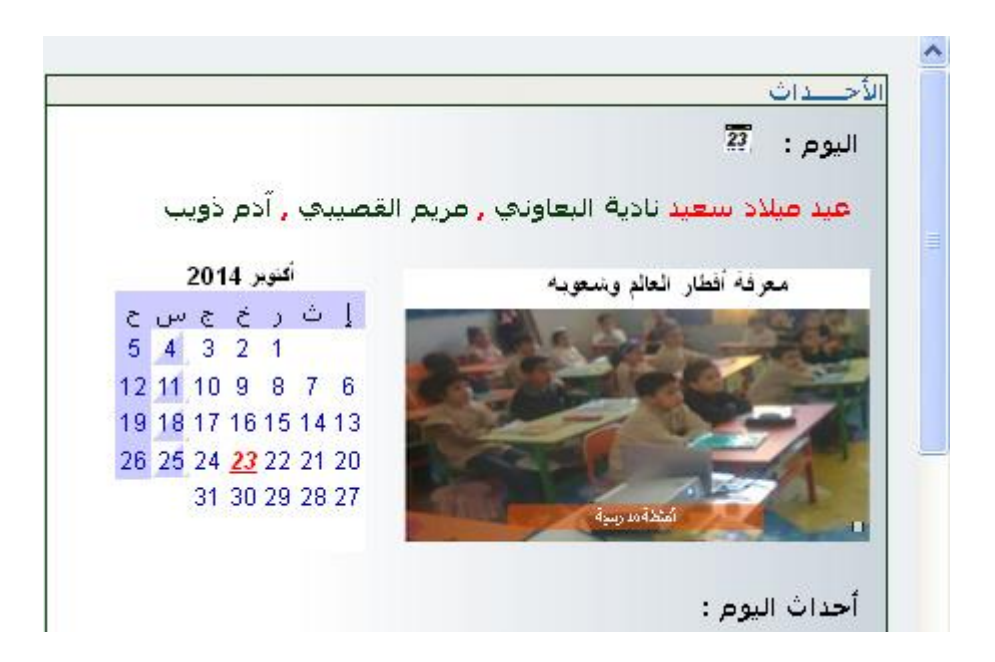

تليها الصورة الثانية

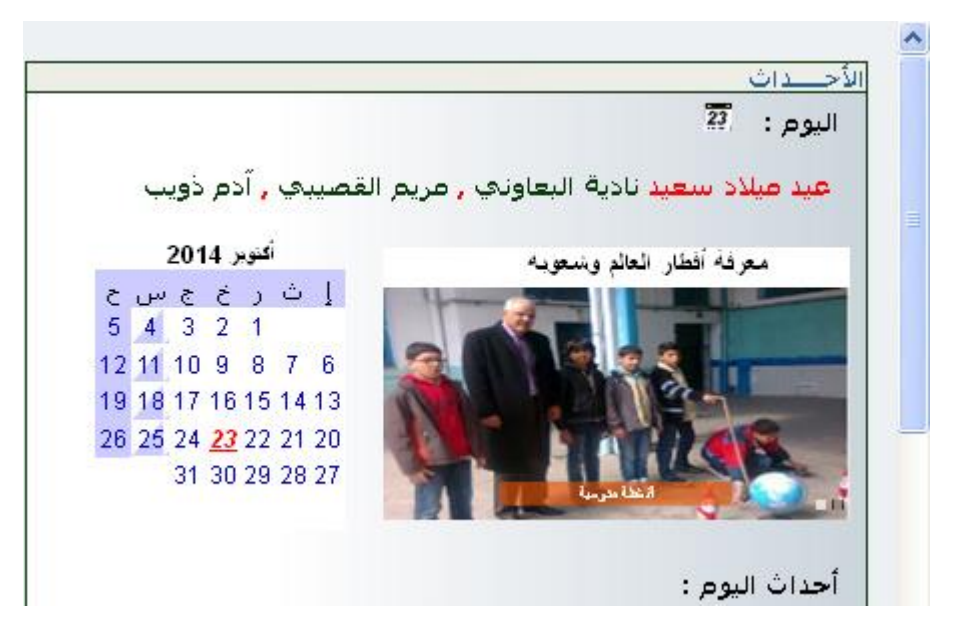

**الجمهورية التونسية** وزارة التربية المركز الوطني للتكنولوجيات في التربية

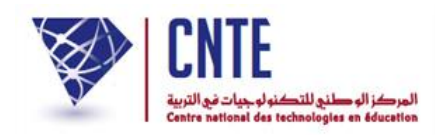

# √لتغيير عنوان الصورة :

انقر على الأيقونة المشار إليها بالسهم الأحمر في الصورة الموالية :

|   |         |   |               | حسب المحور والسنة             | النّصرّف في الصور . |
|---|---------|---|---------------|-------------------------------|---------------------|
|   |         | ~ | الـسنة : 2014 | المحور : 🛛 الإذاعة المعلية 💟  |                     |
|   | العملية |   | الوضع         | العنوان                       | الصور               |
| 8 | *       | 2 | منشورة        | أنشطة مدرسية                  | 10                  |
| 8 | 2       | 2 | منشورة        | نشاط التلاميذ في ساحة المدرسة |                     |

• ستظهر لك النّافذة التّالية :

| www.e | ent. <b>cnte.tn</b> /test/formation1/modifier.php?id=45&activite=12 |                     |
|-------|---------------------------------------------------------------------|---------------------|
|       | الـصورة<br>الما من العنوان<br>أشطة منرسية<br>تحيين                  |                     |
|       |                                                                     | قم بالتغيير المناسب |
| WWW.  | ent. <b>cnte.tn</b> /test/formation1/modifier.php?id=45&activite=12 |                     |
|       | الـصورة                                                             |                     |
|       | أنشطة منرسية داخل القسم                                             |                     |
|       | تحين                                                                |                     |
|       |                                                                     |                     |

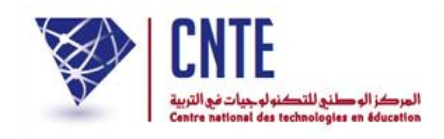

√عند التراجع عن صورة وقع إدراجها :

- أي أنّك تتراجع عن نشرها ولكنها تبقى مسجّلة مع بقية الصور المدرَجة إلى حين نشرها من جديد أو حذفها تماما.
  - انقر على الأيقونة المُشار إليها بالسهم الأحمر في الصورة الموالية :

|   |         |   |              | صبب المحور والسنة              | النَّصرَّف في الصور - |
|---|---------|---|--------------|--------------------------------|-----------------------|
|   |         | ~ | السنة : 2014 | الـمـحور : 🛛 الإناعة المحلية 💟 |                       |
|   | العملية |   | الوضع        | العنوان                        | الصبور                |
| 8 | 2       |   | منشورة       | أنشطة مدرسية                   | 12.8                  |
| • | ₽       | 2 | منشورة       | نشاط التلاميذ في ساحة المدرسة  |                       |

• عندئذ تتغيّر وضعية الصّورة لتصبح :

|   |         |   |              | صبب المحور والسنة              | التّصرّف في الصور . |
|---|---------|---|--------------|--------------------------------|---------------------|
|   |         | * | السنة : 2014 | الـمـحور : 🛛 الإناعة المحلية 💟 |                     |
|   | العملية |   | الوضع        | العنوان                        | الصور               |
| 8 | 2       | 2 | غير منشورة   | أنشطة مدرسية داخل القسـم       | 12 3                |
| • | 2       | 2 | منشورة       | نشاط التلاميذ في ساحة المدرسة  |                     |

بإمكانك التراجع عن عدم نشر الصّورة متّبعا نفس المراحل.

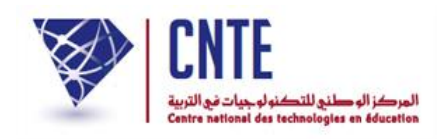

# √لحذف صورة وقع إدراجها :

- أي أنّه يقع حذفها نهائيا من مجموع الصّور المسجّلة حتّى وإن كانت غير منشورة.
  - انقر على الأيقونة المشار إليها بالسهم الأحمر في الصورة الموالية :

|                                                                                                    | التّصرّف في عرض الصور |      |              |                                                |                                                                                                    |  |  |
|----------------------------------------------------------------------------------------------------|-----------------------|------|--------------|------------------------------------------------|----------------------------------------------------------------------------------------------------|--|--|
|                                                                                                    |                       |      |              |                                                | إضبافة صورة                                                                                                    |  |  |
| عنوان الصورة :<br>المحور :<br>المحور :<br>المحال الصورة :<br>المحال الصورة :<br>المحال الصورة :<br>المحال الصورة :<br>المحال الصورة من نوع ("pipg", "jipeg", "gif", "png") قيس pixels 250/350 حجم أقل من 2M0 |                       |      |              |                                                |                                                                                                    |  |  |
|                                                                                                    |                       |      |              | نال صورتين او اكثر لإظهارها في العرض<br>الدافة | ملاحظة : يجب إدخ                                                                                                    |  |  |
|                                                                                                    |                       |      |              |                                                |                                                                                                    |  |  |
|                                                                                                    |                       |      |              | حسب المحور والسنة                              | النّصرّف في الصور .                                                                                                    |  |  |
| _                                                                                                    |                       | 1000 |              |                                                |                                                                                                    |  |  |
|                                                                                                    |                       | ~    | السنة : 2014 | حور : 🔤 معرفة أقطار العالم وشعوبه 💌            | الم                                                                                                    |  |  |
|                                                                                                    | العملية               |      | الوضع        | العنوان                                        | الصور                                                                                                    |  |  |
| <b>₽</b>                                                                                                    | 2                     | 2    | منشورة       | أنشطة مدرسية                                   | a de la compañía de la compañía de la compañía de la compañía de la compañía de la compañía de la compañía de l<br>Terreter de la compañía de la compañía de la compañía de la compañía de la compañía de la compañía de la compañía |  |  |
| 8                                                                                                    | 2                     | 2    | منشورة       | أنشطة مدرسية                                   |                                                                                                    |  |  |
|                                                                                                    |                       |      |              |                                                |                                                                                                    |  |  |
|                                                                                                    |                       |      |              | ن                                              | تحديد محور العرض                                                                                                    |  |  |
|                                                                                                    |                       |      |              | ×                                              | المحور :                                                                                                    |  |  |
|                                                                                                    |                       |      |              |                                                |                                                                                                    |  |  |

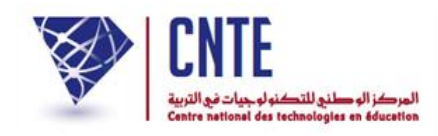

وهي عملية تمكّن كلّ زائر للفضاء من مشاهدة الصّور التي يحدّد محورها بنفسه دون أن يكون عضوا فيه وذلك على الصفحة الرئيسية للمدرسة.

• لهذا الغرض انقر على يمين السبورة التفاعلية على الصورة التالية :

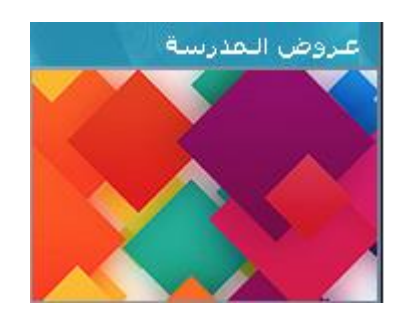

لتحصل على :

|                 |   | عبروض البمدرسة |
|-----------------|---|----------------|
| الـسنة : الـسنة | ▼ | الـمـحور : [   |

• اختر المحور وحدّد السنة، مثلا :

|                   | عبروض البمدرسة |
|-------------------|----------------|
| الــسنة : الــسنة | الـصحور :      |

• لتحصل على عرض للصور الواردة في المحور المُختار أعلاه ولكن بصفة متتالية :

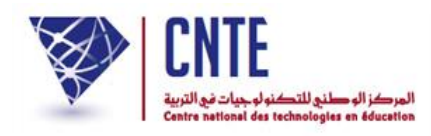

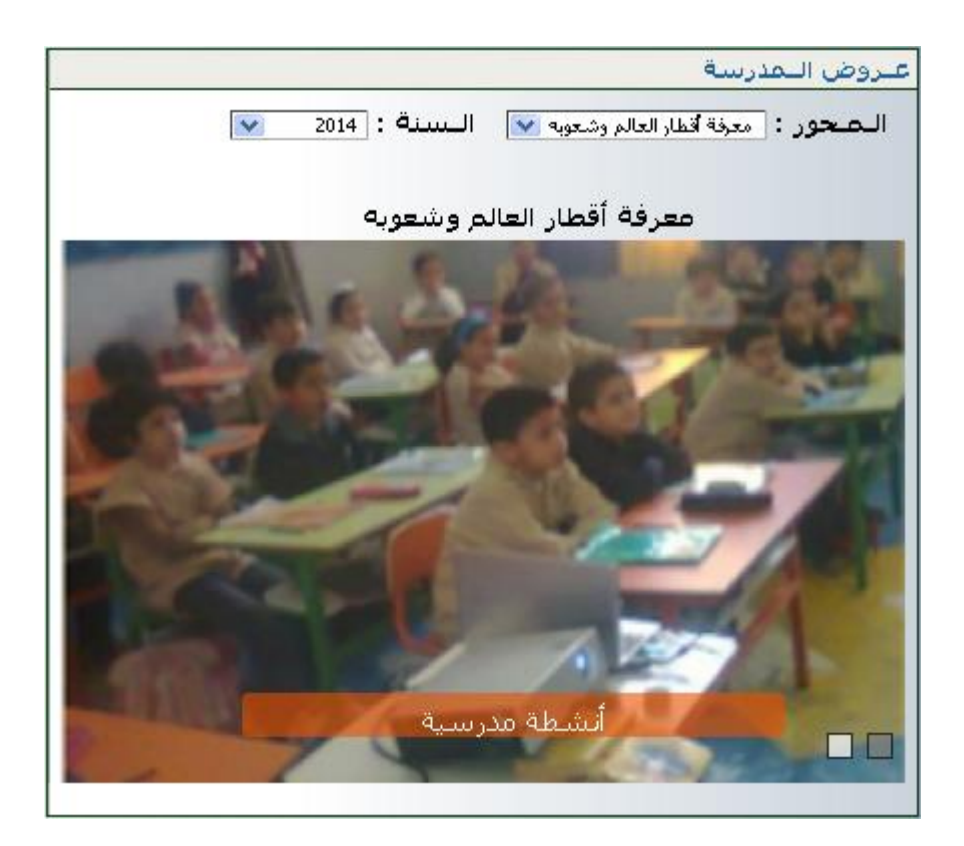

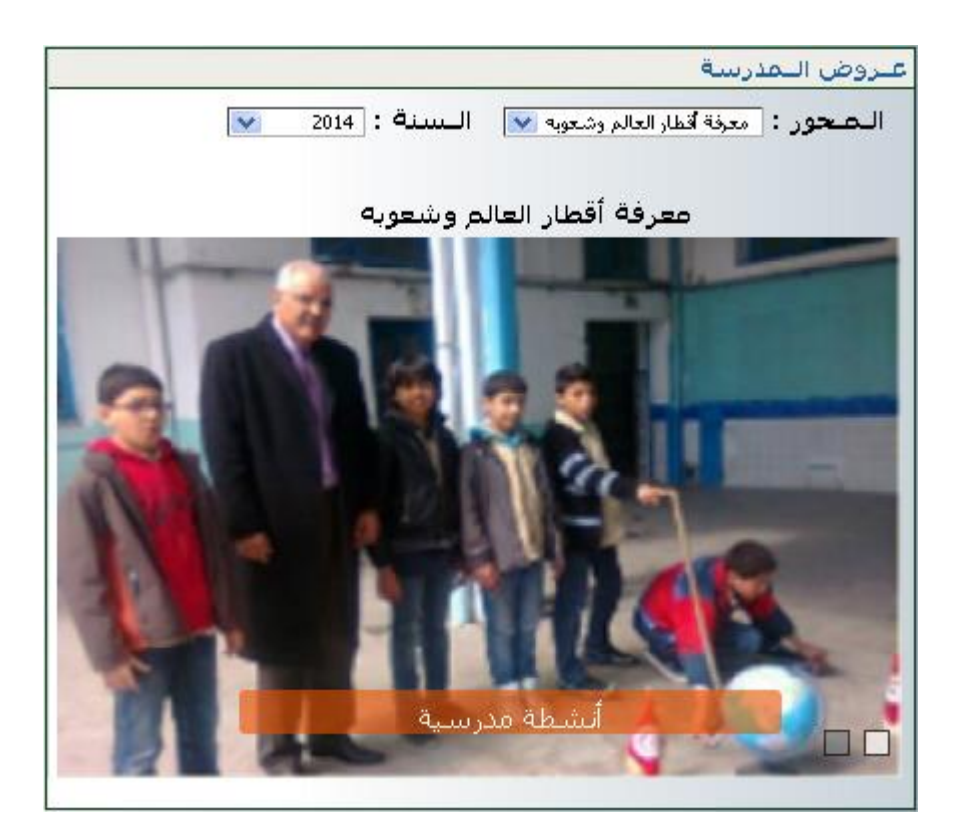

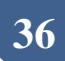
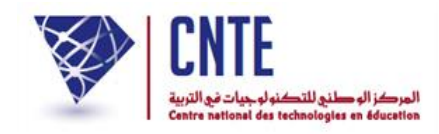

√إنشاء حساب المربي

لإنشاء حساب لأحد المربّين اتبع الخطوات التالية : • اتجه إلي قائمة التصرف : التصرف • وانقر على الرابط : • المربون ستظهر لك استمارة خاصة بالمربين :

| 2                   | حذف عضو)                  | استيراد) (قائمة / تح |
|---------------------|---------------------------|----------------------|
| مرباب حديد          |                           |                      |
| معلومات للإتصال     |                           |                      |
| الحالة المدنية* :   | السيدة 💌                  |                      |
| الإسـمر* :          | سلمى                      |                      |
| اللقب* :            | بن محمد                   |                      |
| كلمة السر* :        | 123456<br>ا کلمة سر آلية  |                      |
| معلومات عن العضو    |                           |                      |
| الجنس• :            | ذکر 🔘 - أنثى 🔘            |                      |
| ر.ب.ت.و :           | 111111                    | [                    |
| المعرف الوحيد:      | 2222222                   | [                    |
| تاريخ الولادة :     | 02/02/1960                |                      |
| تاريخ الانتداب :    | 15/09/1984                |                      |
| الرتبة :            | معلم                      | [                    |
| الشهائد :           | خنم الدروس الترشيحية      | [                    |
| تاريخ التفقد :      | 15/10/1985                |                      |
| العدد :             | 13                        | [                    |
| العنوان :           | ******* نهج **** نونس     | [                    |
| الترقيم البريدي :   | 1002                      | I                    |
| الولاية :           | تونس 1 💌                  |                      |
| الهاتف :            | 22222222                  | [                    |
| الهاتف الجوال :     | 22222222                  | ]                    |
| العنوان الاكتروني : | salmabenmohamed@edunet.tn | [                    |

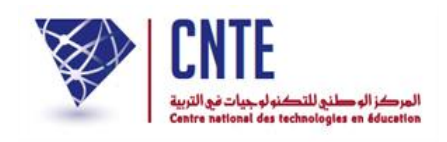

املأ خاناتها بما هو مناسب، ثم انقر على <u>الحامة</u> لتظهر لك النافذة التالية :

| www.ent1.cnte.tn indique : | ×                 |
|----------------------------|-------------------|
|                            | تم إنشاء عضو جنيد |
|                            | ок                |
|                            |                   |

- انقر على 🛛 🛛
- للتأكد من إنشاء هذا الحساب انقر على الزر قائمة / تحيين ستجد أن حسابك قد وقع إدراجه ضمن قائمة "المربين" :

|             |           | ربين   | قائمة الم         |
|-------------|-----------|--------|-------------------|
|             | اللقب     | الإسم  | الحالة<br>المدنية |
| عرض / تحيين | الدلالي   | اسمهان | السيدة            |
| عرض / تحيين | السويسي   | امال   | السيدة            |
| عرض / تحيين | بن محمود  | ايناس  | السيدة            |
| عرض / تحيين | الطالبي   | توفيق  | السيد             |
| عرض / تحيين | الحدادي   | حبيب   | السيد             |
| عرض / تحيين | خليفة     | حدي    | السيدة            |
| عرض / تحيين | الطوايبي  | حسن    | السيد             |
| عرض / تحيين | الحمودي   | حسين   | السيد             |
| عرض / تحيين | الدريدي   | خالد   | السيد             |
| عرض / تحيين | حرم       | خديجة  | السيدة            |
| عرض / تحيين | العياري   | دليلة  | السيدة            |
| عرض / تحيين | الدلالي   | رمزي   | السيد             |
| عرض / تحيين | عیسی      | ريم    | الأنسة            |
| عرض / تحيين | الحزّار   | زهرة   |                   |
| عرض / تحيين | المحواشلي | سعيدة  | السيدة            |
| عرض / تحيين | بن محمد   | سلمى   | السيد             |

لتغيير إحدى المعطيات انقر على الزرّ : عرض / تحيين
 ستظهر لك هذه الاستمارة لتسجّل فيها ما أردت من تغيير :

الجمهورية التونسية وزارة التربية المركز الوطني للتكنولوجيات في التربية

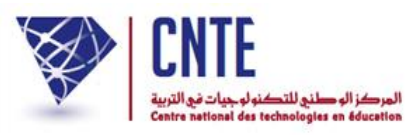

|                                     | لتغيير المربب               |
|-------------------------------------|-----------------------------|
|                                     | معلومات للإتصال             |
| السيد 💌                             | الحالة المدنية :            |
| سلمى                                | الإسـمر :                   |
| ين محمد                             | اللقب :                     |
| تغيير                               | كلمة السر :                 |
|                                     | صورة للتعريف                |
| [ تغير الصورة ] [ تحيث غذه الصورة ] | 2                           |
| ذکر 🔿 - أنور ا                      | معلومات عن العصو            |
|                                     | :                           |
| 2222222                             | المعرف المحدد * :           |
| 02/02/1960                          | تاريخ الملادة :             |
| 15/09/1984                          | تاريخ الانتدارين            |
|                                     | ارين الاللدان .<br>البنية : |
| ختم الدوس الترشيحية                 | الريب .<br>الشمائد :        |
| 15/10/1985                          | تاريخ التفقد :              |
| 13                                  | العدد :                     |
| ******* نەج ****نونس                | العنوان :                   |
| 1002                                | الترقيم البريدي :           |
| تونس 1 💌                            | الولاية :                   |
| 222222222                           | الهاتف :                    |
| 22222222                            | الهاتف الجوال :             |
| salmabenmohamed@yahoo.fr            | العنوان الإكتروني :         |
|                                     |                             |
|                                     |                             |

مثلا : لتغيير الصورة تستعمل الرابط [تغيير الصورة]، حينها ستظهر لك هذه النافذة :

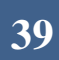

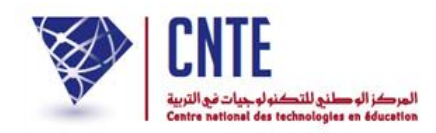

| 🥹 Trombinoscope - Mozilla Firefox                     |                |
|-------------------------------------------------------|----------------|
| 👪 😳 💽 Se rendre sur un site web                       |                |
| الإسم : سلمي                                          |                |
| اللقب : بن محمد                                       |                |
|                                                       |                |
| Parcourir : جـهدة                                     | تغيير اا       |
| ing Sei Le sull. S. 96 sels 96 sera sè deStu          | بأبر متقيم وال |
| ا تلون في معمر الدعمان الدينسان و <b>عن توع وبر</b> . | الطورة يعبب ال |
| أغلق الناقذة ) ( سجل الصورة )                         |                |
|                                                       | .::            |

اضغط على الزرّ [Parcourir] واختر الصورة الموجودة لديك في حاسوبك (انقر على الملف)

| Envoi du fichie                                                      | r                                                                                                    |                   |   |   |   |   |   | ? 🔀     |
|----------------------------------------------------------------------|----------------------------------------------------------------------------------------------------|-------------------|---|---|---|---|---|---------|
| Regarder dans :                                                      | 📋 Mes documents                                                                                                    |                   | ~ | G | Ø | Þ | • |         |
| Mes documents<br>récents<br>Bureau<br>Mes documents<br>Mes documents | <ul> <li>2eme année</li> <li>Camtasia Studio</li> <li>Classes</li> <li>Downloads</li> <li>Ma musique</li> <li>Mes images</li> <li>Mes vidéos</li> <li>Téléchargements</li> <li>2eme année</li> <li>Classes</li> <li>Inde</li> </ul> | ₪ support         |   |   |   |   |   |         |
|                                                                      | Nom du fichier :                                                                                                    |                   |   |   |   |   | ~ | Ouvrir  |
| Favoris réseau                                                       | Fichiers de type :                                                                                                    | Tous les fichiers |   |   |   |   | ~ | Annuler |

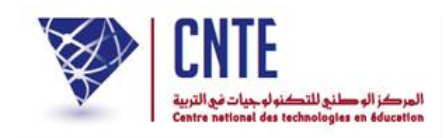

بعد تحديد الصورة، اضغط على الزر السال
 التعود إلى النافذة التالية :

| 🕹 Trombinoscope - Mozilla Firefox                 |               |
|---------------------------------------------------|---------------|
| 👪 😳 💽 Se rendre sur un site web                   |               |
| الإسم : سلمي                                      |               |
| اللقب : بن محمد                                   |               |
|                                                   |               |
| سورة : Parcourir D:\Mme Limam.jpg                 | تغيير الد     |
| تكون في حجم 96 على 96 بكسال و <b>من نوع jpg</b> . | الصورة يجب أن |
|                                                   |               |
| أغلق النافذة ) ( سجل الصورة )                     |               |
|                                                   |               |

انقر على الزر (مجل المورة) لتظهر لك داخل النافذة كما يلى :

| 4 G [    | 🔮 Se rendre sur ur     | n site web  |             |               |
|----------|------------------------|-------------|-------------|---------------|
|          |                        | ۾ : سلمي    | الإست       |               |
|          |                        | ، : بن محمد | اللقب       | J.G.C         |
|          |                        |             |             | 1 A AVE       |
| C        | Parcourir              |             | صورة : 📃    | تغيير ال      |
| وع ipg ، | 96 بکسال و <b>عن ن</b> | جم 96 على أ | ، تكون في ح | الصورة يجب أن |
|          |                        |             |             |               |
|          |                        |             |             |               |

- وأخيرا أغلق الناقذة
- لإظهار الصورة داخل الاستمارة، استعمل الرابط [تحبيد هذ الصورة] ثم انقر على
   سقد التغييرة في حال قيامك بتغيير آخر وأخيرا انقر على [30].

**الجمهورية التونسية** وزارة التربية المركز الوطني للتكنولوجيات في التربية

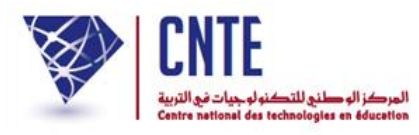

|                                          | بعلومات للاتصال                                     |
|------------------------------------------|-----------------------------------------------------|
|                                          |                                                     |
| السيد 🔳                                  | الحالة المدنية :<br>الد من                          |
|                                          | الإستمر.                                            |
|                                          | اللقب .<br>كلية ال                                  |
|                                          | كلمه الستر .                                        |
|                                          | سورة للتعريف                                        |
| [ تغيير الصورة ] [ تحديث هذه الصورة ]    |                                                     |
|                                          | معلومات عن العضو                                    |
| ذکر 🔍 - انثی 🖲                           | الجنس∗ :                                            |
| 11111                                    | ر.ب.ت.و :                                           |
| 2222222                                  | المعرف الوحيد» :<br>ا                               |
| 02/02/1960                               | تاريح الولادة :                                     |
| 15/09/1984                               | تاريخ الانتداب :                                    |
| معلم                                     | الرتبة :                                            |
| ختم الدروس الترشيحية                     | الشـهائد :                                          |
| 15/10/1985                               | تاريخ التفقد :                                      |
| 13                                       | العدد :                                             |
| محمد معرف محمد تونس                      | العنوان :<br>الــــــــــــــــــــــــــــــــــــ |
| 1002                                     | الترفيم البريدي :                                   |
| توسن 1 💌                                 | الولاية :<br>الباتين :                              |
| 22222222                                 | الهانف:                                             |
|                                          | الهانف الجوال :                                     |
| saimaDenmonamed@yanoo.rr                 | العنوان الإكتروني :                                 |
| فائمة / تغيير المربين ) [ سجّل التغيير ] |                                                     |
|                                          |                                                     |
| تعطيل حساب                               |                                                     |

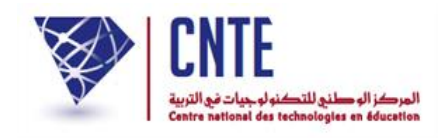

√ إنشاء قسم

بعد فتح حساب لكل مربّ، ينبغي إنشاء الأقسام التي تسبق إدخال بيانات التلاميذ حيث أنّه لا يمكن إنشاء حساب لتلميذ لم يقع إنشاء القسم المنتمي إليه.

لإنشاء قسم انقر على الرّابط - الأقسام ضمن قائمة :

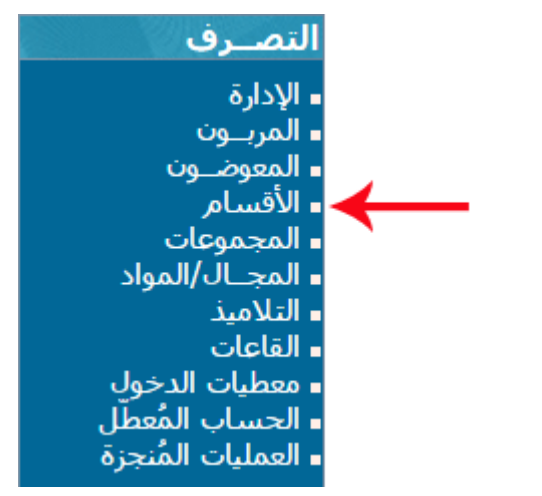

• لتظهر لك علبة الحوار التالية :

|       | نشاء قسم جديد                             |
|-------|-------------------------------------------|
|       | مستوى القسم : اختيار ▼                    |
|       | اسم القسم :                               |
|       | تعريف كامل :                              |
|       |                                           |
| تسجيل | معاينة الأقسام) حذف قسم قائمة / تغيير قسم |

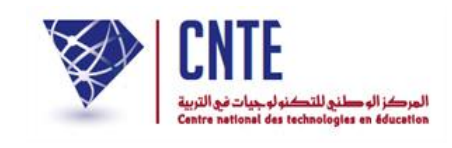

 حدّد المستوى وقم بملء خانة "اسم القسم": الأولى أ مثلا، أو الثالثة أ، أمّا خانة "تعريف كامل" فهي كتابة اسم القسم بصفة تفصيلية موضحة معناه مثلا : "السنة الأولى أساسي أ" علما أن خانة "التعريف الكامل" اختيارية يعني يمكنك الاكتفاء باسم القسم فقط.

|       | نشاء قسم جديد                               |
|-------|---------------------------------------------|
|       | مستوى القسيم : الأولى 🔻                     |
|       | اسم القسم : الأولى أ                        |
|       | تعريف كامل :                                |
|       |                                             |
| تسجيل | معاينة الأقسام (حذف قسم) (قائمة / تغيير قسم |

• اضغط على :

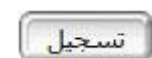

ثمّ على :
 للتأكد من إنشاء القسم انقر على الزرّ :

قائمة / تغيير قسـم

ستجد أن قسمك قد أُدرج فعلا في قائمة أسماء الأقسام :

|       | قائمة الأقسام      |
|-------|--------------------|
| تحيين | التحضيري : تحضيري1 |
| تحيين | الأولى : الأولى أ  |

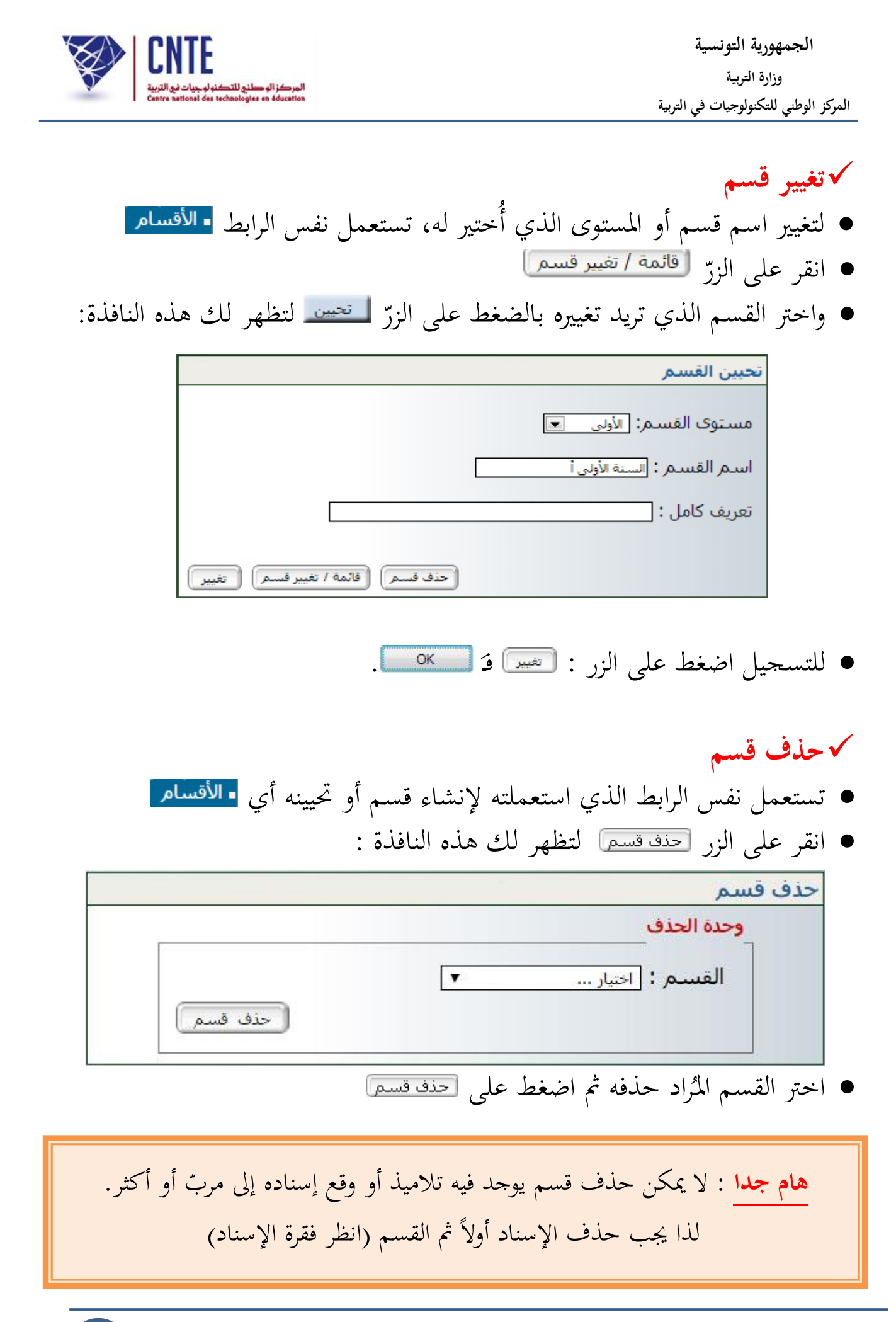

**الجمهورية التونسية** وزارة التربية المركز الوطني للتكنولوجيات في التربية

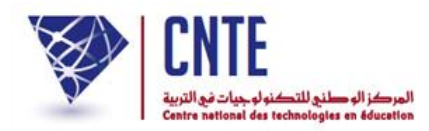

## عرض قائمة المجالات و المواد :

انقر على الرابط • المجال/المواد لتتحصل على ما يلي :

| قائمة المجالات و المواد     |
|-----------------------------|
| محال التنشئة الاجتماعية     |
| التربية الاسلامية           |
| التاريخ                     |
| الجغرافيا                   |
| التربية المدنية             |
| ق به ال قد شناط المناجع     |
| التربية الدنية              |
|                             |
| مجال التنشئة الفنية         |
| التربية التشكيلية           |
| - التربية الموسيقية         |
| مجال العلوم و التكنولوجيا   |
| الرياضيات                   |
| - الايقاظ العلمي            |
| - التربية التكنولوجية       |
| مجال اللغة الانجليزية       |
| اللغة الانجليزية            |
| وحاليا الفقالعين ق          |
| التوام اللاشرفية والمحفوظات |
| القراءة                     |
| قواعد اللغة الدس وانجوار دف |
|                             |
|                             |
|                             |
| مجال اللغة الفرنسية         |
| Exp. orale et recitation    |
| Lecture -                   |
| Prod. ecrite et ecriture    |

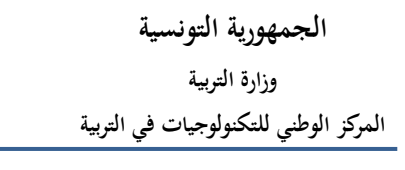

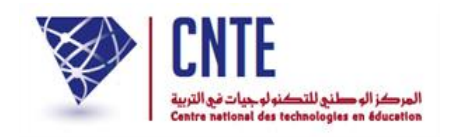

|                                                                                              | باء حساب تلميذ                                                                                                    | √ إنث  |
|----------------------------------------------------------------------------------------------|----------------------------------------------------------------------------------------------------|--------|
| ة التصرف واضغط على الرّابط • التلاميذ                                                        | ح حساب لکل تلمیذ استعمل قائم                                                                                                    | ● لفت  |
| سرف<br>ارت<br>موضون<br>مسام<br>جــال/المواد<br>لاميذ<br>عات<br>طيات الدخول<br>مليات المُنجزة | التص<br>الاد<br>الما<br>الما<br>المما<br>الما<br>الما<br>الما<br>الما<br>الما<br>الما<br>الما<br>الما<br>الما<br>الما<br>الما<br>الما<br>الما<br>الما<br>الما<br>الما<br>الما<br>الما<br>الما<br>الما<br>الما<br>الما<br>الما<br>الما<br>الما<br>الما<br>الما<br>الما<br>الم<br>الم |        |
|                                                                                              | إنشاء تلمبذ حديد                                                                                                    |        |
|                                                                                              | ارشادات عن التلميذ                                                                                                    |        |
| مالك                                                                                         | الإسمر* :                                                                                                    |        |
| التونسي                                                                                      | اللقب * :                                                                                                    |        |
| ذكر 💿 - أنثى 🔿                                                                               | الجنس* :                                                                                                    |        |
| 10/12/2003                                                                                   | تاريخ الولادة* :                                                                                                    |        |
| تونس                                                                                         | مكان الولادة* :                                                                                                    |        |
| تونسية                                                                                       | الجنسية :                                                                                                    |        |
| 123456 🗌 🗌 کلمة سر آلية                                                                      | كلمة سر التلميذ * :                                                                                                    |        |
| الرابعة : السنة الرابعة ب                                                                    | القسم* :                                                                                                    |        |
| 🛛 مقيم                                                                                       |                                                                                                    |        |
| 🝳 نصف مقیم                                                                                   | انظام :                                                                                                    |        |
| O خارجي                                                                                      |                                                                                                    |        |
| 111111111                                                                                    | عدد الترسيم* :                                                                                                    |        |
|                                                                                              | عنوان التلميذ :                                                                                                    |        |
|                                                                                              | الترقيم البريدي:                                                                                                    |        |
| نونس 1 💌                                                                                     | الولاية* :                                                                                                    |        |
|                                                                                              | الهاتف القار :                                                                                                    |        |
|                                                                                              | الهاتف المحمول للتلميد :                                                                                                    |        |
|                                                                                              | العنوان الإلكتروني للتلميد :<br>الديناتين                                                                                                    |        |
|                                                                                              | ملاحظات :                                                                                                    |        |
|                                                                                              | إرشادات عن الولي 1                                                                                                    |        |
| على الزرّ [                                                                                  | إ الخانات بمعطيات التلميذ تم انقر ع                                                                                                    | • املا |

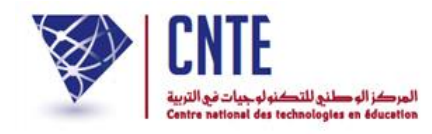

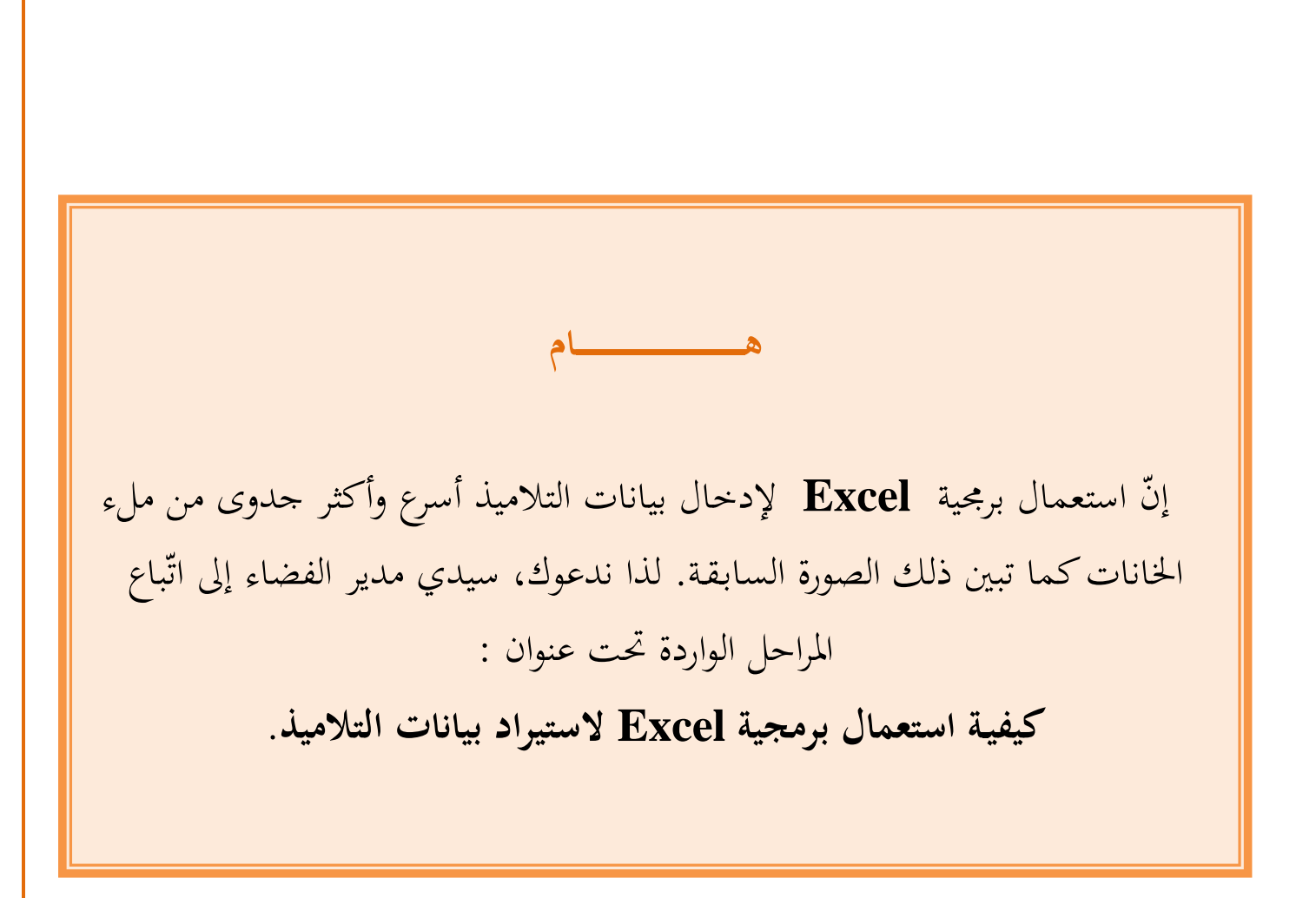

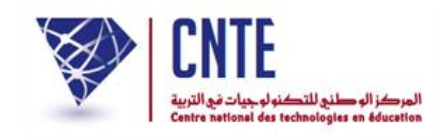

الجمهورية التونسية وزارة التربية المركز الوطني للتكنولوجيات في التربية

كيفية استعمال برمجية Excel لاستيراد بيانات التلاميذ :

لفتح حساب لكل تلميذ نستعمل عادة قائمة التصرف حيث نضغط على الرابط
 التلاميذ ثم نقوم بملء خانات البيانات الخاصة بكل تلميذ.
 المرحلة الأولى : كيف تتحصل على هيكل الملف (Structure.xls) ؟
 انقر على الرابط - التلاميذ ضمن قائمة التصرف.
 انقر على الزر استيراد قائمة التلاميذ لتحصل على ما يلى :

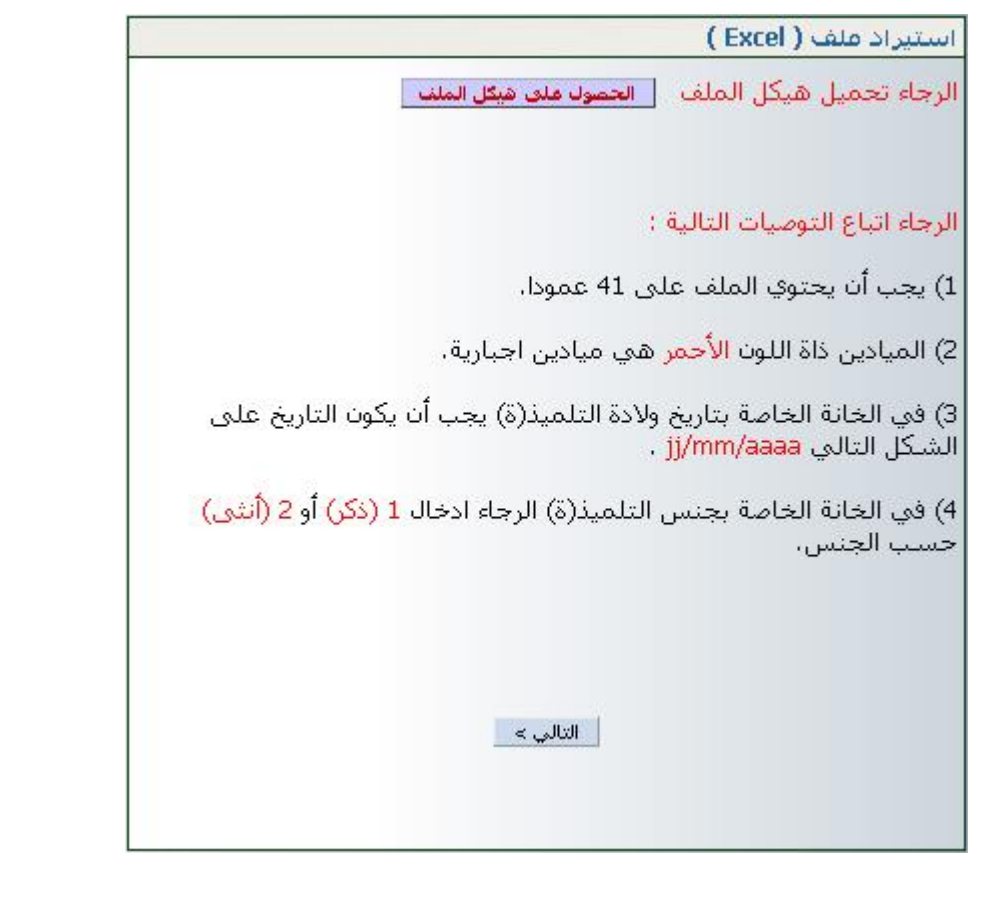

- انقر على الزر الحصول على هيكل الملف
  - هناك احتمالان :
- إمّا أن تحصل على الرز التالي في أسفل الشاشة 
   يعدئذ قم بالنقر عليه لفتحه.

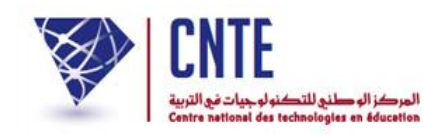

## أو على علبة الحوار التالية :

| Ouverture de struc                                               | ture.xls                                                                                       | × |
|------------------------------------------------------------------|------------------------------------------------------------------------------------------------|---|
| Vous avez choisi d'ouv                                           | rir :                                                                                          |   |
| 🗃 structure.xls                                                  |                                                                                                |   |
| qui est un fichie<br>à partir de : htt<br>Que doit faire Firefox | r de type : Adobe Acrobat 7.0 Document (22.5 Ko)<br>p://www.ent.cnte.tn<br>: avec ce fichier ? |   |
| <ul> <li>Ouvrir avec</li> </ul>                                  | Microsoft Office Excel (défaut)                                                                |   |
| O Enregistrer le                                                 | fichier                                                                                        |   |
| Ioujours effe                                                    | ctuer cette action pour ce type de fichier.                                                    |   |
|                                                                  | OK Annuler                                                                                     |   |

● انقر داخل الدائرة <u>Enregistrer le fichier</u> ثمّ <u>م</u> ● في علبة الحوار التالية حدّد المجلّد الذي ستحفظ فيه الملف تحت اسم <u>structure</u>.xls

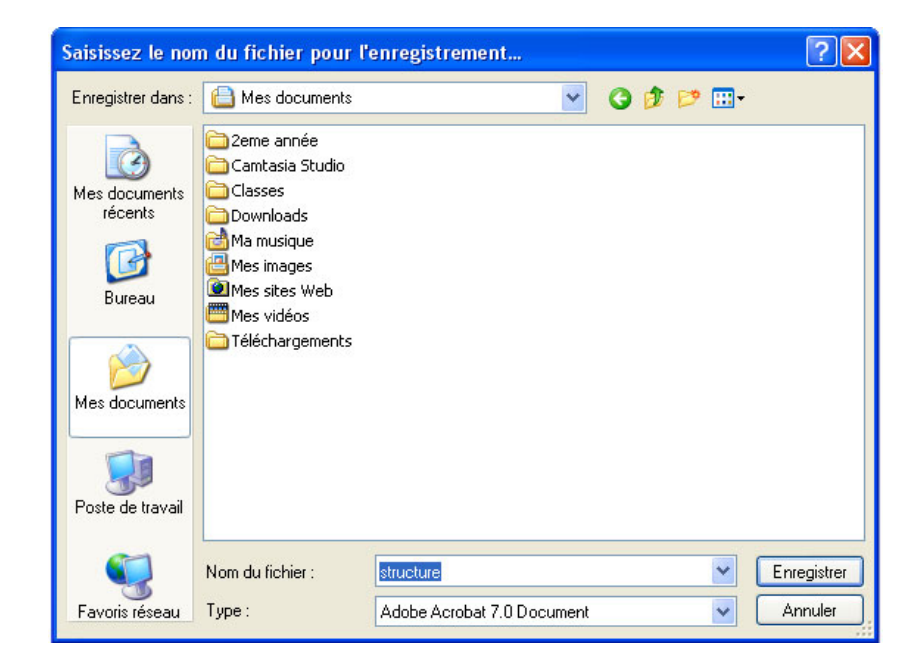

• قم بفتح الملف structure.xls

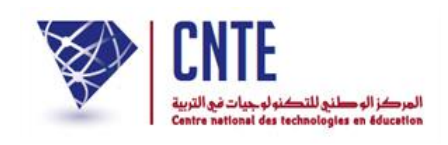

 سجّل الملف تحت اسم جديد مطابق للقسم الذي ستقوم بإدخال بيانات تلاميذه (مستعملا العربية أو الفرنسية) مثلا: " 1أ". بحذه الطريقة، بقي الملف المستورَد (structure) فارغا لاستعمال لاحق.

ب- المرحلة الثانية : ملأ الجدول بمعطيات التلاميذ

- املأ الملف " 11 " بمعطيات تلاميذ القسم السنة الأولى أ حيث أنّ كلّ سطر من هذا الجدول يمثل معطيات تلميذ واحد
- ننصحك بإدخال البيانات عموديا أي ألقاب التلاميذ تِباعا ثم أسماءهم... مستعملا
   مفتاح الرجوع (la touche Entrée) للمرور من سطر إلى آخر
- في العمود (colonne) الذي يحمل اسم "القسم" وفي الخانة التي تليه أكتب " الأولى
   أ "
- لا تُعِدْ كتابة القسم في السطر الموالي بل انسخ هذا المعطى في نفس العمود لبقية تلاميذ القسم لأن أي اختلاف في كتابة تسمية القسم قد يؤدي إلى إنشاء أكثر من قسم عند الاستيراد
- تابع كتابة معطيات بقية الأعمدة علما أنّ اللون الأحمر هو معطى إجباري والأسود اختياري
  - في الخانة الخاصة بجنس التلميذ أكتب 1 أو 2 حسب الجنس
     بعد الانتهاء قم بتسجيل الملف " 1أ ".

ج- المرحلة الثالثة : جلب معطيات الملف إلى قاعدة البيانات
 عُدْ من جديد إلى فضاء مدرستك (بصفتك مديرا)
 قم بإنشاء قسم تحت اسم السنة الأولى أ
 انقر على الرابط القسام، اختر المستوى واكتب اسم القسم كالآتى :

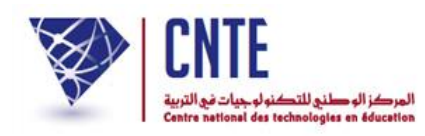

| مستوى القسم: الأولى 💌       |
|-----------------------------|
|                             |
| اسم القسم : [السنة الأولى أ |
| تعريف كامل :                |

- انقر على الزر تسجيل
   انقر على الرابط التلاميذ ثم الزر استيراد قائمة التلاميذ)
  - وكما سبق، تتحصل على ما يلي :

| استیراد ملف ( Excel )                                                                            |
|--------------------------------------------------------------------------------------------------|
| الرجاء تحميل هيكل الملف الحصوك ملى فيكل الملف                                                    |
|                                                                                                  |
|                                                                                                  |
| الرجاء اتباع التوصيات التالية :                                                                  |
| 1) يجب أن يحتوي الملف على 41 عمودا.                                                              |
| 2) الميادين ذاة اللون <mark>الأحمر</mark> هي ميادين اجبارية.                                     |
| 3) في الخانة الخاصة بتاريخ ولادة التلميذ(ة) يجب أن يكون التاريخ على<br>الشكل التالي jj/mm/aaaa . |
| 4) في الخانة الخاصة بجنس التلميذ(ة) الرجاء ادخال <b>1 (ذكر) أو 2 (أنثى)</b><br>حسب الجنس،        |
|                                                                                                  |
|                                                                                                  |
|                                                                                                  |
| التالي >                                                                                         |
|                                                                                                  |
|                                                                                                  |

في أسفل علبة الحوار هذه، انقر على الزر التلبه

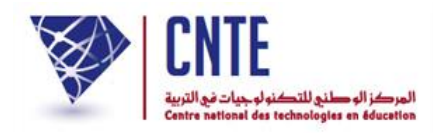

• عندئذ تحصل على ما يلي :

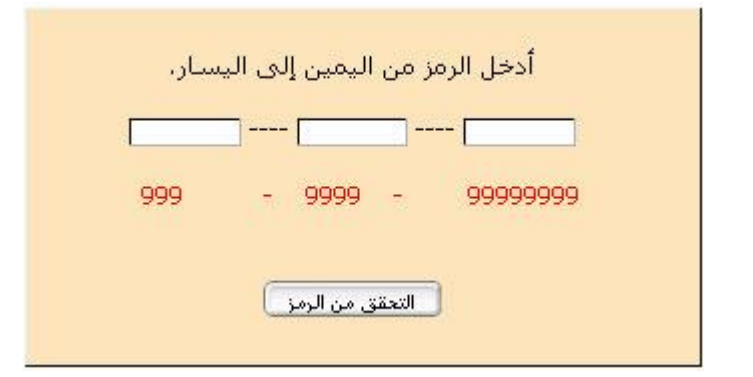

- أدخل الرمز المكتوب باللون الأحمر بالتوازي في الخانات الثلاث
   ثم انقر على الزرّ التعقق من الرمز]
  - لتظهر لك علبة الحوار التالية :

|            |                             | استيراد فلف                                  |
|------------|-----------------------------|----------------------------------------------|
|            | Parcourir                   | بين الملف : ( <b>six</b> )                   |
|            |                             | • إجراء تحديث : 🗌 (نعم)                      |
|            | عين الإعتبار : 🗖 (نعم)      | <ul> <li>أخذ السطر الأول من ملف ب</li> </ul> |
|            | استیراد : 🗖 (نعم)           | احذف جميع التلاميذ قبل الا                   |
| ابعث الملف |                             |                                              |
| لعناصر     | لى 4 <b>دقيقة</b> حسب عدد ا | إرسال ملف يمكن أن يدوم من 2 إ                |

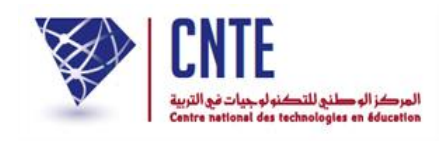

## انقر على الزر [Parcourir] واتبع المراحل الواردة داخل هذه الصورة :

| Envoi du fichie                    | 1 S                                                                                                  |                              |                | ? 🔀         |
|------------------------------------|----------------------------------------------------------------------------------------------------|------------------------------|----------------|-------------|
| Regarder dans :                    | 🚞 Classes_2                                                                                          |                              | 🖌 🗿 🤌 📂 🛄 •    |             |
| Mes documents<br>récents<br>Bureau | 2 b<br>2 b<br>classe6_1<br>classe6_2<br>classe6_3<br>classe6_4<br>classe6_5<br>classe6_5<br>الأولى أ | <u>الذي تريد جلب معطيا</u> : | انقر على الملف |             |
| Mes documents<br>Poste de travail  | السادسة أ                                                                                            | نقر عل <mark>ى :</mark>      | i a            |             |
|                                    | Nom du fichier :                                                                                     | it                           |                | ▲<br>Ouvrir |
| Favoris réseau                     | Fichiers de type :                                                                                   | Tous les fichiers            | <b>·</b>       | Annuler     |

• عندها تظهر لك من جديد علبة الحوار هذه :

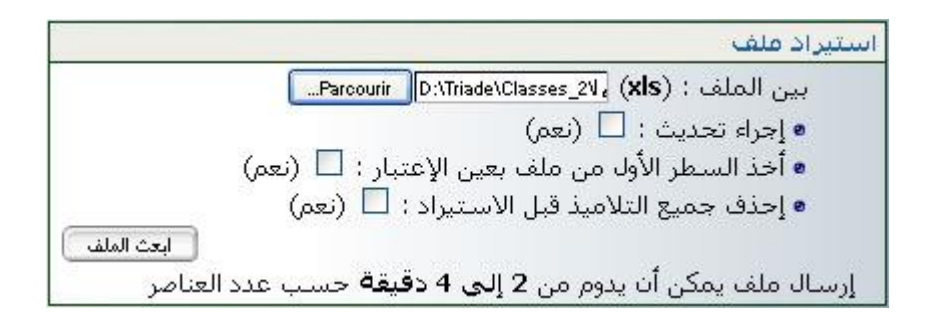

• حيث تنقر على الزر 🛯 العث العلف

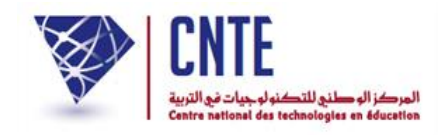

في علبة الحوار التالية :

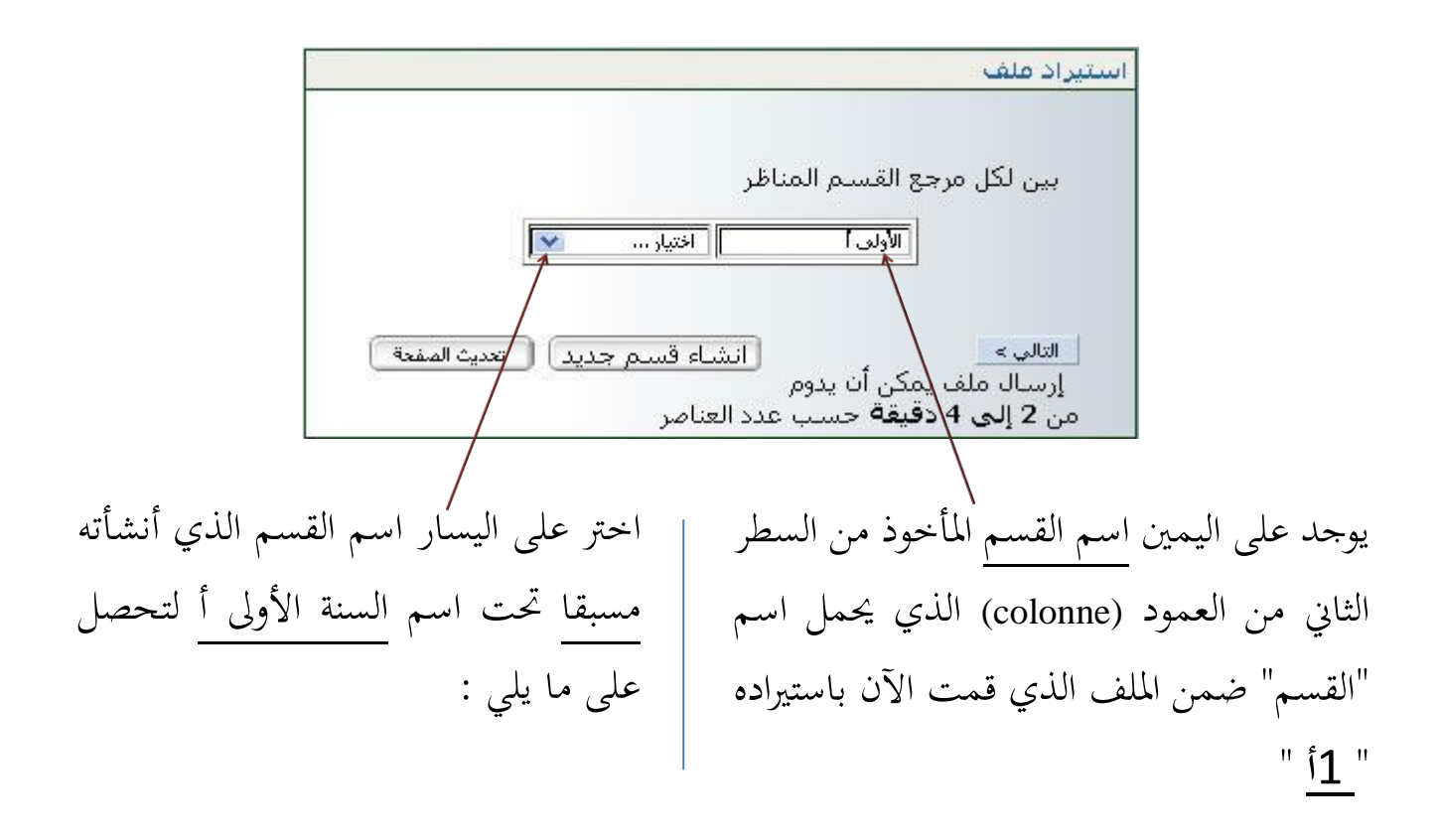

| بين لكل مرجع القسم المناظ  |
|----------------------------|
| ایی کا ترجی تر<br>الاولی آ |
|                            |
| التالي >                   |
| إرسال ملف يمكن ان يدوم     |
|                            |

ثمّ انقر على الزر التالي >

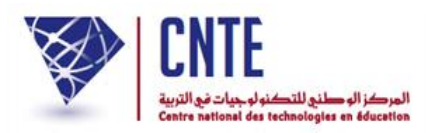

• لتحصل :

## • إمّا على علبة الحوار التالية :

استیراد ملف ASCII

### 🗠 إنتباه

💙 تمت عملية إستيراد عدد (3) من التلاميذ بنجاح.

😵 فشل في إستيراد عدد (0) من التلاميذ

 والتي تُبين لك باللون الأخضر عدد التلاميذ الذين تم استيرادهم بنجاح (تابع الصفحة الموالية)

|                                    |                 |                                     | ی هذه :                                     | • أو علم                                        |
|------------------------------------|-----------------|-------------------------------------|---------------------------------------------|-------------------------------------------------|
|                                    |                 |                                     |                                             | استيراد ملف ASCII                               |
|                                    |                 |                                     |                                             | 🛆 إنتباه                                        |
|                                    | هم :            | لتلاميذ بنجاح.<br>تلاميذ الآتي ذكره | سيراد عدد (1) من ال<br>تيراد عدد (2) من الت | ✓ تمت عملية إس<br>♦ فشل في إس<br>أتم مساد غالله |
| الحاقة بالقسم<br>المختارالأولى ورد | الوضعية الحالية | ر<br>تاريخ الولادة                  | دين لم يقع إسترادهم<br>اللقب                | الإسم.<br>الإسم                                 |
|                                    | الأولى أ        | 2009-10-01                          | المسطوري                                    | رجاء                                            |
|                                    | الأولى أ        | 2009-06-20                          | الفرشيشي                                    | سامي                                            |
| ر من جدید) (انتهاء)                | کر              |                                     | تسجيل                                       |                                                 |

 والتي تشير لك (باللون الأحمر) أنّ بعض التلاميذ قد تمّ إدخال بياناتهم سابقاً لذا لا يمكن استيرادهم مرّة ثانية (نفس الاسم واللقب وتاريخ الولادة)

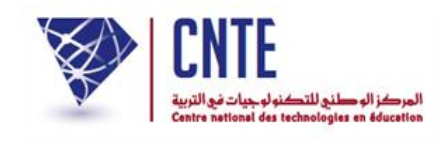

| √معاينة الأقسام                                              |
|--------------------------------------------------------------|
| ملاحظة : يُفترض الآن أن تقوم بمعاينة تلاميذ هذا القسم، لذا : |
| انقر على الرابط الأقسام ضمن مجموعة روابط التصدف              |

| انشاء قسم جديد                                 |
|------------------------------------------------|
| مستوى القسام : [اختيار 💌                       |
| اسم القسم :                                    |
| تعريف كامل :                                   |
| معاينة الأقسام) حذف قسم قدمة / تغيير قسم تعليل |

انقر على الزرّ (معينة الأقسام) لتظهر لك علبة الحوار هذه :

| معاينة | V | اختیار | اختر القسم : |
|--------|---|--------|--------------|

● اختر القسم السنة الأولى أ [معاينة الأقسام

|--|--|

وأخيرا انقر على الزر معلية لتحصل على قائمة التلاميذ كما يلي :

|     | القسم : الأولى أ عدد التلاميذ : 23 |        |          |            |             |  |  |  |  |  |  |  |
|-----|------------------------------------|--------|----------|------------|-------------|--|--|--|--|--|--|--|
| عرض | تاريخ الولادة                      | الجّنس | اللقب    | الإسم      | عدد الترسيم |  |  |  |  |  |  |  |
| عرض | 2006/01/03                         | أنثى   | النفاف   | ٱية        | 99254       |  |  |  |  |  |  |  |
| عرض | 2006/04/29                         | أنثى   | الجريدي  | ٱية        | 99237       |  |  |  |  |  |  |  |
| عرض | 2006/05/31                         | ذكر    | زكري     | أحمد       | 99247       |  |  |  |  |  |  |  |
| مرض | 2006/09/25                         | ذکر    | دحمان    | أحمد       | 99245       |  |  |  |  |  |  |  |
| عرض | 2006/10/26                         | ذكر    | السلطاني | أحمد ياسين | 99258       |  |  |  |  |  |  |  |
| عرض | 2006/09/11                         | أنثى   | الفطناسي | أريج       | 99255       |  |  |  |  |  |  |  |

إذا أردت الاطلاع على معطيات أحد التلاميذ أو تغييرها انقر على منه.

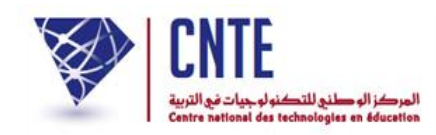

√تغيير احدى معطيات أحد التلاميذ (قسمه معلوم)

- انقر على الرابط الأقسام ثمّ الزرّ معينة الأقسام
   معاينة الأقسام
   اختر القسم : الثالثة : السنة الثالثة !
  - انقر على الزر معاينة لتحصل على ما يلي :

|     |               | الثالثة أ | القسم : السنة ا |       |             |
|-----|---------------|-----------|-----------------|-------|-------------|
| عرض | تاريخ الولادة | الجّنس    | اللقب           | الإسم | عدد الترسيم |
| عرض | 2003/06/11    | أنثى      | المسطوري        | شراز  | 22222222    |
| عرض | 2003/12/10    | ذكر       | التونسي         | مالك  | 11111111    |
| مرض | 2003/07/15    | ذكر       | الفرشيشي        | يوسف  | 33333333    |

لتغيير احدى معطيات التلميذ "مالك" (مثلا) انقر على الزر مس المقابل له

| العودة إلى القائمة              | معلومات عن التلميذ         |
|---------------------------------|----------------------------|
| تغيير المعطيات                  | تبير ]                     |
| مالك                            | الإسم :                    |
| التونسي                         | اللقب :                    |
| ذكر                             | الجنس :                    |
| 10/12/2003                      | تاريخ الولادة :            |
| تونس                            | مكان الولادة :             |
| تونسية                          | الجنسية :                  |
| XXXXXXXXXX                      | كلمة سر التلميذ :          |
| السينة الثالثة أ                | القسم :                    |
| يير المناسب ثم انقر على 💷 التعد | ر تغيير المعطيات، قم بالتغ |

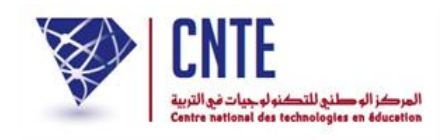

√ البحث عن تلميذ (اسمه معلوم)

- سنستعمل الآن رابطا جديدا يمكنك من البحث عن تلميذ تتوفر لديك احدى معطياته :
   انقر على الرابط معطيات التلميذ (على يسار الشاشة)
  - ضمن قائمة :

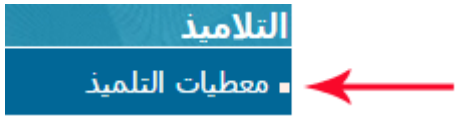

 توجد في أعلى الجدول –وكما يُشار إلى ذلك بالسهم الأحمر في الصورة الموالية – خانة البحث (Case de recherche) والتي بواسطتها يمكنك الحصول على معطيات أحد التلاميذ إذا ما توفّرت لديك إحدى معطياته مثل رقم الترسيم أو الاسم أو اللقب أو القسم...

|                                                                                                    |                                                                          | قائمة التلاميذ و معطياتهم                                 |
|----------------------------------------------------------------------------------------------------|--------------------------------------------------------------------------|-----------------------------------------------------------|
|                                                                                                    | <b>v</b> 10                                                              |                                                           |
| الشهادة النتائج الغيابات الطلف معلومات<br>(الشهادة النهائية<br>(الشهادة (الطبي إضافية (الطبي الضافية (الطبي الضافية (الطبي الصافية (الطبي الصافية (الط | ذاذة الأعداد بطاقة دفتــر<br>للميذ(ة) الشهرية الرسومات الأعـداد<br>♦ ♦ ♦ | رقم الإسم و تاريخ الولادة القسم جن<br>الترسيم اللُقب<br>↑ |
| م تلميذ تبحث عنه. وبمجرّد كتابة                                                                                                    | والمئشار إليها بالسهم الأحمر اس                                          | <ul> <li>أكتب في خانة البحث و</li> </ul>                  |
| ائمة التلاميذ الذين يحملون نفس                                                                                                    | ، تتغيّر القائمة عارضة لك ق                                              | الحرف الأول من الاسم                                      |
|                                                                                                    | ول أو وسط أو آخر الاسم)                                                  | الحرف في أسمائهم (في أو                                   |
|                                                                                                    | للثال عن التلميذ "مالك"                                                  | • سنبحث معا وعلى سبيا                                     |
|                                                                                                    | حث حرف الميم                                                             | <ul> <li>سنكتب اذا في خانة البـ</li> </ul>                |

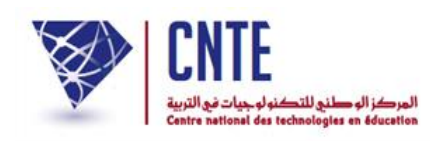

لاحظ أنّنا تحصلنا على كلّ الأسماء التي تحتوي على حرف الميم :

|                        | قائمة التلاميذ و معطياتهم |               |                           |              |                         |                        |                         |                          |                 |                    |                       |                |
|------------------------|---------------------------|---------------|---------------------------|--------------|-------------------------|------------------------|-------------------------|--------------------------|-----------------|--------------------|-----------------------|----------------|
|                        |                           |               |                           |              |                         | 10                     |                         |                          |                 |                    | [                     | 10             |
| معلومات<br>إضافية<br>0 | الملف<br>الطبي<br>¢       | الغيابات<br>ه | النتائج<br>النهائيّة<br>≎ | الشهادة<br>د | دفتــر<br>الأعـداد<br>ه | بطاقة<br>الرسومات<br>٥ | الأعداد<br>الشهرية<br>≎ | حذاذة<br>التلميذ(ة)<br>¢ | القسم<br>ہ      | تاريخ الولادة<br>≎ | الإسم و<br>اللقب<br>≎ | رقم<br>الترسيم |
| 0                      | C                         |               | M                         |              | B B B                   | <b>11</b>              | *                       | L.                       | الاولي 1        | 2009-02-23         | مريم الزواوي          | 1              |
| 0                      | С                         |               | M                         |              | •••                     | 1                      | 8                       | E                        | الاولي 1        | 2009-10-10         | محمد أمين<br>الجديدي  | 2              |
| 0                      | C                         |               | M                         |              | ••••                    | 1                      | 8                       | 1                        | الاولي 1        | 2009-08-23         | سـلمى<br>التريكي      | 3              |
| 0                      | С                         |               | M                         |              | •••                     |                        | -                       | 11h                      | الاولي 1        | 2009-07-24         | محمد<br>ياسين<br>علوي | 5              |
| 0                      | C                         |               | M                         |              | @@@                     | 8                      | -                       | 8                        | الثالثة<br>ورود | 2003-03-21         | أمان<br>الخليفي       | 7              |
| 0                      | C                         |               | M                         |              | œœœ                     | 2                      | 8                       | 1                        | الأولى<br>بنفسج | 2003-11-11         | أحلام بلحاج           | 8              |
| 0                      | C                         |               | M                         |              | BBB                     | <b>1</b>               | *                       | 11                       | الثالثة س       | 2003-09-08         | اّية عثماني           | 10             |
| 0                      | C                         |               |                           |              | •••                     | 1                      | 8                       | E.                       | الأولى<br>بنفسج | 2003-06-21         | شيماء<br>الظاهري      | 21             |
| 0                      | C                         |               | M                         |              | 000                     | 8                      |                         | 1h                       | الأولى<br>سو    | 2009-05-14         | إسلام<br>خصخوصي       | 1000           |
| 0                      | C                         |               | M                         |              | •••                     | 6                      |                         | E.                       | الأولى<br>سو    | 2009-12-28         | محمد أمين<br>الجراية  | 1002           |
|                        |                           |               | sur 106                   | 10 - 1       |                         |                        |                         |                          |                 |                    | - FE - FF             | <4 (4)         |

نواصل كتابة بقية أحرف الاسم المذكور لتصبح النتيجة كالآتي :

|                        |                      |               |                           |              |                         |                        |                         |                          |              | تهم                | میذ و معطیا           | قائمة التلاه   |
|------------------------|----------------------|---------------|---------------------------|--------------|-------------------------|------------------------|-------------------------|--------------------------|--------------|--------------------|-----------------------|----------------|
|                        |                      |               |                           |              |                         | <b>v</b> 10            | 1                       |                          |              |                    |                       | 1206           |
| معلومات<br>إضافية<br>¢ | الملف<br>الطبي<br>\$ | الغيابات<br>¢ | النتائج<br>النهائيّة<br>≎ | الشهادة<br>¢ | دفتــر<br>الأعـداد<br>≎ | بطاقة<br>الرسومات<br>≎ | الأعداد<br>الشهرية<br>≎ | حذاذة<br>التلميذ(ة)<br>≎ | القسم<br>ہ   | تاريخ الولادة<br>≎ | الإسم و<br>اللقب<br>≎ | رقم<br>الترسيم |
| 0                      | C                    |               | M                         | ••           | •••                     | Ø                      | *                       | (H)                      | السادسة<br>ب | 2004-03-10         | مالك<br>التونسي       | 77777782       |
|                        |                      |               | sur 1                     | . 1 - 1      |                         |                        |                         |                          |              |                    | 21 22                 |                |
|                        |                      |               |                           | •            | لى 🙆                    | ة انقر ع               | الرئيسي                 | الصفحة                   | حوع إلى      | ا أردت الر.        | • وإذ                 |                |

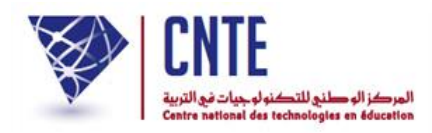

البحث عن تلميذ (قسمه معلوم):

- سنقوم الآن بالبحث عن تلميذ تعرف قسمه.
   عُد أوّلا إلى جدول معطيات التلاميذ وذلك بالنقر على الرابط معطيات التلميذ
- وكما رأينا سابقا توجد في أعلى الجدول خانة البحث حيث سنكتب اسم القسم :

| قائمة التلاميذ و معطياتهم |                        |                         |                          |              |                    |                       |                      |  |  |  |  |
|---------------------------|------------------------|-------------------------|--------------------------|--------------|--------------------|-----------------------|----------------------|--|--|--|--|
|                           | ✓ 10                   | ]                       |                          |              | 4                  |                       | السادسة ب            |  |  |  |  |
| دفتــر<br>الأعـداد<br>¢   | بطاقة<br>الرسومات<br>0 | الأعداد<br>الشهرية<br>ه | حذاذة<br>التلميذ(ة)<br>س | القسم<br>ہ   | تاريخ الولادة<br>≎ | الإسم و<br>اللقب<br>ہ | رقم<br>الترسيم<br>\$ |  |  |  |  |
| ••••                      | <b>6</b>               | *                       | ≣ →                      | السادسة<br>ب | 2004-03-10         | مالك<br>التونسي       | 77777782             |  |  |  |  |
|                           | 1                      | - 89                    | ₽ →                      | السادسة<br>ب | 2004-10-26         | خالد بن<br>براهیم     | 10009                |  |  |  |  |
|                           | 1                      | *                       | ≣ →                      | السادسة<br>ب | 2004-06-20         | سامي<br>الفرشيشي      | 33333333             |  |  |  |  |
| •••                       | Ø                      | *                       | ₽ →                      | السادسة<br>ب | 2004-10-26         | یمنی<br>دحیدح         | 99998                |  |  |  |  |
| 888                       | 1                      | 8                       |                          | السادسة<br>ب | 2004-10-01         | رجاء<br>المسطوري      | 22222222             |  |  |  |  |
| ••••                      | 8                      | 8                       | 18                       | السادسة<br>ه | 2003-11-11         | أحلام بلحاج           | 8                    |  |  |  |  |
| ***                       | 1                      | *                       |                          | السادسة<br>ه | 2006-11-28         | حيدر العابد           | 99268                |  |  |  |  |
| ••••                      | Ø                      | *                       | 1.Hz                     | السادسة<br>ه | 2006-06-29         | أبرار بدر             | 99291                |  |  |  |  |
| 880                       |                        | *                       | 16                       | السادسة<br>ه | 2006-04-04         | أيوب بن<br>إبراهيم    | 99296                |  |  |  |  |
| ••••                      | 1                      | 8                       | 116                      | السادسة<br>ه | 2006-02-28         | اّية القصاب           | 99300                |  |  |  |  |
|                           |                        |                         |                          |              |                    | . H1. H2.             | 404 100              |  |  |  |  |

- وهكذا تحصلنا على كل تلاميذ القسم الذي كتبنا اسمه في خانة البحث
- بإمكانك الآن مثلا عرض جذاذة أحد التلاميذ بالنقر على العلامة

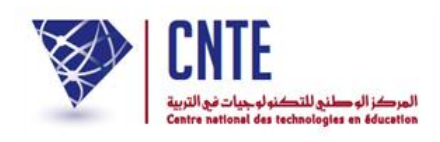

## 

 يتسنى لك بواسطة العمود "جذاذة التلميذ(ة)" الاطلاع على معطياته أو تحيينها وذلك بالنقر على رمز الجذاذة المقابل للتلميذ والمراد عرض معطياته :

| قائمة التلاميذ و معطياتهم |                       |                    |              |                    |                         |                        |                         |  |  |  |  |
|---------------------------|-----------------------|--------------------|--------------|--------------------|-------------------------|------------------------|-------------------------|--|--|--|--|
| السادسة ب                 |                       |                    | 10           |                    |                         |                        |                         |  |  |  |  |
| رقم<br>الترسيم<br>\$      | الإسم و<br>اللقب<br>ہ | تاريخ الولادة<br>≎ | القسم<br>ہ   | جذاذة<br>التلميذ(ة | الأعداد<br>الشهرية<br>٥ | بطاقة<br>الرسومات<br>٥ | دفتــر<br>الأعـداد<br>≎ |  |  |  |  |
| 77777782                  | مالك<br>التونسـي      | 2004-03-10         | السادسة<br>ب | →E                 | -                       |                        | B B B                   |  |  |  |  |
| 10009                     | خالد بن<br>براهیم     | 2004-10-26         | السادسة<br>ب | → F                |                         | 1                      | 000                     |  |  |  |  |
| 33333333                  | سامي<br>الفرشيشـي     | 2004-06-20         | السادسة<br>ب | →E                 |                         | <b>6</b>               | ••••                    |  |  |  |  |
| 99998                     | یمنی<br>دحیدح         | 2004-10-26         | السادسة<br>ب | $\rightarrow$ E    | -                       | 6                      | 000                     |  |  |  |  |
| 22222222                  | رجاء<br>المسطوري      | 2004-10-01         | السادسة<br>ب | S.                 | -                       | <b>2</b>               | 000                     |  |  |  |  |

لنتصفّح مثلا جذاذة التلميذ الذي قمنا بالبحث عنه :

| قائمة التلاد        | میذ و معطیا           | تهم                |                             |                       |                         |                        |                         |
|---------------------|-----------------------|--------------------|-----------------------------|-----------------------|-------------------------|------------------------|-------------------------|
| السادسة ب           |                       |                    |                             |                       | ]                       | <b>×</b> 10            |                         |
| رقم<br>الترسيم<br>¢ | الإسم و<br>اللقب<br>٥ | تاريخ الولادة<br>≎ | القسم<br>ہ                  | جذاذة<br>التلميذ(ة    | الأعداد<br>الشهرية<br>د | بطاقة<br>الرسومات<br>0 | دفتــر<br>الأعـداد<br>٥ |
| 77777782            | مالك<br>التونسـي      | 2004-03-10         | السادسة<br>ب                | →E                    | *                       |                        | •••                     |
| 10009               | خالد بن               | 2004-10-26         | الر <mark>جذاذة التا</mark> | لمیذ(ۃ <mark>)</mark> | 8                       | M                      |                         |

ننقر اذا على علامة الجذاذة المشار إليها بالسهم الأحمر :

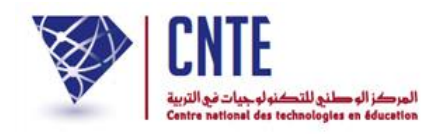

• عندئذ نتحصل على ما يلي :

| معطيات التلميذ<br>معاينة الأقسام | معلومات عن التلميذ |
|----------------------------------|--------------------|
| تغيير المعطيات                   | [ Turk [ Turk ]    |
| مالك                             | الإسم :            |
| التونسي                          | اللقب :            |
| ذكر                              | الجنس :            |
| 10/03/2004                       | تاريخ الولادة :    |
| تونس                             | مكان الولادة :     |
| لا توجد بیانات                   | الجنسية :          |
| xxxxxxxxxx                       | كلمة سر التلميذ :  |
| السادسة ب                        | القسم :            |
| لا توجد بیانات                   | النظام :           |
| 7777782                          | رقم الترسيم :      |

- بإمكانك الآن وباستعمال الأزرار الثلاثة :
- إمّا تغيير إحدى معطياته تغيير المعطيات
  - أو معاينة قسمه معاينة النسام
- أو الرجوع إلى الجدول الذي انطلقنا منه أي معطيات التلميذ.

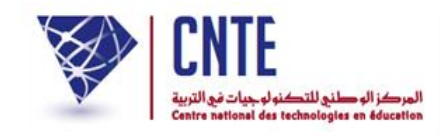

معطيات التلميذ

تحدف هذه الخدمة إلى تيسير التصرّف في معطيات التلاميذ للاطلاع عليها أو تحيينها وذلك باستعمال **رابط واحد** يوفّر لك جدولا يشمل كلّ معطيات التلميذ بما في ذلك دفتر الأعداد، دفتر الرسومات، الشهائد المتحصَّل عليها، النتائج النهائية، الغيابات، والدفتر الطبي.

ملاحظة

يكون عرض معطيات كافة التلاميذ آليا كما يمكنك تقليص هذا العرض باستعمال عملية البحث عن تلميذ مستخدما في ذلك أيّ معطى متوفر لديك مثل الاسم أو القسم... قصد الحصول على جذاذة المعطيات للاطلاع عليها أو تحيينها.

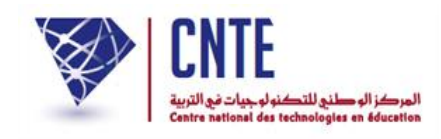

#### ✓ معطيات التلميذ

 باعتبارك مدير الفضاء وباستعمال الرابط - معطيات التلميذ، يمكنك التصرّف في معطيات التلاميذ ضمن قائمة :

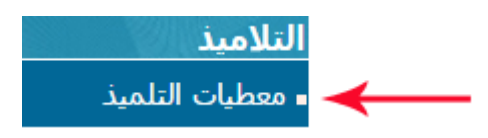

حيث يظهر لك الجدول التالي :

|                        | قائمة التلاميذ و معطياتهم |               |                           |                |                         |                        |                         |                          |                 |                    |                       |                |
|------------------------|---------------------------|---------------|---------------------------|----------------|-------------------------|------------------------|-------------------------|--------------------------|-----------------|--------------------|-----------------------|----------------|
|                        |                           |               |                           |                |                         | <b>1</b> 0             |                         |                          |                 |                    |                       |                |
| معلومات<br>إضافية<br>ه | الملف<br>الطبي<br>\$      | الغيابات<br>¢ | النتائج<br>النهائيّة<br>¢ | الىشىھادة<br>0 | دفتــر<br>الأعـداد<br>ه | بطاقة<br>الرسومات<br>0 | الأعداد<br>الشهرية<br>ه | حذاذة<br>التلميذ(ة)<br>ه | القسم<br>ہ      | تاريخ الولادة<br>≎ | الإسم و<br>اللقب<br>ه | رقم<br>الترسيم |
| 0                      | C                         |               | M                         |                |                         | <b>6</b>               | -                       | 1 Ha                     | الاولي 1        | 2009-02-23         | مريم<br>الزواوي       | 1              |
| 0                      | C                         |               | M                         |                | 000                     | 1                      | -                       | E.                       | الاولي 1        | 2009-10-10         | محمد أمين<br>الجديدي  | 2              |
| 0                      | C                         |               | M                         |                | 000                     | 2                      | -                       | 1h                       | الاولي 1        | 2009-08-23         | سـلمى<br>التريكي      | 3              |
| 0                      | c                         |               | M                         |                | •••                     |                        | -                       | ÷.                       | الاولي 1        | 2009-07-24         | محمد<br>ياسين<br>علوي | 5              |
| 0                      | C                         |               | M                         |                | œœœ                     | <b>2</b>               | -                       | N.                       | الثالثة<br>ورود | 2003-03-21         | أمان<br>الخليفي       | 7              |
| 0                      | C                         |               | M                         |                | 000                     | 6                      | -                       | 10                       | الأولى<br>بنفسج | 2003-11-11         | أحلام بلحاج           | 8              |
| 0                      | С                         |               | M                         |                | B B D                   | 2                      | ***                     | 10                       | الثالثة س       | 2003-09-08         | آية عثماني            | 10             |
| 0                      | C                         |               |                           |                | 000                     |                        | 8                       | 16                       | الأولى ب        | 2003-07-10         | خليل<br>القطعة        | 16             |
| 0                      | C                         |               | M                         |                | 888                     | 8                      | -                       |                          | الأولى<br>زهور  | 2003-12-26         | دنيا<br>سحباني        | 18             |
| 0                      | C                         |               | M                         |                | 000                     | 6                      |                         | iii                      | الأولى<br>بنفسج | 2003-06-21         | شيماء<br>الظاهري      | 21             |
|                        |                           |               | sur 166                   | 10 - 1         |                         |                        |                         |                          |                 |                    | -+1 -+-               |                |

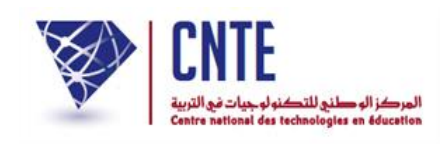

- تُعرض لك وبصفة آلية قائمة التلاميذ العشر الأوائل، مرتّبين حسب أرقام ترسيمهم
- بإمكانك التمديد في هذه القائمة (أي عرض عدد أكبر من التلاميذ) وذلك بتحديد عددهم كما هو مُبين في الصورة الموالية :

| ✓                                                                   | 10                                                                  |                   |
|---------------------------------------------------------------------|---------------------------------------------------------------------|-------------------|
| دفت النتائة الملف معلومات                                           | 10 4                                                                |                   |
| عات الأعداد الشهادة النهائيّة (الغيابات الطبي إضافية<br>♦ ♦ ♦ ♦ ♦ ♦ | الإسم و تاريخ الولادة القسم جذاذة الأعداد <sup>20</sup><br>يم اللقب | رقم<br>الترب<br>م |

 لعرض بقية التلاميذ بإمكانك استعمال زرّ "الصفحة الموالية" (Page suivante) الوارد في أسفل الجدول (انظر الصورة الموالية) :

|                        |                     |               |                           |              |                         |                        |                         |                          |                | تهم                | میذ و معطیا           | قائمة التلا    |
|------------------------|---------------------|---------------|---------------------------|--------------|-------------------------|------------------------|-------------------------|--------------------------|----------------|--------------------|-----------------------|----------------|
| 0                      |                     |               |                           |              |                         | <b>1</b> 0             |                         |                          |                |                    |                       |                |
| معلومات<br>إضافية<br>ه | الملف<br>الطبي<br>ہ | الغيابات<br>≎ | النتائج<br>النهائيّة<br>ه | الشهادة<br>د | دفتــر<br>الأعـداد<br>≎ | بطاقة<br>الرسوعات<br>≎ | الأعداد<br>الشهرية<br>٥ | حذاذة<br>التلميذ(ة)<br>¢ | القسم<br>ہ     | تاريخ الولادة<br>≎ | الإسم و<br>اللقب<br>ہ | رقم<br>الترسيم |
| 0                      | С                   |               | M                         |              | ••••                    | <b>6</b>               | *                       | L.M.                     | الاولي 1       | 2009-02-23         | مريم<br>الزواوي       | 1              |
| 0                      | C                   |               | M                         |              | •••                     |                        | -                       | E.                       | الاولي 1       | 2009-10-10         | محمد أمين<br>الجديدي  | 2              |
| 0                      | С                   |               | M                         |              | 000                     | 1                      |                         | Lik                      | الاولي 1       | 2009-08-23         | سـلمى<br>التريكي      | 3              |
| 0                      | c                   |               |                           |              |                         |                        | -                       | 1                        | الاولي 1       | 2009-07-24         | محمد<br>ياسين<br>علوي | 5              |
| 0                      | C                   |               | M                         |              | BBB                     | <b>2</b>               | *                       | 10                       | الثالثة س      | 2003-09-08         | آية عثماني            | 10             |
| 0                      | C                   |               | M                         |              | 000                     | 8                      | 8                       | 10                       | الأولى ب       | 2003-07-10         | خليل<br>القطعة        | 16             |
| 0                      | C                   |               | M                         |              | ••••                    |                        | -                       |                          | الأولى<br>زهور | 2003-12-26         | دنيا<br>سحباني        | 18             |
|                        |                     |               | sur 166                   | 10 - 1       |                         |                        |                         |                          |                |                    | <b>&gt;</b> •>        |                |
|                        |                     |               |                           |              |                         |                        | c                       |                          |                |                    |                       |                |

- وللرجوع إلى الصفحة الرئيسية انقر أعلى الجدول على هذه الصورة [1].
  - سنتطرق الآن إلى دلالات كل عمود ورد في هذا الجدول.

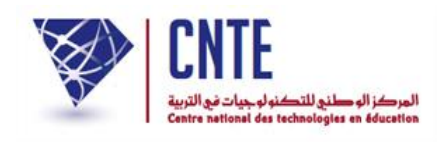

# ✓ علامة الفرز (Le tri)

# يوجد تحت عنوان كل عمود العلامة التالية التي تمكنك من عرض قائمة التلاميذ حسب العمود الذي تنقر داخله فوق هذا الرسم (انظر الصورة)

| معلومات<br>إضافية<br>\$ | الملف<br>الطبي<br>\$ | الغيابات<br>≎ | النتائج<br>النهائيّة<br>≎ | الشهادة<br>¢ | دفتــر<br>الأعـداد<br>≎ | بطاقة<br>الرسومات<br>≎ | الأعداد<br>الشهرية<br>≎ | جذاذة<br>التلميذ(ة)<br>≎ | القسم<br>≎ | تاريخ الولادة<br>≎ | الإسم و<br>اللقب<br>¢ <del>(</del> | رقم<br>الترسيم<br>^ |
|-------------------------|----------------------|---------------|---------------------------|--------------|-------------------------|------------------------|-------------------------|--------------------------|------------|--------------------|------------------------------------|---------------------|
| 0                       |                      |               |                           | :11          | NII"                    | الگ م                  | . 11                    | . 11 1                   | ۶          |                    | <b>.</b>                           |                     |

لننقر مثلا وكما هو مُشار إليه بالسهم الاحمر محت "الاسم واللقب على العلامة 
 عندئذ تُعرض قائمة التلاميذ مرتبة حسب الحروف الأبجدية كما يلي :

|                        |                     |               |                           |              |                         |                        |                         |                          |              | اتهم               | ميذ و معطي            | قائمة التلا         |
|------------------------|---------------------|---------------|---------------------------|--------------|-------------------------|------------------------|-------------------------|--------------------------|--------------|--------------------|-----------------------|---------------------|
|                        |                     |               |                           |              |                         | <b>1</b> 0             | 4                       |                          |              |                    |                       |                     |
| معلومات<br>إضافية<br>0 | الملف<br>الطبي<br>ہ | الغيابات<br>¢ | النتائج<br>النهائيّة<br>٥ | الشهادة<br>د | دفتــر<br>الأعـداد<br>ه | بطاقة<br>الرسومات<br>٥ | الأعداد<br>الشهرية<br>≎ | جذاذة<br>التلميذ(ة)<br>ه | القسم<br>¢   | تاريخ الولادة<br>¢ | الإسم و<br>اللقب<br>- | رقم<br>الترسيم<br>ہ |
| 0                      | С                   |               | M                         |              | ••••                    | 8                      | 8                       | 116                      | الأولى ب     | 2006-11-14         | يوسف<br>لعبيدي        | ← 99289             |
| 0                      | C                   |               | M                         |              | •••                     | 1                      | 8                       | 10                       | السادسة<br>ه | 2006-05-23         | يوسف<br>الريفي        | ← 99251             |
| 0                      | C                   |               | M                         |              | 000                     | <b>a</b>               | *                       | 11K                      | الخامسة أ    | 2007-04-10         | يوسف<br>الفرشيو       | ← 10126             |
| 0                      | C                   |               | M                         |              | 000                     | •                      |                         | 18                       | السادسة<br>ب | 2004-10-26         | یمنی<br>دحیدح         | ← 99998             |

للإشارة فإنّه يقع كتابة العدد الجملي للتلاميذ في أسفل الجدول. لدينا في هذا المثال 166

# تلميذا اخترنا عرضهم بمعدل 10 تلاميذ في كلّ صفحة :

| 0 | C | NA I           | 000 | <b>6</b> | * | 11  | الثالثة س       | 2003-09-08 | آية عثماني       | 10   |
|---|---|----------------|-----|----------|---|-----|-----------------|------------|------------------|------|
| 0 | C | M              | 000 | 6        | - | 8   | الأولى ب        | 2003-07-10 | خليل<br>القطعة   | 16   |
| 0 | C | NM .           | 000 | 1        | * | 16  | الأولى<br>زهور  | 2003-12-26 | دنيا<br>سحباني   | 18   |
| 0 | С | M              | 000 | 0        |   | 116 | الأولى<br>بنفسج | 2003-06-21 | شيماء<br>الظاهري | 21   |
|   |   | sur 166 10 - 1 | 1   |          |   |     |                 |            | . Int Int        | 4 14 |

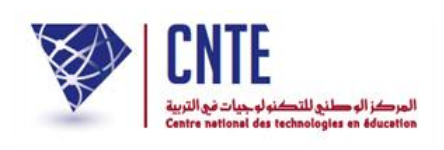

لنُعِد معا نفس العملية ولكن بالنقر هذه المرّة داخل عمود القسم وعلى نفس العلامة المذكورة
 آنفا لن لنحصل على ما يلي :

|                        |                     |               |                           |              |                         |                        |                         |                          |          | تهم                | میذ و معطیا           | قائمة التلا         |
|------------------------|---------------------|---------------|---------------------------|--------------|-------------------------|------------------------|-------------------------|--------------------------|----------|--------------------|-----------------------|---------------------|
|                        |                     |               |                           |              |                         | <b>&gt;</b> 10         |                         |                          |          |                    |                       |                     |
| معلومات<br>إضافية<br>٥ | الملف<br>الطبي<br>0 | الغيابات<br>≎ | النتائج<br>النهائيّة<br>٥ | الشهادة<br>≎ | دفتــر<br>الأعـداد<br>≎ | بطاقة<br>الرسومات<br>≎ | الأعداد<br>الشهرية<br>٥ | حذاذة<br>التلميذ(ة)<br>¢ | القسم    | تاريخ الولادة<br>≎ | الإسم و<br>اللقب<br>ہ | رقم<br>الترسيم<br>¢ |
| 0                      | С                   |               | M                         |              | ••••                    |                        | 8                       |                          | الأولى أ | 2003-07-10         | خليل<br>القطعة        | 16                  |
| 0                      | C                   |               | M                         |              | ĐĐĐ                     | 1                      | - 88                    | 114                      | الأولى أ | 2009-01-01         | نور الطريقي           | 27                  |
| 0                      | C                   |               | M                         |              | ••••                    |                        | 8                       | 1                        | الأولى أ | 2015-10-02         | نهى<br>التونسي        | 12345               |
| 0                      | C                   |               |                           |              | 000                     | 2                      | -                       | 1                        | الأولى أ | 2006-09-19         | ياسمين<br>حامدي       | 99239               |
| 0                      | С                   |               | M                         |              | ••••                    | 1                      | 8                       | 18                       | الأولى أ | 2006-02-03         | سـليم<br>الصولـي      | 99241               |
| 0                      | с                   |               |                           |              | 000                     | 6                      | 8                       | 1                        | الأولى أ | 2006-10-30         | نعمة<br>الجندوبي      | 99250               |
| 0                      | C                   |               | M                         |              | •••                     | 1                      | -                       |                          | الأولى أ | 2006-07-06         | أمان اللـه<br>عيادة   | 99256               |
| 0                      | C                   |               | M                         |              | 000                     | 6                      | - 19                    | 1                        | الأولى أ | 2006-11-21         | أيوب بلحاج            | 99259               |
| 0                      | C                   |               | M                         |              | ® ® Ø                   | <b>6</b>               | - 10                    | 1 Ha                     | الأولى أ | 2006-10-29         | آدم قطيفي             | 99264               |
| 0                      | C                   |               |                           |              | 000                     | 1                      |                         | 1                        | الأولى أ | 2006-09-10         | أنس<br>طوجاني         | 99265               |
|                        |                     |               | sur 156                   | 10 - 1       |                         |                        |                         |                          |          |                    | EI EE                 | <4 10               |

- إنّ العمود المستَعمل لترتيب التلاميذ يُعرف بعلامة مثلّث واحد الما بدل مثلّثين عا
  - تابع الآن ترتيب التلاميذ مستعملا بقية الأعمدة.

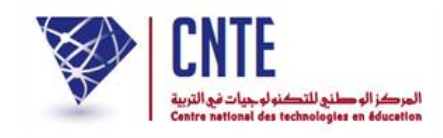

√بقية مكوّنات جدول معطيات التلميذ :

إضافة إلى المعطيات التي تعرضنا إليها سابقا والتي يوفّرها لنا هذا الجدول، نلاحظ أعمدة أخرى تحتوي على أيقونات سنتعرّف عليها تباعا :

لعرض بطاقة الأعداد حسب الثلاثيات

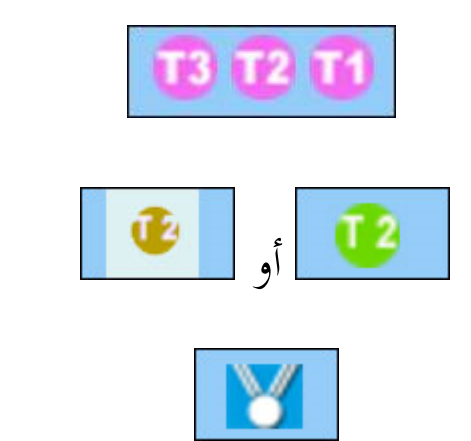

والتي تظهر عند حصول التلميذ على شهادة شرف أو شكر

تقرير مجلس القسم وعرض للنتائج النهائية في نحاية السنة الدراسية

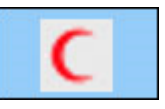

للاطلاع على الملف الطبي للتلميذ

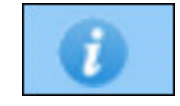

لتدوين معلومات أخرى تممّ التلميذ.

#### وفي ما يلي مثال لذلك :

| قائمة التلا            | میذ و معطیاتهم      |                    |           |                           |                         |                        |                     |              |                           |               |                      |                        |
|------------------------|---------------------|--------------------|-----------|---------------------------|-------------------------|------------------------|---------------------|--------------|---------------------------|---------------|----------------------|------------------------|
| السادسة <mark>ب</mark> |                     |                    |           |                           | ▼ 10                    |                        |                     |              |                           |               |                      |                        |
| رقم<br>الترسيم<br>\$   | الإسم و اللقب<br>\$ | تاريخ الولادة<br>≎ | القسم     | حذاذة<br>التلميذ(ة)<br>\$ | الأعداد<br>الشهرية<br>≎ | بطاقة<br>الرسومات<br>≎ | دفنـر الأعداد<br>\$ | الشهادة<br>≎ | النتائج<br>النهائية<br>\$ | الغيابات<br>≎ | الملف<br>الطبي<br>\$ | معلومات<br>إضافية<br>≎ |
| 22222222               | شراز المسطوري       | 2004-10-01         | السادسة ب |                           | 8                       |                        | - 000               | €+           |                           | Θ             | С                    | 0                      |
| 33333333               | سامى الفرشيشى       | 2004-06-20         | السادسة ب | N.                        | 8                       |                        | 000                 |              | M                         |               | C                    | 0                      |
| 77777782               | مالك التونسي        | 2004-03-10         | السادسة ب | E                         | 8                       | 2                      | - 000               | - 12 ←       | M                         |               | С                    | 0                      |

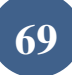

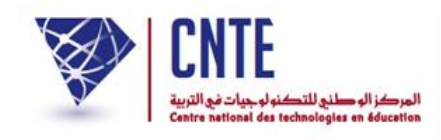

√توزيع الأقسام على المربين:

بعد إنشاء الأقسام والمربين يأتي توزيع الأقسام على المربين أي اختيار قسم أو أكثر
 لكل مرب حسب المواد التي يدرسها، لهذا الغرض تستعمل الروابط المدرجة تحت
 عنوان السناد وتحديدا : • اسناد قسم/مواد/مربي

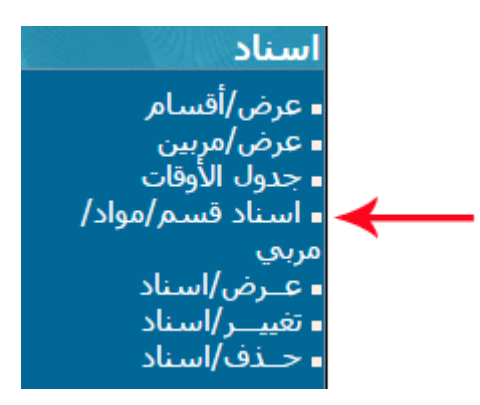

• بعد النقر على الرابط المشار إليه بالسهم تظهر لك تظهر لك علبة الحوار التالية :

|            | إنشاء إسناد جديد      |
|------------|-----------------------|
| <b>—</b> [ | بيّن القسم : اختيار ▼ |
|            | عدد المواد : 🔄 👘      |
| مالي دي    | قائمة الأقبار         |
| م المستدة  |                       |
| تغيير      | القسم                 |

- لاحظ أنه لا تبيان لعدد المواد قبل أن تقوم باختيار القسم
- اختر القسم الذي تريد إسناده إلى مربّ أو أكثر كما هو مُشار إليه بالسهم الأحمر
  - بمجرد تحديدك للقسم المراد، وقع إنزال عدد المواد حيث يتم ذلك بصفة آلية :

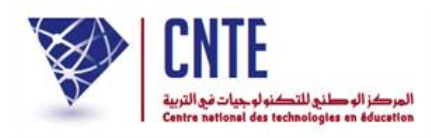

|     |                                  |             |                      |                    | إنشاء إسناد جديد                                                                                                    |  |  |  |  |  |  |  |  |  |  |
|-----|----------------------------------|-------------|----------------------|--------------------|----------------------------------------------------------------------------------------------------|--|--|--|--|--|--|--|--|--|--|
|     |                                  |             |                      |                    | بيّن القسم: السادسة: السادسة ب▼                                                                                                    |  |  |  |  |  |  |  |  |  |  |
|     |                                  |             |                      |                    |                                                                                                    |  |  |  |  |  |  |  |  |  |  |
|     |                                  |             |                      |                    | عدد المواد : [18] العث                                                                                                    |  |  |  |  |  |  |  |  |  |  |
|     | قائمة الأقسام المسندة            |             |                      |                    |                                                                                                    |  |  |  |  |  |  |  |  |  |  |
|     | _                                |             |                      |                    |                                                                                                    |  |  |  |  |  |  |  |  |  |  |
|     | القسم تغيير                      |             |                      |                    |                                                                                                    |  |  |  |  |  |  |  |  |  |  |
|     |                                  |             |                      |                    |                                                                                                    |  |  |  |  |  |  |  |  |  |  |
|     | بمغط على الزر البعث              |             |                      |                    |                                                                                                    |  |  |  |  |  |  |  |  |  |  |
|     |                                  | لية :       | وار التا             | ى علبة الحو        | ثم انقر على الرّابط هنا حينما تظهر لل                                                                                                    |  |  |  |  |  |  |  |  |  |  |
|     |                                  |             |                      |                    | سناد القسم : السادسة ب                                                                                                    |  |  |  |  |  |  |  |  |  |  |
|     |                                  |             |                      | ي                  | الإسناد جار                                                                                                    |  |  |  |  |  |  |  |  |  |  |
|     |                                  |             | ائىا                 | ج الإستاد تلقا     | سيتمّ انطلاق برنام                                                                                                    |  |  |  |  |  |  |  |  |  |  |
|     |                                  |             | يقر <mark>هنا</mark> | ة لأتظهر ، ان      | إذا كانت ألصفحة الجَديد                                                                                                    |  |  |  |  |  |  |  |  |  |  |
|     | نحد بعد ذلك جدول الإسناد التالي: |             |                      |                    |                                                                                                    |  |  |  |  |  |  |  |  |  |  |
| ľ   | جد بعد دلك جنون الإستار التاني.  |             |                      |                    |                                                                                                    |  |  |  |  |  |  |  |  |  |  |
| ŀ   |                                  |             | 1.1                  |                    |                                                                                                    |  |  |  |  |  |  |  |  |  |  |
|     | الغرض~ ا                         | المجموعة    | الضارب               | المدرس<br>اختیابیس | عدد الماده                                                                                                    |  |  |  |  |  |  |  |  |  |  |
|     |                                  | اختیار ۲    |                      | افتياد             | المحال اللغة العربية : القرامي مسطوع (مسطوعات) .<br>2   مجال اللغة العربية : القرامة                                                                                                    |  |  |  |  |  |  |  |  |  |  |
|     |                                  | اختبار ۲    |                      | اختیار             | المحال اللغة العربية : قواعد اللغة الرسو/تجوار مرفر                                                                                                    |  |  |  |  |  |  |  |  |  |  |
|     |                                  | اختیار ۲    |                      | افتياد             |                                                                                                    |  |  |  |  |  |  |  |  |  |  |
|     |                                  | الختيار     |                      | اختار ا            |                                                                                                    |  |  |  |  |  |  |  |  |  |  |
|     |                                  | اختیار ۲    |                      | افتياد             |                                                                                                    |  |  |  |  |  |  |  |  |  |  |
|     |                                  | الختيار ۲   |                      |                    | م الباد الدام و التكنيلوديا : الترمية التكنيلودية                                                                                                    |  |  |  |  |  |  |  |  |  |  |
|     |                                  | اختیاد ۲    |                      | اختيار             | ر المرابع المراجع المراجع ا |  |  |  |  |  |  |  |  |  |  |
|     |                                  | الخداد ۲    |                      |                    |                                                                                                    |  |  |  |  |  |  |  |  |  |  |
|     |                                  | الفتيار ۲   |                      | الانيار            |                                                                                                    |  |  |  |  |  |  |  |  |  |  |
|     |                                  | الختيارين 🔽 |                      | المعيار T          | المالية المنتقد المنتقد المنتقد المنتقد                                                                                                    |  |  |  |  |  |  |  |  |  |  |
|     |                                  | المتيار ۲   |                      | المعير T           |                                                                                                    |  |  |  |  |  |  |  |  |  |  |
|     |                                  | الغديار     |                      | الحيار             |                                                                                                    |  |  |  |  |  |  |  |  |  |  |
|     |                                  |             |                      | الانبار            |                                                                                                    |  |  |  |  |  |  |  |  |  |  |
|     |                                  | الخديار     |                      |                    | Evo, orale et recitation : 8                                                                                                    |  |  |  |  |  |  |  |  |  |  |
|     |                                  |             |                      | الدينير            |                                                                                                    |  |  |  |  |  |  |  |  |  |  |
|     |                                  | ·           |                      | اختیار             | Prod. errite at erriture 1.8                                                                                                    |  |  |  |  |  |  |  |  |  |  |
| - 1 |                                  | احتيار ۲    |                      | اختیار             | ۲۰ محکال مرکب المرکبی و ۲۰ محکال محکال محکال محکال محکال محکال محکال محکال محکال محکال محکال محکال محکال محکال                                                                                                    |  |  |  |  |  |  |  |  |  |  |
| I   |                                  |             |                      |                    |                                                                                                    |  |  |  |  |  |  |  |  |  |  |

**الجمهورية التونسية** وزارة التربية المركز الوطني للتكنولوجيات في التربية

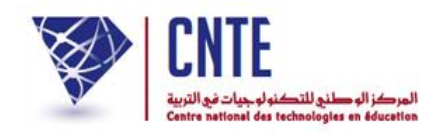

## قم بتعبئته بالمعلومات المناسبة كما يظهر في المثال التالي :

|        |           |            |                 | القسم : السادسة ب                               | إسناد   |
|--------|-----------|------------|-----------------|-------------------------------------------------|---------|
| العرض* | المجموعة  | الضارب     | المدرس          | المادة                                          | عدد     |
| ۲      | اختیار ۲  | 1          | سلمی بن محمد 🔻  | مجال اللغة العربية ؛ التواصل الشفوي و المحفوظات | 1       |
| ۲      | اختيار 🔻  | 1          | سلمی بن محمد 🔻  | مجال اللغة العربية : القراءة                    | 2       |
|        | اختیار 🔻  | 1          | سلمی بن محمد 🔻  | مجال اللغة العربية ؛ قواعد اللغة  :رسـم/تحو/صرف | 3       |
|        | اختیار 🔻  | 1          | سلمی بن محمد 🔻  | مجال اللغة العربية : الانتاج الكتابي            | 4       |
|        | اختیار ۲  | 1          | سلمی بن محمد 🔻  | مجال العلوم و التكنولوجيا : الرياضيات           | 5       |
|        | اختیار ۲  |            | سلمی بن محمد 🔻  | مجال العلوم و التكنولوجيا ؛ الإيقاظ العلمي      | 6       |
|        | اختیار 🔻  | 1          | سلمی بن محمد 🔻  | مجال العلوم و التكنولوجيا ؛ التربية التكنولوجية | 7       |
|        | اختیار ۲  | 1          | سلمني بن محمد 🔻 | مجال التنشئة الاجتماعية : التربية الاسلامية     | 8       |
|        | اختيار 🔻  | 1          | سلمی بن محمد 🔻  | مجال التنشئة الاجتماعية : التاريخ               | 9       |
| ۲      | اختيار 🔻  | 1          | سلمی بن محمد 🔻  | مجال التنشئة الاجتماعية : الجغرافيا             | 10      |
|        | اختیار 🔻  | 1          | سلمی بن محمد 🔻  | مجال التنشئة الاجتماعية : التربية المننية       | 11      |
|        | اختیار 🔻  | 1          | سلمی بن محمد 🔻  | مجال التنشئة الفنية : التربية التشكيلية         | 12      |
|        | اختيار 🔻  | 1          | سلمی بن محمد 🔻  | مجال التنشئة الفنية ؛ التربية الموسيقية         | 13      |
|        | اختيار 🔻  | 1          | محمد التوسي 🔻   | مجال التنشئة البننية : التربية البننية          | 14      |
| ۲      | اختیار ۲  | 1          | محمد التونسين 🔻 | مجال اللغة الفرنسية : Exp. orale et recitation  | 15      |
|        | اختيار 🔻  | 1          | محمد التوسي 🔻   | مجال اللغة الفرنسية : Lecture                   | 16      |
|        | اختیار 🔻  | 1          | محمد التوسس 🔻   | مجال اللغة الفرنسية : Prod. ecrite et ecriture  | 17      |
|        | اختيار 🔻  | 1          | محمد التوسس 🔻   | مجال اللغة الاجليزية : اللغة الاجليزية          | 18      |
| تسجيل) | خروج بدون | جل الإستاد | _               | س : العرض ضمن بطاقة الاعداد                     | * العرة |

- ثم انقر على الزرّ (سَجْلَالاستاد) ف
- سيكون الجدول في الأخير على هذه الشاكلة :
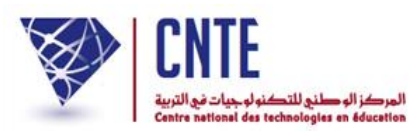

• وأخيرا انقر على غلق النافذة

| اطبع هذه صفحة : 🕥                            |              |        |          |         |       |
|----------------------------------------------|--------------|--------|----------|---------|-------|
| المادة                                       | المدرس       | الضارب | المجموعة | اللغــة | العرض |
| تال اللغة العربية التواصل الشفوي و المحفوظات | سلمی بن محمد | 1.00   |          |         | نعم   |
| تال اللغة العربية القراءة                    | سلمی بن محمد | 1.00   |          |         | نعم   |
| ثال اللغة العربية قواعد اللغة :رسـم/نحو/صرف  | سلمی بن محمد | 1.00   |          |         | نعم   |
| ثال اللغة العربية الانتاج الكتابي            | سلمی بن محمد | 1.00   |          |         | نعم   |
| بال العلوم و التكنولوجيا الرياضيات           | سلمی بن محمد | 1.00   |          |         | نعم   |
| تال العلوم و التكنولوجيا الايقاظ العلمي      | سلمی بن محمد | 1.00   |          |         | نعم   |
| ثال العلوم و التكنولوجيا التربية التكنولوجية | سلمی بن محمد | 1.00   |          |         | نعم   |
| بال التنشئة الاجتماعية التربية الاسلامية     | سلمی بن محمد | 1.00   |          |         | نعم   |
| عال التنشعة الاجتماعية التاريخ               | سلمی بن محمد | 1.00   |          |         | نعم   |
| بال التنشئة الاجتماعية الجغرافيا             | سلمی بن محمد | 1.00   |          |         | نعم   |
| بال التنشئة الاجتماعية التربية المدنية       | سلمی بن محمد | 1.00   |          |         | نعم   |
| عال التنشغة الفنية التربية التشكيلية         | سلمی بن محمد | 1.00   |          |         | نعم   |
| ثال التنشئة الغنية التربية الموسيقية         | سلمی بن محمد | 1.00   |          |         | نعم   |
| تال التنشئة البدنية التربية البدنية          | محمد التونسي | 1.00   |          |         | نعم   |
| دال اللغة الفرنسية Exp. orale et recitation  | محمد التونسي | 1.00   |          |         | نعم   |
| يال اللغة الفرنسية Lecture                   | محمد التونسي | 1.00   |          |         | نعم   |
| تال اللغة الفرنسية Prod. ecrite et ecriture  | محمد التونسي | 1.00   |          |         | نعم   |
| تال اللغة الانجليزية اللغة الانجليزية        | محمد التونسي | 1.00   |          |         | نعم   |

ولو حاولت إعادة عملية الإسناد بالنسبة لهذا القسم لتحصلت على ما يلي :

|            | إنشاء إسناد جديد      |
|------------|-----------------------|
|            | بيّن القسم : اختيار ▼ |
|            | عدد المواد :          |
| <u>ندة</u> | قائمة الأقسام المس    |
| تغيير      | القسم                 |
| تغيير      | 🛶 السادسة ج           |

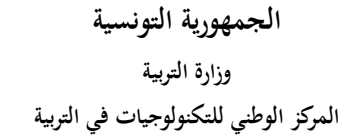

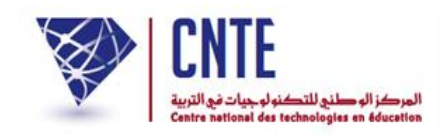

√معاينة قسم مسنَد

إذا أردت معاينة الأقسام المسنَدة اتجه إلى قائمة اسناد وانقر على - عرض/أقسام

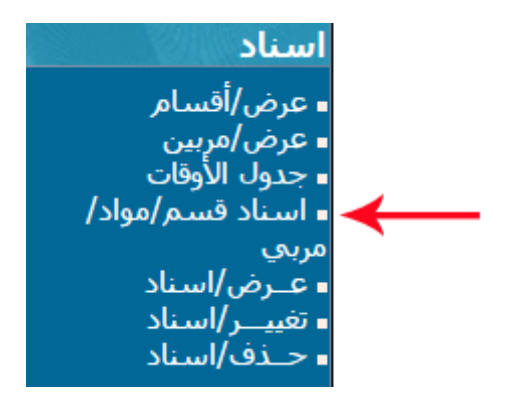

• تظهر لك هذه النافذة :

|                | عرض/قسم/إسناد                 |
|----------------|-------------------------------|
| عاين هذا القسم | القسم : السادسة : السادسة ب ▼ |

اختر القسم المراد عرضه أو معاينته وانقر على الزر [عاين هذا القسم]
 تتحصل على الجدول المبين للمربين المسندين للقسم الذي اخترته :

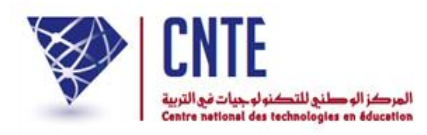

| المادة                                                 | المربي                             |
|--------------------------------------------------------|------------------------------------|
| مجال اللغة العربية التواصل الشفوي و المحفوظات          | السيدة سلمي بن محمد                |
| مجال اللغة العربية القراءة                             | السيدة سلمي بن محمد                |
| مجال اللغة العربية قواعد اللغة :رسم/نحو/صرف            | السيدة سلمي بن محمد                |
| مجال اللغة العربية الانتاج الكتابي                     | ا <mark>لسيدة س</mark> لمي بن محمد |
| مجال العلوم و التكنولوجيا الرياضيات                    | السيدة سلمي بن محمد                |
| مجال العلو <mark>م</mark> و التكنولوجيا الايقاظ العلمي | ا <mark>لسيدة س</mark> لمي بن محمد |
| مجال العلوم و التكنولوجيا التربية التكنولوجية          | السيدة سلمي بن محمد                |
| مجال التنشئة التربية الاسلامية                         | ا <mark>لسيدة س</mark> لمي بن محمد |
| مجال التنشئة التاريخ                                   | السيدة سلمي بن محمد                |
| مجال التنشئة الجغرافيا                                 | ا <mark>لسيدة س</mark> لمي بن محمد |
| مجال التنشئة التربية المدنية                           | السيدة سلمي بن محمد                |
| مجال التنشئة التربية التشكيلية                         | ا <mark>لسيدة س</mark> لمي بن محمد |
| مجال التنشئة التربية الموسيقية                         | السيدة سلمي بن محمد                |
| مجال التنشئة التربية البدنية                           | ا <mark>لسيدة س</mark> لمي بن محمد |
| مجال اللغة الفرنسية Exp. orale et recitation           | السيد محمد التونسي                 |
| مجال اللغة الفرنسية Lecture                            | السيد محمد التونسي                 |
| مجال اللغة الفرنسية Prod. ecrite et ecriture           | السيد محمد التونسي                 |
| مجال اللغة الانجليزية اللغة الانجليزية                 | السيد محمد التونسي                 |

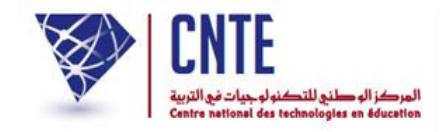

## معاينة مرب أُسنِد له قسم أو أكثر

أمّا إذا أردت معرفة الأقسام المسندة إلى مربّ ما، انقر على الرابط - عرض/مربين
 ضمن قائمة اسناد لتظهر لك هذه النافذة :

|                  | عرض/مربي/إسناد          |
|------------------|-------------------------|
|                  | المربي : سلمي بن محمد ▼ |
| عاين هذا المربعي |                         |

- قم باختيار اسم المربي الذي تريد معاينة الأقسام المسندة إليه
   ثم انقر على الزر [علين هذا المربع]
  - عندئذ يظهر لك هذا الجدول :

|   | قائمة الأقسا <mark>م المسندة للمربي : سلمي بن محمد</mark> |
|---|-----------------------------------------------------------|
|   | الأقسام                                                   |
| 3 | الثالثة ف <mark>ل</mark>                                  |
|   | السادسة ب                                                 |
|   | *انقر على القسم للحصول على المواد المسنّدة                |

• انقر على القسم للحصول على المواد المسنَدة.

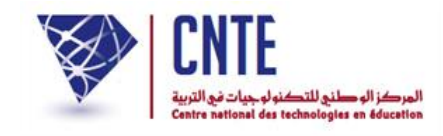

√تغيير قسم تلميذ

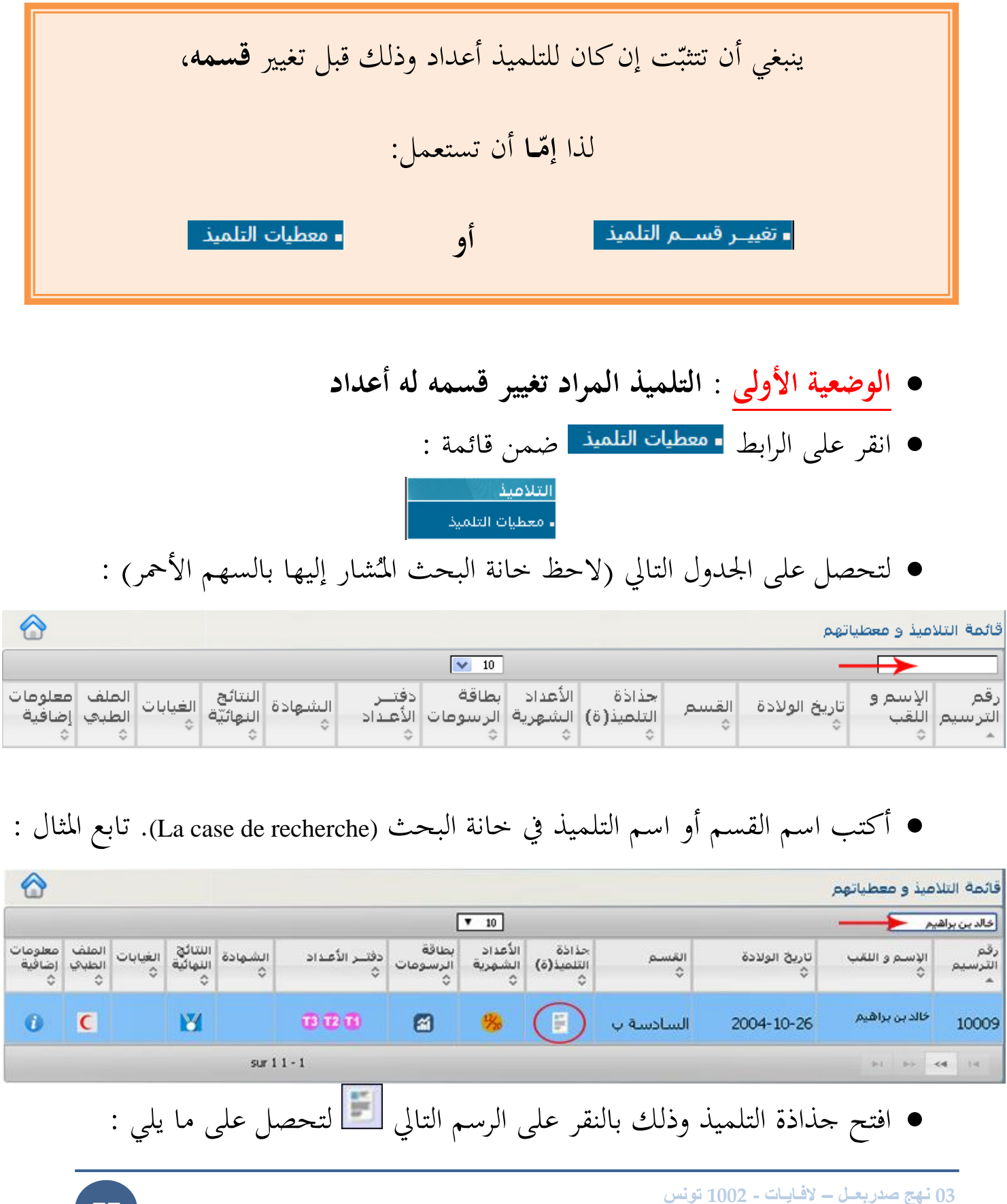

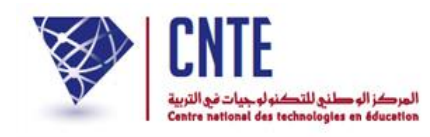

| معطيات التلميذ<br>معلينة الأقسام | معلومات عن التلميذ |
|----------------------------------|--------------------|
| تغيير المعطيات                   | تغییر ]            |
| خالد                             | الإسم :            |
| بن براهیم                        | اللقب :            |
| ذكر                              | الجنس :            |
| 26/10/2004                       | تاريخ الولادة :    |
| تونس                             | مكان الولادة :     |

لتغيير القسم انقر على الزرّ تغيير المعطيات

|                | ديث حساب تلميذ       |
|----------------|----------------------|
|                | ارشادات هن التلميذ   |
| خالد           | الإسـم* :            |
| بن براهيم      | اللقب* :             |
| ذكر 🖲 - أنثى 🔘 | الجنس* :             |
| 26/10/2004     | تاريخ الولادة>* :    |
| تونس           | مكان الولادة>* :     |
| تونسية         | الجنسية:             |
| غير كلمة السر  | كلمة سـر التلميذ * : |
| السادسة ب      | القسمر* :            |
| 🔍 مقیم 👕       |                      |
| 🔍 نصف مقيم     | النظام :             |

• انقر كما هو مُشار إليه بالسهم الأحمر لاختيار القسم الجديد لهذا التلميذ :

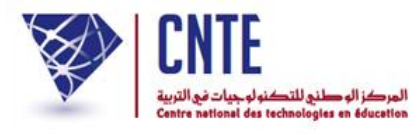

|                                                                                | تحديث حساب تلميذ     |
|--------------------------------------------------------------------------------|----------------------|
|                                                                                | ارشادات من التلميذ   |
| خالد                                                                           | الإسم* :             |
| بن براهيم                                                                      | اللقب* :             |
| ذکر 🖲 - أنثى 🔘                                                                 | الجنس* :             |
| 26/10/2004                                                                     | تاريخ الولادة>* :    |
| تۇنىي                                                                          | مكان الولادة>* :     |
| توسيَّة                                                                        | الجنسية:             |
| غير كلمة السر                                                                  | كلمة سـر التلميذ * : |
| السادسة ب                                                                      | القسم* :             |
| السادسة ب<br>السادسة : السادسة أ<br>السادسة : السادسة ب<br>السادسة : السادسة ج | النظام :             |

- لاحظ أن قائمة الأقسام المتحصَّل عليها هي أقسام مسنَدة وتنتمي إلى نفس مستوى
   القسم الحالي لهذا التلميذ
  - اختر الآن القسم الجديد
  - ثمّ انقر على الزرّ [سعد التعديث] (أسفل الشاشة) لتعود آليا إلى جذاذة التلميذ :

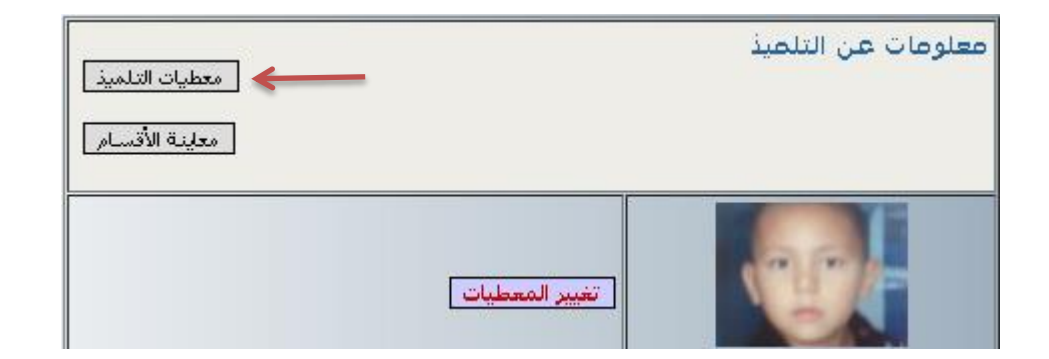

وللتثبت من أنّ عملية تغيير القسم قد تمّت بنجاح، يُمكنك معاينة القسم الجديد :
 وذلك بالنقر على الزرّ معاينة الأقسام].

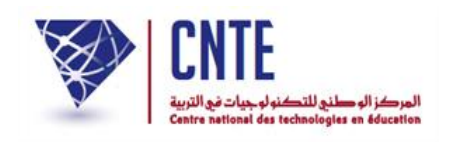

الوضعية الثانية : التلميذ المُراد تغيير قسمه ليس له أعداد (بداية السنة الدراسية)

انقر على الرابط
 تغيير قسم التلميذ ضمن قائمة :
 المدرسة
 إعدادات الإدارة
 تحضير السنة
 تحفير وضعية التلاميذ
 التلاميذ الوافدون
 تلميذ بدون قسم

• لتحصل على علبة الحوار التالية :

| تغيير قسم التلاميذ                                                                                         |            |
|----------------------------------------------------------------------------------------------------|------------|
| وحدة لتغيير قسـم التلميذ.                                                                                  |            |
| إنتباه                                                                                                    |            |
| سيتمّ حذف : الأعداد، الغيابات، الإعفاءات، العقوبات، المذاكرات التكميلية،<br>الشهادات وملاحظات دفتر الأعداد |            |
| التالي >                                                                                                   |            |
| الزرّ التاليه التظهر لك :                                                                                  | • انقر على |
| www.ent.cnte.th indique :                                                                                  |            |
| إنتباه، سيتم حذف مجموعة معطيات التلاميذ المعنين بهذا التغيير                                               |            |
| <b>OK</b> Annuler                                                                                          |            |

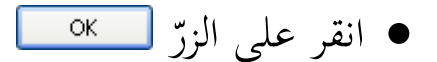

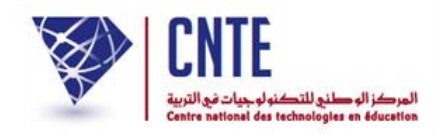

• لتظهر لك علبة الحوار التالية :

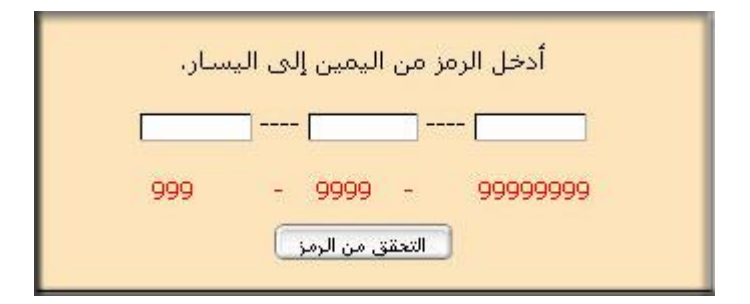

أدخل الرمز المكتوب باللون الأحمر بالتوازي في الخانات الثلاث
 ثم انقر على الزرّ (التعقق من الرمز) لتحصل على ما يلي :

|                                                                                                    | 1                     |
|----------------------------------------------------------------------------------------------------|-----------------------|
| تغيير قسم التلاميذ                                                                                                    |                       |
| السنة : 2016 ▼<br>القسم : اختيار ▼<br>معلينة                                                                                                    | علبة الحوار<br>الأولى |
| تغيير قسم التلاميذ                                                                                                    |                       |
| السنة : [2016 ▼<br>اختبر الأقسام :                                                                                                    | علبة الحوار           |
| الأولى أ الأولى بنفسج الأولى ج الأولى د الأولى زهور<br>الأولى س الأولى غ الأولى فل الأولى ه السنة الأولى أ<br>ورد 2أ الثابية و الثانية أ الثانية ب<br>الثانية ج 3أ الثالثة أ الثالثة ب الثالثة ج<br>الثالثة س الثالثة فل الثالثة ورود الرابعة أ الرابعة ب<br>الخامسة أ الخامسة ب الخامسة ج الخامسة د السادسة أ | الثانية               |
| السادسة ب 🗖 السادسة ج 🗖 السادسة ه 🛑 السادسة و 💭<br>معينة                                                                                                    |                       |

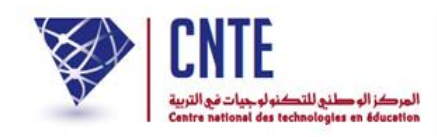

- علبة الحوار الأولى : تمكّنك من تغيير تلاميذ قسم واحد
- اختر القسم الحالي للتلميذ (في هذا المثال : السادسة ب)

|        | تغيير قسم التلاميذ |
|--------|--------------------|
|        | السنة : ∎2016      |
|        | القسـم : اختيار    |
| معلينة |                    |

ثمّ انقر على الزرّ المعاينة لتحصل على الجدول التالي :

|                 | بادسة ب لسنة : 2016 ▼ | تغيير القسم لتلاميذ <mark>الس</mark> |
|-----------------|-----------------------|--------------------------------------|
| يذهب إلى<br>قسم | اللقب                 | الإسم                                |
| اختیار ۲        | التؤنسي               | مالك                                 |
| اختیار ۲        | الفرشيشـي             | سامي                                 |
| اختیار ۲        | المسطوري              | شـراز                                |
| اختیار          | بن براهیم             | خالد                                 |
| ابعث التغييرات  |                       |                                      |

انقر كما هو مُشار إليه بالسهم الأحمر وحدّد القسم الجديد للتلميذ المراد تغيير قسمه

|                 | بادسة ب لسنة : ▼ 2016 | تغيير القسم لتلاميذ <mark>الس</mark> |
|-----------------|-----------------------|--------------------------------------|
| يذهب إلى<br>قسم | اللقب                 | الإسم                                |
| اختیار 🔻        | التونسي               | مالك                                 |
| اختیار ۲        | الفرشيشي              | سامي                                 |
| اختیار 🔻        | المسطوري              | شراز                                 |
| السادسة ب 🔻     | بن براهیم 🗕 🛶         | خالد                                 |
| ابعث التغييرات  |                       |                                      |

- لاحظ أنّه بإمكانك القيام بأكثر من تغيير واحد في نفس هذا الجدول
  - وأخيرا ولتسجيل هذا التغيير انقر على الزرّ (بعث التغييرات).

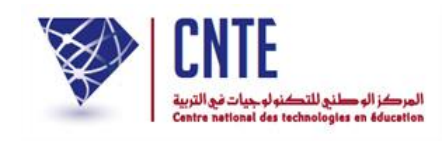

علبة الحوار الثّانية : تمكّنك من تغيير تلاميذ أقسام مختلفة في نفس الجدول

- في صورة اختفاء علبة الحوار الثانية، أعد النقر على الرابط تغيير قسم التلميذ
  - وتابع المراحل الآنف ذكرها إلى أن تحصل من جديد على علبة الحوار هذه :

| تغيير قسم التلاميذ                                                                                                    |
|----------------------------------------------------------------------------------------------------|
| . السنة : 2016 ▼                                                                                                    |
| اختير الأفسام :                                                                                                    |
| الأولى أ الأولى بنفسج الأولى ج الأولى د الأولى زهور<br>الأولى س الأولى غ الأولى فل الأولى ه السنة الأولى أ<br>ورد 2أ الثابية و الثانية أ الثانية ب<br>الثانية ج 13 الثالثة أ الثالثة ب الثالثة ج<br>الثالثة س الثالثة فل الثالثة ورود الرابعة أ الرابعة ب<br>الخامسة أ الخامسة ب الخامسة ج الخامسة د السادسة أ |
| السادسة ب ◙ السادسة ج 		 السادسة ه ◙ السادسة و                                                                                                    |

- انقر على أقسام التلاميذ الحالية والمراد تغييرها :
   في هذا المثال اخترنا السادستين "ب" و "ه."
  - ثمّ انقر على الزرّ معاينة

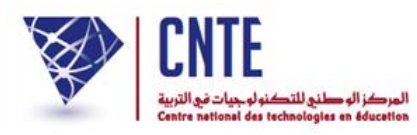

• لتحصل على الجدول التالي:

| التصرف في التلاميذ – السادسة ب – السادسة ه |                  |                   |  |  |
|--------------------------------------------|------------------|-------------------|--|--|
| يتر القسام : السادسة ( ▼ 1 <i>9 تلميذ</i>  |                  |                   |  |  |
| 🔲 يوسف الريفي                              | 🔲 أميمة الرياحي  | 🗖 مالك التونسي 🕇  |  |  |
| 🔲 حيدر العابد                              | 🔲 شيماء الظاهري  | 🗖 غفران الشيحي    |  |  |
| 📡 آية القصاب                               | 🔲 سامي الفرشيشي  | 🔲 سارة العبيدي    |  |  |
| 📩 أسلماء المعروفاي                         | 🔲 شراز المسطوري  | 🔲 بوبكر المديوني  |  |  |
| 🛑 أحلام بلحاج                              | 🔲 أبرار بدر      | 🔲 مريم الهمامي    |  |  |
| 🞽 خلود بـن عـمر                            | 🔀 خالد بن براهیم | 🔲 أيوب بن إبراهيم |  |  |
| Т                                          | Т                | 🔲 حسان شلغوم      |  |  |
|                                            |                  |                   |  |  |
|                                            |                  | ابعث التغييرات    |  |  |

- لاحظ أنك ستقوم بتحويل التلاميذ (المُشار إليهم بالأسهم الحمراء) إلى نفس القسم :
   (السادسة أ)
  - ولتسجيل هذا التغيير انقر على الزرّ (بعث التغييرات)
    - لتظهر لك علبة الحوار التالية :

تغيير قسم التلاميذ تمّ التغيير بنجاح. (تغيير آخر) (الخروج من هذه الوحدة)

- إن كانت لديك تغييرات أخرى، انقر على الزرّ تغيير آخراً
- بإمكانك اختيار قسم أو أقسام أخرى مستعملا علبة الحوار الأولى أو الثانية واتّباع نفس المراحل السابقة للقيام بتحويل تلاميذ آخرين من قسم إلى آخر.

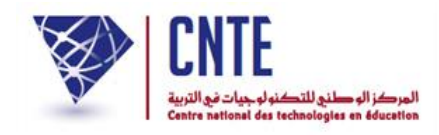

√تغيير وضعية التلميذ

هــــام على عكس "تغيير قسم التلميذ"، فإنَّ الرابط "تغيير وضعية التلميذ" يمكَّن من إخراج التلميذ من القسم الذي ينتمي إليه حاليا وإسناده وضعية جديدة يمكن أن تطرأ خلال السنة الدراسية أو في بدايتها مثل الانقطاع عن الدراسة أو الانتقال إلى مدرسة أخرى...

لذا، انقر على الرابط • تغيير وضعية التلاميذ ضمن قائمة :
 المدرسة
 إعدادات الإدارة
 تحضير السنة
 الدراسية
 تغيير وضعية التلاميذ
 التلاميذ الوافدون
 تلميذ بدون قسم

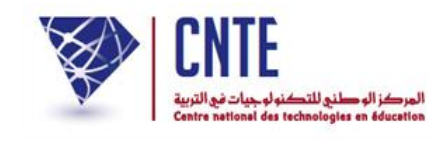

لتحصل على علبة الحوار التالية :

|        | نغيير وضعية التلاميذ |
|--------|----------------------|
|        | القسـم∶ اختيار▼      |
| معلينة |                      |

اختر القسم ثمّ انقر على الزرّ معاينة ليظهر لك الجدول التالي :

|                |           | القسم :السادسة أ |
|----------------|-----------|------------------|
| الوضعية        | اللقب     | الإسم            |
| اختیار         | الغزواني  | نور              |
| اختیار         | القصاب    | ٱية              |
| اختیار         | المعروفي  | أستماء           |
| اختیار         | النويري   | نهلی             |
| اختیار         | بن براهیم | خالد             |
| اختیار         | بن عمر    | خلود             |
| اختیار         | دحيدح     | يمنى             |
| ابعث التغييرات |           |                  |

|                                                           |           | القسم :السادسة أ |
|-----------------------------------------------------------|-----------|------------------|
| الوضعية                                                   | اللقب     | الإسم            |
| اختیار                                                    | الغزواني  | نور              |
| اختیار                                                    | القصاب    | آية              |
| اختیار                                                    | المعروفي  | أسلماء           |
| اختیار …<br>تلمیذ بدون قسم                                | النويري   | نهلی             |
| الارتقاء الى المدرسة الاعدامية<br>الانتقال الى مدرسة أخرى | بن براهیم | خالد             |
| الأنقطاع عن الدراسة<br>حذف تلميذ                          | بن عمر    | خلود             |
| ت<br>اختیار …                                             | دحيدح     | يمنى             |
| ابعث التغييرات                                            |           |                  |

لفتح قائمة الخيارات انقر كما هو مُشار إليه في الصورة السابقة :

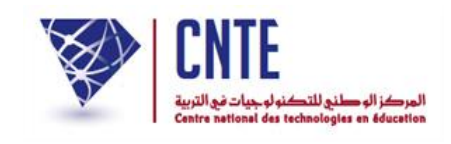

- اختر الوضعية الجديدة للتلميذ. بإمكانك أيضا القيام بتغييرات أخرى لبقية تلاميذ نفس القسم
  - وللتسجيل، انقر على الزرّ (بعث التغييرات) لتحصل على :

| تمّ التغيير بنجاح    |
|----------------------|
| اتفير آخرا الخروج من |
|                      |

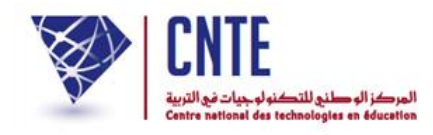

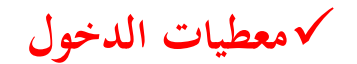

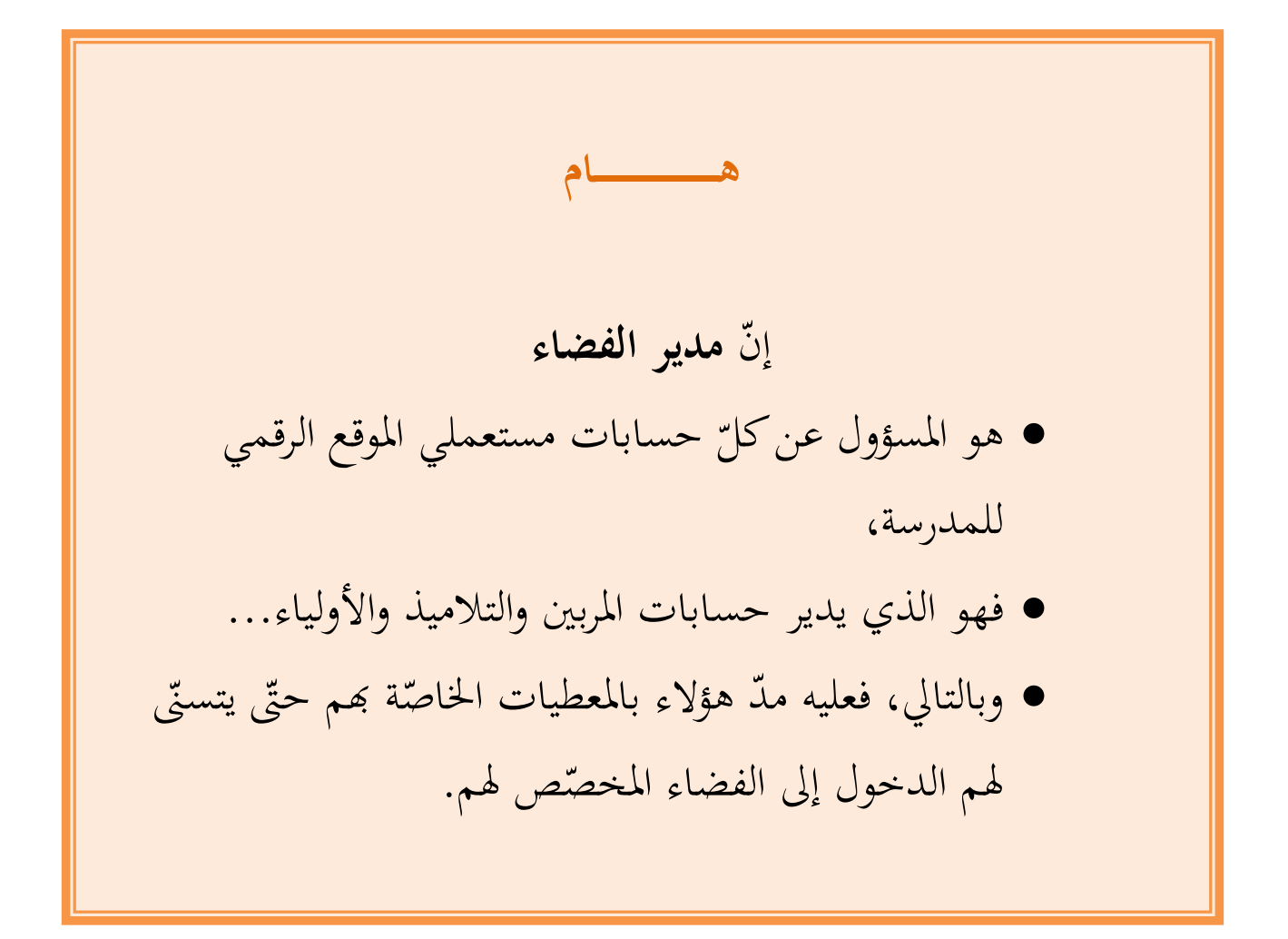

وفي ما يلي تفصيل لطريقة عرض أو طباعة معطيات الدخول.

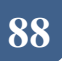

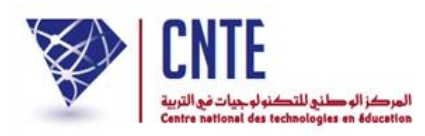

√معطيات الدخول

لعرض أو طباعة معطيات الدخول :
 اضغط على الرابط • معطيات الدخول ضمن قائمة :

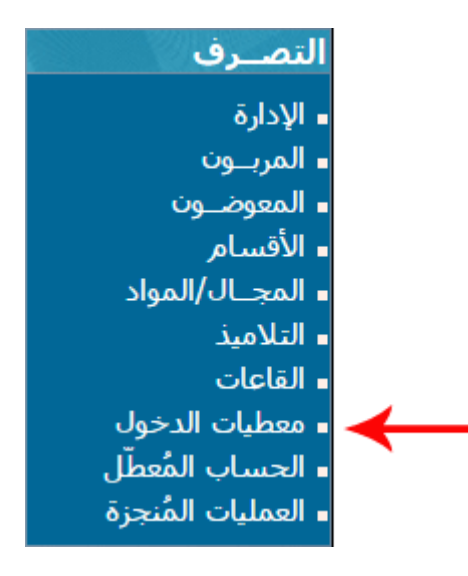

• لتحصل على :

| طباعة معطيات الدخول لـ        |
|-------------------------------|
| التلاميذ والأولياء            |
| التلاميذ حسب القسم            |
| 🛂 الإطار الإداري و التربوي    |
| كامل الإطار الإداري و التربوي |

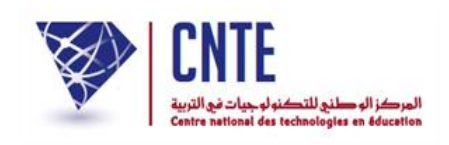

# سنحاول تمكين المربية "سلمى بن محمد" مثلا، من الدخول إلى هذا الفضاء. لذا وجب مدّها بمعطيات الدخول التي تخصّها. لهذا الغرض انقر على الرابط :

|                                                                                                    |                 | 10         |             |              |
|----------------------------------------------------------------------------------------------------|-----------------|------------|-------------|--------------|
| طباعة<br>\$                                                                                                    | كلمة السر<br>\$ | اللقب<br>≎ | الإسـم<br>٥ | الصفة<br>م   |
| POS -                                                                                                    | مدرستي          | مدرستي     | مدرستي      | مدير         |
| Acces                                                                                                    | 123456          | التونسي    | محمد        | مدير         |
| The second                                                                                                    | 123456          | بن محمد    | سلمى        | مربىي        |
| Action of the second second se | test            | التونسي    | محمد        | مربىي        |
| \$                                                                                                    | sur 29 10 - 1   |            |             | <b>H H K</b> |

الإطار الإداري و التربوي

للتقليص من طول القائمة والتسريع في عرض معطيات الدخول الخاصة بهذه المربية :
 نكتب داخل خانة البحث الاسم "سلمي" (أو اللقب أحيانا) لنحصل على ما يلي :

|              |                 | ▼ 50       | -           | سلمى 🔶             |
|--------------|-----------------|------------|-------------|--------------------|
| طباعة<br>≎   | كلمة السـر<br>≎ | اللقب<br>≎ | الإسـم<br>≎ | لصفة<br>▲          |
| POF<br>Acade | 123456          | بن محمد    | سلمى        | مربى               |
|              | sur 11-1        |            |             | <b>NI NO 44</b> 14 |

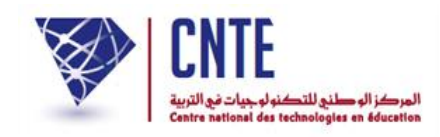

● ولعرض معطيات الدخول انقر على الرمز التالي لوثيقة Pdf :

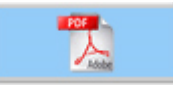

| الأسنة الأدرا سية: 2012 – 2013 | الأمادر سة الإبدّدانَدِة: الأفضياء الآن فما ي                                                                                                    |
|--------------------------------|----------------------------------------------------------------------------------------------------|
|                                | المحنوان: لافابات نهج المهند 1002 نوذ من نوذ من 1 4001<br>المهاذف: 71 833 800<br>الابريد الإلكتروني : webmaster@inbmi.edunet.tn<br>الأموقع الإلكتروني : /http://ent.cnte.tn/demo<br>الأسيد(ة): سلامي بن محمد – مربي |
|                                | فخداء الأمرد                                                                                                    |
|                                |                                                                                                    |
|                                | الإسم: سدمی                                                                                                    |
|                                | الألفب : بن محمد                                                                                                    |
|                                | كلامةالأسر : 123456                                                                                                    |

المعلومات : المُشار إليها بالسهمين هي نتيجة ما أُدخل من معطيات ضمن الرابط إعدادات

والذي تعرّضنا إليه سابقا.

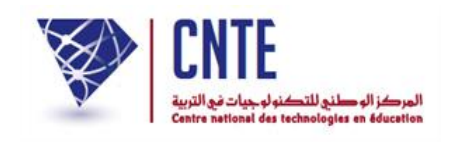

#### ✓ الحساب المُعطَّل

- قد تحصل أحيانا وأنت في فضاء مدرستك أو تريد العودة إليه، على ما مفاده أن
   حسابك قد وقع تعطيله،
- كما يمكن أن يتصل بك أحد المربين أو الإداريين وقد تعرّض لنفس المشكل كما يلي:

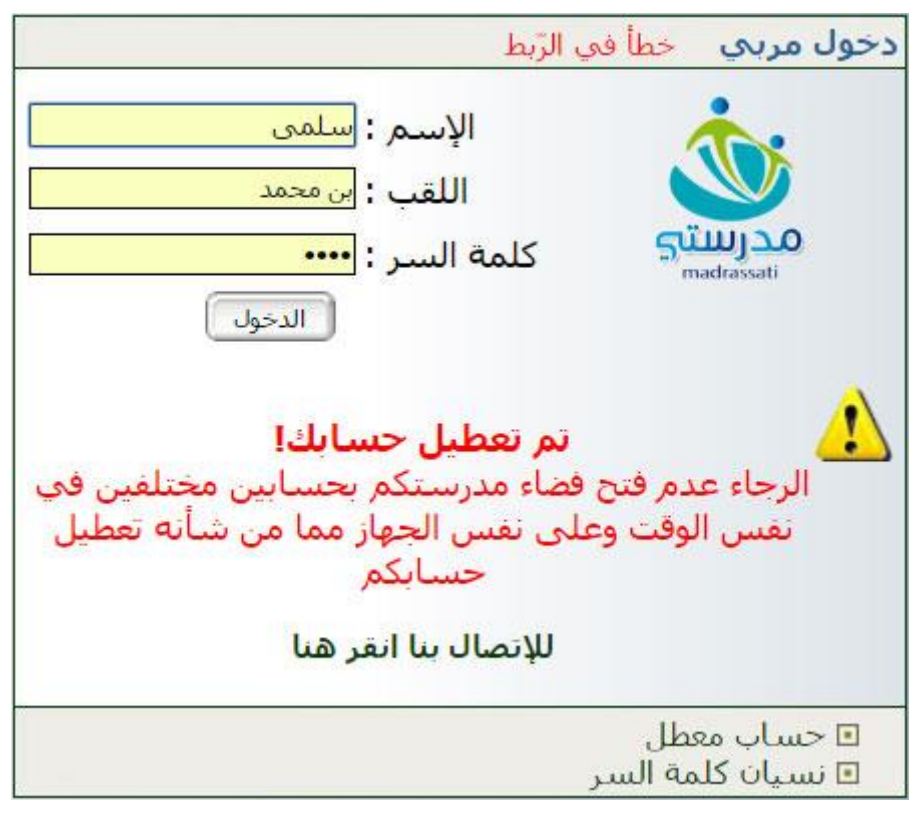

في هذه الحال ولتشغيل حسابك أو حساب من اتصلوا بك لهذا الغرض،

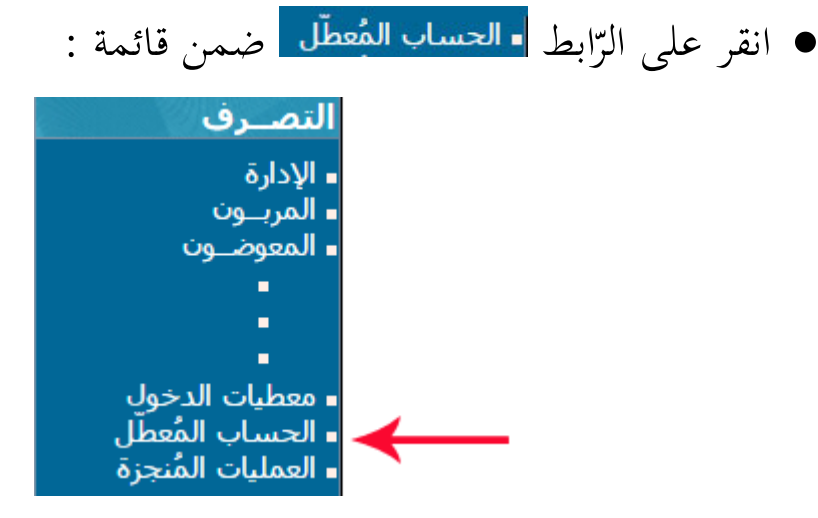

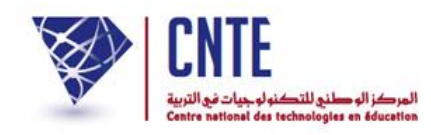

• لتظهر لك علبة الحوار هذه :

|          | الحساب المُعطَّل                          |
|----------|-------------------------------------------|
| <b>S</b> | قائمة الحسابات المعطلة :                  |
|          | حساب : <mark>بن محمد  سلمی</mark> (مربـي) |
|          | تاريخ آخر نفاذ : 13/12/2016               |
|          | تشغيل الصباب                              |

- لتشغيل حساب المربية "سلمى بن محمد" مثلا، انقر على الزر المشار إليه بالسهم الأحمر
- لنقم بتشغيل ما تبقى من حسابات معطّلة (إن كانت لديك أخرى) لتحصل على :

|   | الحساب المُعطّل          |  |
|---|--------------------------|--|
| 2 | قائمة الحسابات المعطلة : |  |
| ~ |                          |  |

وأخيرا لم يبق لديك أيّ حساب معطّل كما تبين ذلك هذه الصورة.

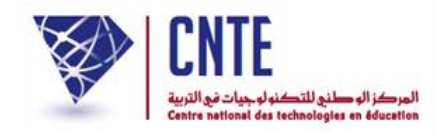

✓ كتابة رسالة الكترونية

لكتابة رسالة استعمل الرابط • أكتب (على اليمين) ضمن قائمة :

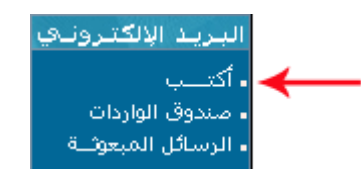

• لتظهر لك علبة الحوار التالية :

| 2015-                    | بعث رسالية إلكترونية - يبوم : 12-09- |
|--------------------------|--------------------------------------|
| اضغط هنا                 | بعث رسـالة إلى العنوان الإكتروني :   |
| اضغط هنا                 | ابعث رسـالة إلى الإدارة :            |
| اضغط هنا                 | ابعث رسـالة إلى الحياة المدرسية :    |
| اضغط هنا                 | ابعث رســالة إلى مربي :              |
| اضغط هنا                 | ابعث رســالة إلى متفقد :             |
| اضغطهنا [ إنشاء مجموعة ] | ابعث رســالة إلى مجموعة تلاميذ :     |
| اختیار                   | ابعث رســالة إلى وليّ تلميذ في :     |
| اختیار                   | ابعث رسـالة إلى تلميذ في :           |
|                          |                                      |

- اختر المرسَل إليه الذي تريد وانقر على المفطاها
- إذا أردت إرسال رسالة إلى وليّ أحد التلاميذ، اختر القسم الذي ينتمي إليه التلميذ
   في قائمة الاختيارات :

ابعث رســالة إلى وليّ تلميذ في : اختيار ... •

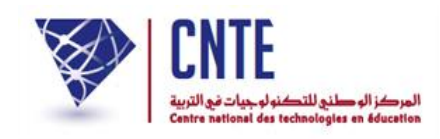

لتظهر لك النافذة التي يمكنك أن ترسل من خلالها رسالتك :

| بعـث رسالـة إلكترونيـة - يــوم : 25/02/2013                                                                                             |
|----------------------------------------------------------------------------------------------------|
| من : <mark>مريشي مدرستي</mark><br>الموضوع : حول الاجتماع الدوري بالأولياء                                                               |
| إلى أولياء : جميع الأولياء . ◄                                                                                                    |
| 8 ■ ■ ■ ▼ ■ ▼ ∾ ∾ ₩ ↔ ■ ⊄<br>B Z U ↔ × × ↓ Ξ Ξ □ ⊕ ⊕ ≡ ≡ ≡ ≡<br>S & ⊕ ■ ⊕ □ ⊕ ⊕ ↔ T <sub>a</sub> • ◊ <sub>a</sub> • ◊                   |
| Style Format Normal + Police +                                                                                                    |
| تحية و بعد<br>أتشرف بدعوتكم الي حضور الاجتماع الدوري بالأولياء يوم 14 مارس 2013 بمقر المدرسة و ذلك للحديث حول نثائج<br>الكلائية الثانية |
| المحرر ا                                                                                                    |
| Sélectionnez un fichier Parcourir                                                                                                    |
| ابعث رسالة) (الخروج دون إرسال)                                                                                                    |

- اكتب موضوع الرسالة واختر المرسَل إليه ثم مضمونها
- إذا أردت أن تُرفق الرسالة بصورة اضغط على Parcourir وابحث عنها في ملفات حاسوبك حيث تقوم بتحديدها (sélection)
   وفي الأخير اضغط على العدرسانة
  - أما إذا عدلت عن بعث الرسالة و قررت الخروج اضغط على الغدة «فالسالي).

| CNTF CNTF                                        | الجمهورية التونسية                    |
|--------------------------------------------------|---------------------------------------|
| الهركز الوطني للتكنو لوجيات في التربية           | وزارة التربية                         |
| Centre national des technologies en éducation    | المركز الوطني للتكنولوجيات في التربية |
|                                                  |                                       |
|                                                  | √ إعدادات                             |
| لمدرسة : اسم المدرسة، عنوانها، اسم المدير        | هي مجموع المعطيات الخاصّة با          |
| إعدادات المدرسة ضمن قائمة المابط الأفقية التالية | • لادخال هذه البيانات انقرعا          |
| ٢                                                |                                       |
| سة اقتراحات - ملاحظات المنتدى خروج 🔂             | جديد المدرسة 💦 إعدادات المدر          |
|                                                  | المراجع المراجع                       |
|                                                  | ן פרונוס ומגלשי                       |
|                                                  | مدير(ه) المدرسة                       |
| فيان الفريخة                                     |                                       |
| صغط هنا                                          |                                       |
| 12345                                            | المعرف المحيد : 6                     |
|                                                  |                                       |
|                                                  | المُشرف على الفضاء                    |
|                                                  |                                       |
| عوينتي                                           | اسم المشرف* : انعد                    |
|                                                  | المعرف الوحيد : [450                  |
| essialimam@yan                                   | البريد الإلكتروني والمدهد             |
|                                                  | المدرسة                               |
|                                                  |                                       |
|                                                  | اسم المدرسة: :                        |
|                                                  | عنوان المدرسة :                       |
| 2080                                             | الترقيم البريدي                       |
| أربانة                                           | المركيم البريدي ا                     |
| 2017 - 2016                                      | السنة الدراسية :                      |
| 777777                                           | رمز المدرسة* :                        |
| تونس                                             | البلد :                               |

http://www.ent.cnte.tn

سجل الإعدادات

اله<mark>ا</mark>تف :

موقع واب المدرسة :

صفحة فايسبوك المدرسة :

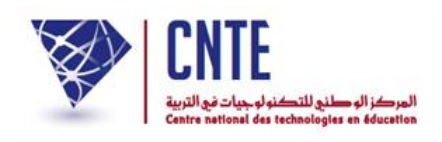

- قم بملء هذه الخانات، علما وأنّ النّجمة الحمراء هي إشارة إلى إجبارية ملء الخانة
- إنّ اسم مدير المدرسة الوارد في بيانات <u>إعدادات المدرسة</u> سيقع طباعته على دفتر أعداد التلاميذ

البريد الالكتروني للمشرف

يستعمل فريق تطوير الفضاء الرقمي للمدارس الابتدائية البريد الإلكتروبي الخاص

بالمشرف على فضاء مدرسته لإرسال معطيات الدّخول التي يحتاجها عند الضرورة.

| اسم المُشرف* : أنهى عوينتي<br>المعرف الوحيد : 789456<br>السر اللالكتيمني (Sesialimam@vaboo fr |
|-----------------------------------------------------------------------------------------------|
| essialimam@vaboo fr                                                                           |
| ואָנָעָב וּצְּנָבענפָּטאָ אוואאוופּיאָאווא                                                    |

- لذا تثبت من صحّة كتابة بريدك الالكتروني كمشرف على الفضاء في الخانة المُشار
   إليها في الصورة السابقة
  - ولتسجيل هذه المعطيات انقر على السجل الإعدادات
- بإمكانك أيضا إدخال إمضائك حتى تتمكن من طباعته على بطاقة الأعداد السّداسية
   لكل تلميذ (لهذا الغرض تابع الصفحات الموالية).

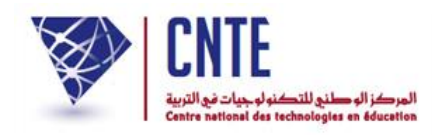

✓ كيفية إدخال إمضاء مدير المدرسة : إعدادات

- بعد النقر على
- اضغط على الزرّ المُشار إليه بالسهم الأحمر كما يلي :

|        | إعدادات المدرسة                   |
|--------|-----------------------------------|
|        | مدير(ة) المدرسة                   |
| 5.<br> |                                   |
|        | اسم مدير المدرسة* : سفيان الفريخة |
|        | توقيع المدير : 🛛 اصغط هنا         |
|        | المعرف الوحيد : 123456            |

• لتحصل على النافذة التالية :

| Google Chro - توقّع المدير | me                                                                 |   |
|----------------------------|--------------------------------------------------------------------|---|
| www.ent.cnte.tn/es         | sai/                                                               | Q |
| Aucun fichier choisi       | تحميل الملف :<br>Choisissez un fichier<br>الملف يحب أن يكون من نوع |   |
| 6                          | أغلق النافذة                                                       |   |

● انقر على الزرّ [Choisissez un fichier] لتظهر لك علبة الحوار التالية :

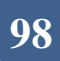

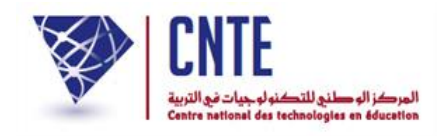

| Envoi du fichie           | ۶ <b>۲</b>         |                   |              | ? 🔀     |
|---------------------------|--------------------|-------------------|--------------|---------|
| Regarder dans :           | 🚞 Formation_2013   |                   | 🕑 🕝 🤌 📂 🛄 •  |         |
| Mes documents<br>récents  |                    |                   | -            |         |
| Bureau                    | الأقسام            | صور التلاميذ      | Inde         |         |
| Mes documents             |                    | CANF              |              |         |
| <b>I</b> Poste de travail | intro              | signature         | <b>↓</b>     |         |
|                           | Nom du fichier :   | signature         |              | Ouvrir  |
| Favoris réseau            | Fichiers de type : | Tous les fichiers | <b>·····</b> | Annuler |

- حدّد ملف الصورة التي قمت مسبَقا بتسجلها (باستعمال الماسح الضوئي le scanner
   أو احدى برمجيات معالجة الصور)
  - انقر على <mark>Ouvrir</mark>
  - وأخيرا اضغط على الزرّ (العث).

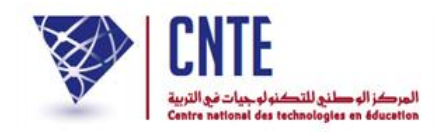

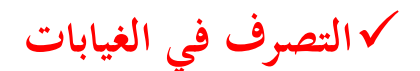

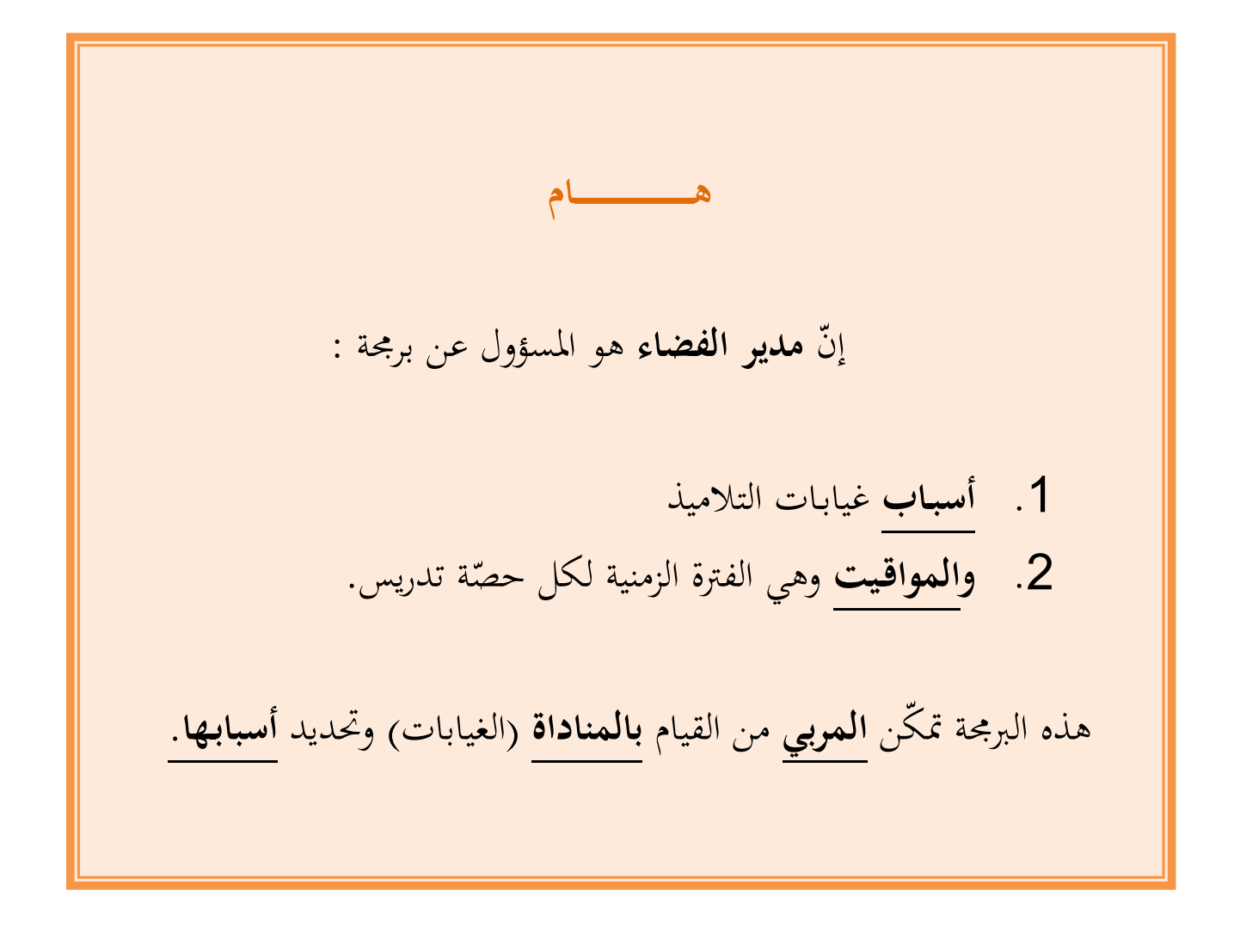

وفي ما يلي تفصيل لطريقة برمجة هاتين النقطتين.

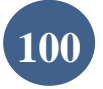

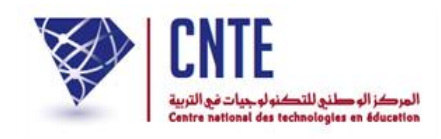

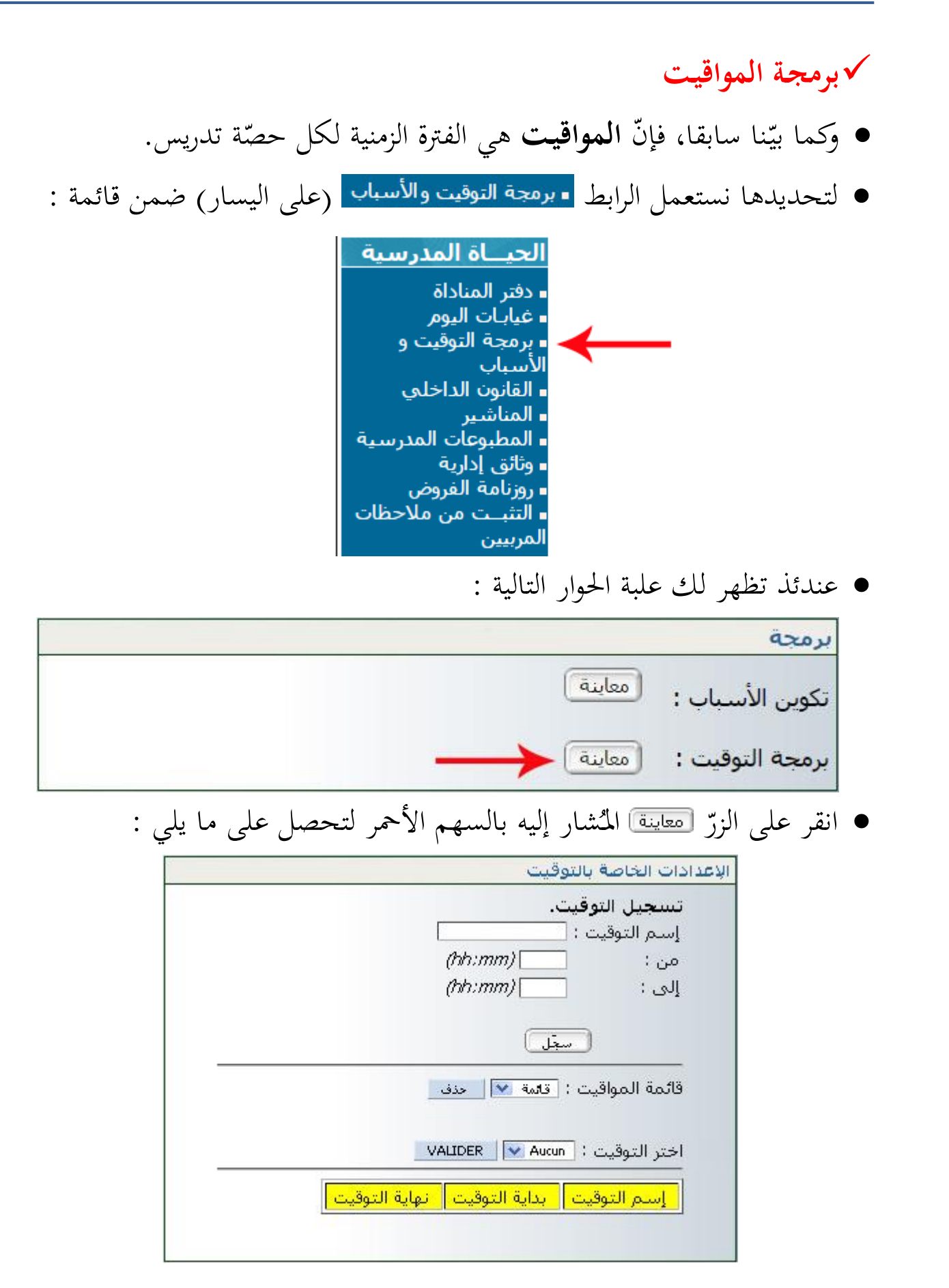

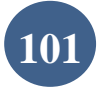

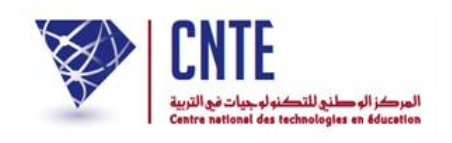

 اكتب اسم التوقيت في الخانة المخصصة له، حدّد زمن بدايته ونهايته كما هو مبيّن في الصورة الموالية :

|        | تسجيل التوفيت.         |  |
|--------|------------------------|--|
|        | ALL 1                  |  |
|        | إسمر التوفيت : إصباط أ |  |
| (hh:mm | من: 08:00 (            |  |
| (hh:mm | إلى : 10:00 (          |  |
|        |                        |  |
|        | سجل] -                 |  |

تثبّت من أنّ هذا التوقيت قد تمّ عرضه في الجزء الأخير من نفس علبة الحوار هذه :

| نهاية التوقيت | بداية التوقيت | إسمر التوقيت |
|---------------|---------------|--------------|
| 10:00         | 08:00         | صباحا 1      |

أعد كتابة توقيت آخر بنفس الطريقة لتحصل (مثلا) على ما يلي :

| نهاية التوقيت | بداية التوقيت | إسم التوقيت |
|---------------|---------------|-------------|
| 10:00         | 08:00         | صباحا 1     |
| 12:00         | 10:00         | صباحا 2     |

• لحذف توقيت، قم باختياره ضمن قائمة المواقيت :

| دف<br>VALI    | المانة المانة المانة المانة المانة المانة المانة المانة المانة | قائمة المواقيت :<br>ختر التوقيت : |
|---------------|----------------------------------------------------------------|-----------------------------------|
| نهاية التوقيت | بداية التوقيت                                                  | إسم التوقيت                       |
| 10.00         | 00,00                                                          | 4.1.1                             |
| 10.00         | 00,00                                                          | صباحاا                            |
| 12:00         | 10:00                                                          | صباحا 1<br>صباحا 2                |

- ثمَّ انقر على 🔜
- افتح قائمة المواقيت لتتثبت من حذفه.

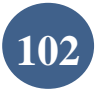

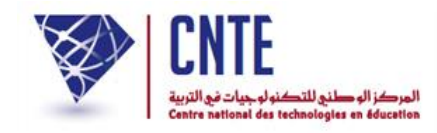

# وفي الأخير نقترح عليكم هذه القائمة للمواقيت :

| [<br>(חה:חה)<br>(חה:חה) | تسجیل التوقیت.<br>إسم التوقیت :<br>من :<br>إلى : | i |  |  |  |  |
|-------------------------|--------------------------------------------------|---|--|--|--|--|
| (                       |                                                  |   |  |  |  |  |
|                         |                                                  |   |  |  |  |  |
| ة 💌 حذف                 | قائمة المواقيت : 🛽 قائمة 💌 🔄 حدف                 |   |  |  |  |  |
|                         |                                                  |   |  |  |  |  |
| VALIDER                 | اختر التوقيت : Aucun                             | I |  |  |  |  |
|                         |                                                  |   |  |  |  |  |
| متالتهم المنابق التعقيم | البيرة التوقيت البدا                             | 1 |  |  |  |  |
| 10:00 08                |                                                  |   |  |  |  |  |
| 12:00 10                | مباحات<br>مباحات                                 |   |  |  |  |  |
| 13:00 12                | :00 1 sL                                         |   |  |  |  |  |
| 15:00 13                | مساء 2                                           |   |  |  |  |  |
| 17:00 15                | مساء 3                                           |   |  |  |  |  |
|                         |                                                  | 1 |  |  |  |  |

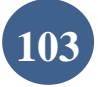

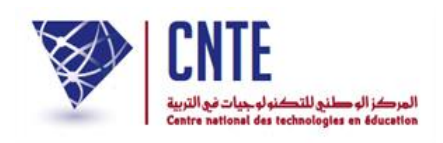

√برمجة أسباب الغيابات

- عند قيام المربي بالمناداة وملاحظته وجود كلمة مسيد في العمود الوارد تحت عنوان
   <u>السبب</u>، فإنّ ذلك دليل على أنّ مدير الفضاء لم يقم ببرمجة أسباب الغيابات.
  - لتحديدها انقر على الرابط برمجة التوقيت والأسباب (على اليسار) ضمن قائمة :

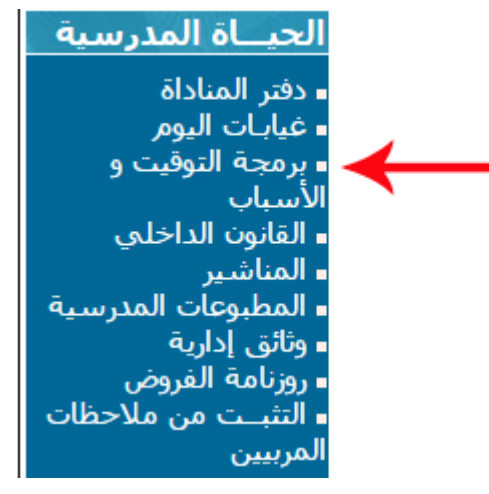

عندئذ تظهر لك علبة الحوار التالية :

| برمجة                    |
|--------------------------|
| تكوين الأسباب : 🚺 🔶      |
| برمجة التوقيت : (معاينة) |

انقر على الزرّ تعاينة المشار إليه بالسهم الأحمر لتحصل على ما يلي :

| باب                                   | غي |
|---------------------------------------|----|
| تسجيل الأسباب .<br>عنوان السبب : سجّل |    |
| قائمة الأسباب : قائمة 💌 🖬             |    |
|                                       |    |

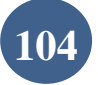

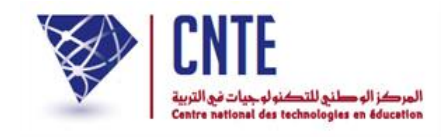

### • اكتب سببا من بين أسباب غياب التلاميذ في الخانة المخصصة له "مرض" (مثلا)

| بر                           | غي |
|------------------------------|----|
| تسجيل الأسباب .              |    |
| عنوان السبب : مرض المجل      |    |
| قائمة الأسباب : تقتمة 💟 النف |    |
|                              |    |

- وانقر على الزر سخا
- أعد كتابة سبب آخر : "سبب عائلي" (مثلا) واضغط على الزر
- انقر على سهم القائمة للحصول على محموعة الأسباب التي قمت بتسجيلها.

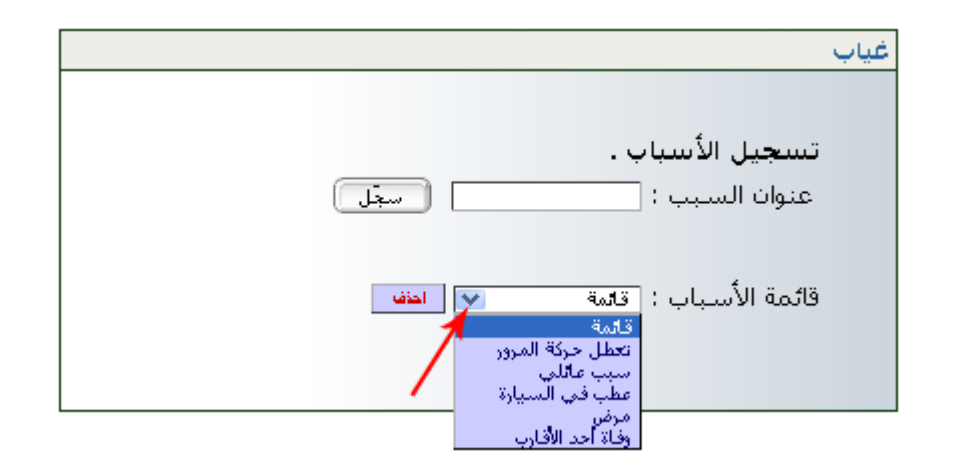

لحذف سبب من القائمة، قم بتحديده ثمّ انقر على الزر

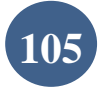

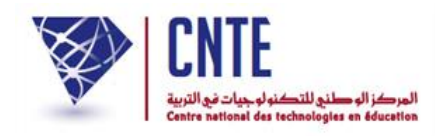

√الإرساليات قصيرة (SMS)

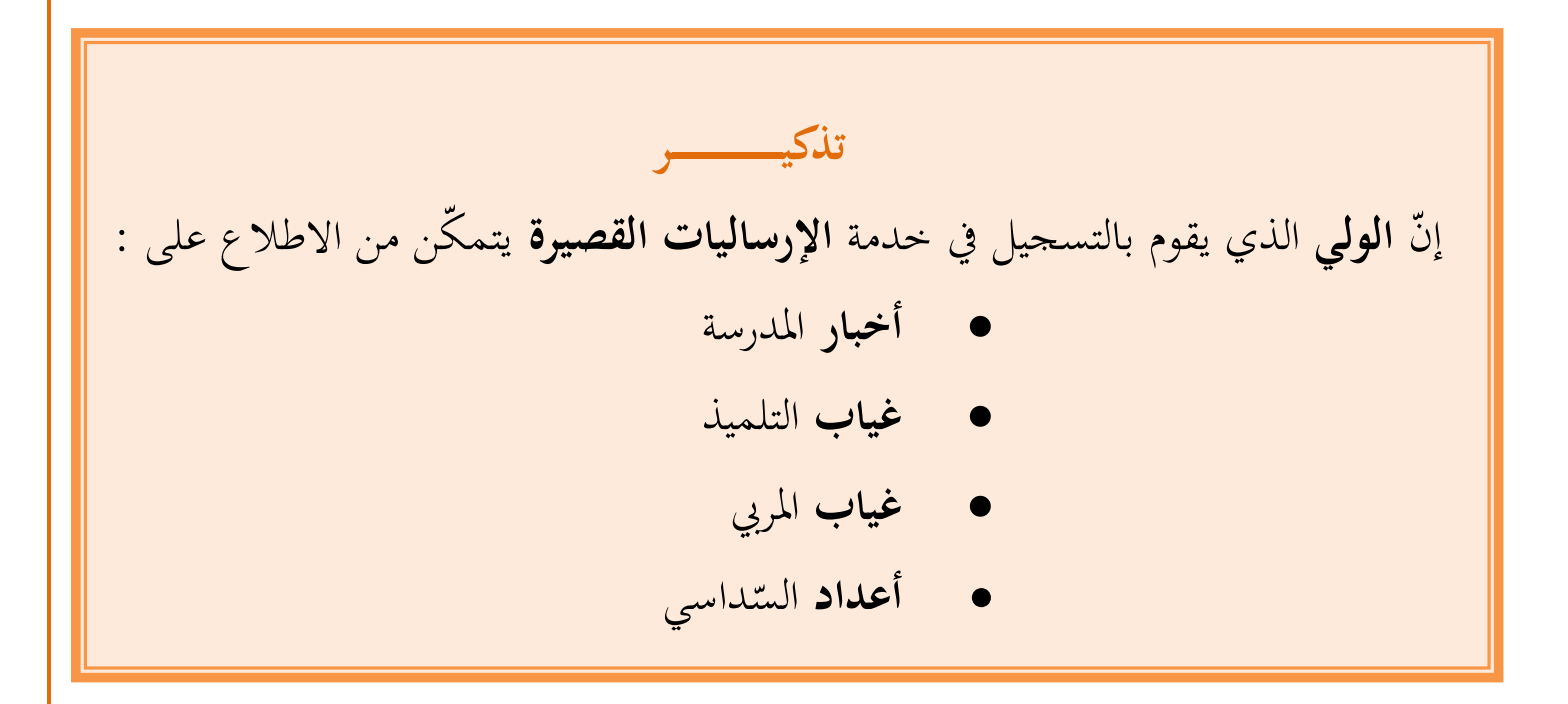

- بصفتك مدير الفضاء، يمكنك الاطلاع على قائمة الأولياء الذين قاموا بالتسجيل في خدمة الإرساليات القصيرة وذلك :
  - بالنّقر على الرابط متابعة الإرساليّات ضمن قائمة :

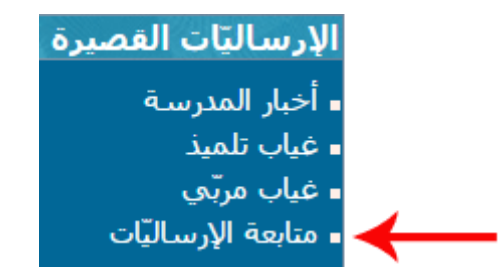

• لتحصل على علبة الحوار التالية :

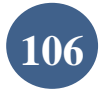

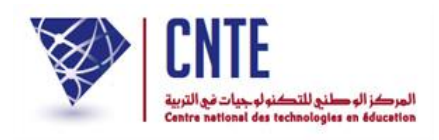

|         |                 |                  |           |        |           | بعة الإرساليّات |
|---------|-----------------|------------------|-----------|--------|-----------|-----------------|
| الأعداد | غيابات التلاميذ | و غيابات المربين | المستجدات | لنهائي | التسجيل ا | لتسجيل المبدئي  |
| 0       | 0               | 0                |           |        | 0         | 3               |
|         |                 |                  |           |        |           |                 |
|         |                 |                  |           |        |           |                 |
|         |                 |                  |           |        |           |                 |
|         |                 |                  |           |        |           |                 |
| 40      | _               |                  |           |        |           | ]               |
| 10 •    |                 |                  |           |        | 20        |                 |
| اتف     | القسم اله       | الإسم و اللقب    | الغياب    | العدد  | لمستجدات  | التاريخ ا       |
| \$      | \$              | 0                | \$        | \$     | \$        |                 |

- لاحظ أنّ هناك ثلاث (3) أولياء قد قاموا بالتسجيل في خدمة الإرساليات القصيرة ولكن في مرحلة أولى عبر الموقع وهو ما سُمي ب التسجيل المبدئي
- أمّا عندما يستعمل الولي الرمز الذي تحصّل عليه بعد التسجيل المبدئي، ثمّ يقوم ببعثه عبر هاتفه الجوّال فإنّ عدّاد التسجيل النهائي يتغيّر كما تشير إلى ذلك الصورة الموالية :

|         |                 |                  |           |         |           | بعة الإرساليّات |
|---------|-----------------|------------------|-----------|---------|-----------|-----------------|
| الأعداد | غيابات التلاميذ | و غيابات المربين | المستجدات | النهائي | التسجيل   | لتسجيل المبدئي  |
| 0       | 0               | 0                |           |         | 1         | 3               |
|         |                 |                  |           | -       |           |                 |
|         |                 |                  |           |         | •         |                 |
|         |                 |                  |           |         |           |                 |
|         |                 |                  |           |         |           |                 |
|         |                 |                  |           |         |           |                 |
| 10 •    |                 |                  |           |         |           | ]               |
|         | a               |                  |           |         |           |                 |
| اتف     | الفسم اله       | الإسم و اللقب    | الغياب    | العدد   | المستجدات | التاريخ         |

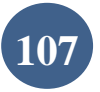

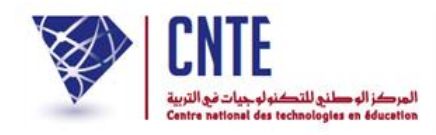

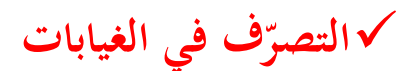

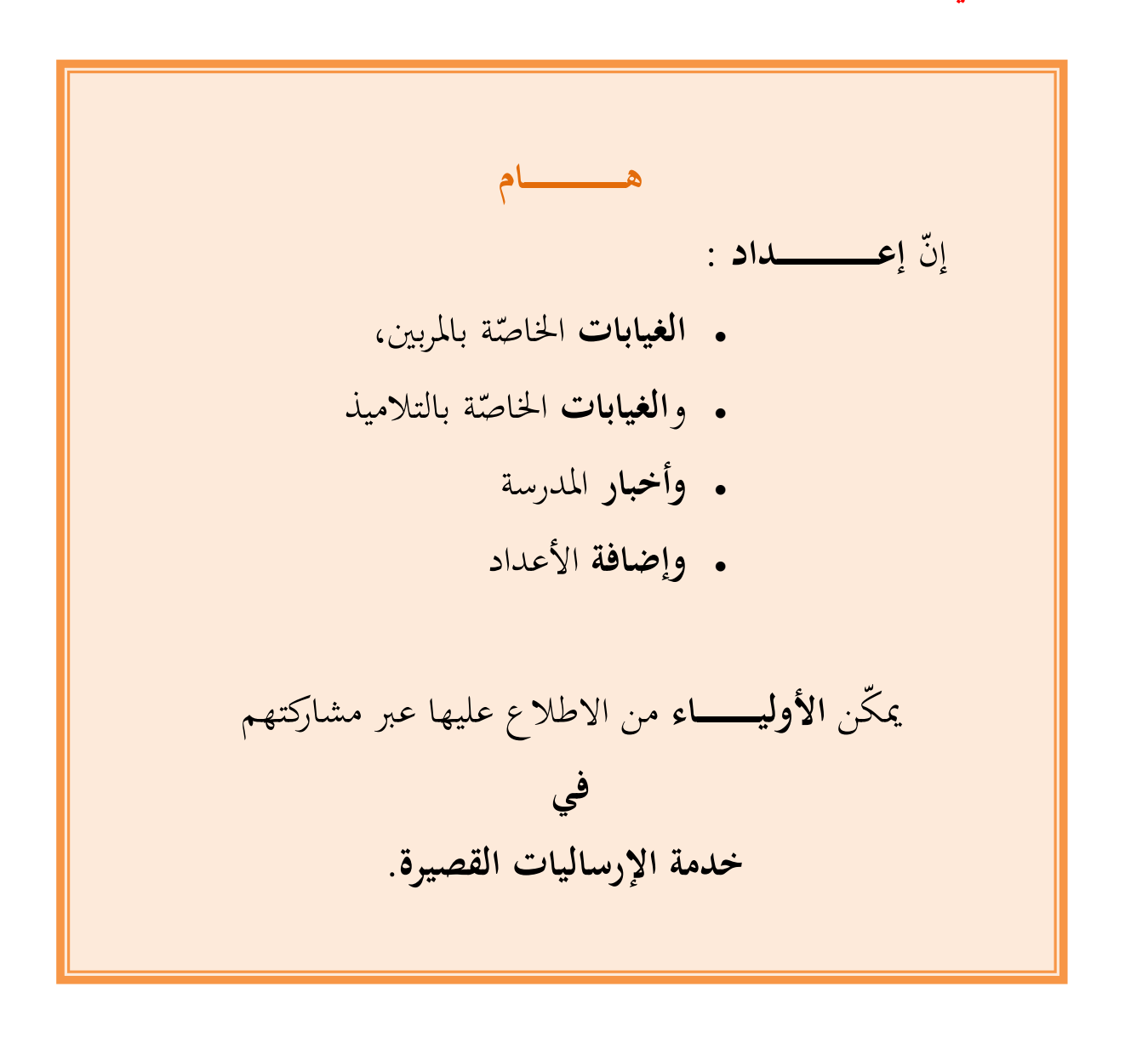

وفي ما يلي تفصيل لطريقة برمجة هذه النقاط الأربع علما أنّنا قد تعرضنا سابقا إلى إحدى هذه النقاط وهي كيفية المساهمة في نشر أخبار المدرسة.

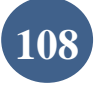
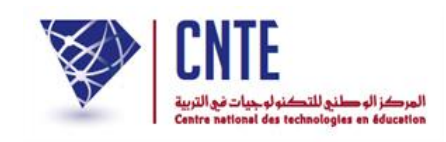

## √ الغيابات الخاصّة بالمربين

لنسجل معا غياب المربية "سلمى بن محمد". لهذا الغرض انقر على الرابط
 فياب مربّي
 ضمن قائمة :

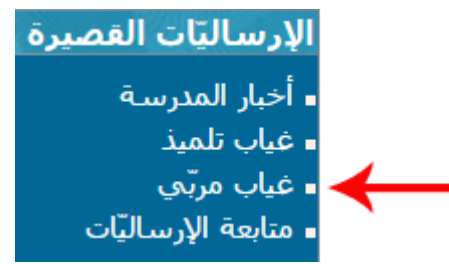

• لتحصل على علبة الحوار التالية :

|            | إدارة الغيابات للمربين |
|------------|------------------------|
| إضافة غياب | إضافة غياب :           |
| تحيين غياب | تحيين غياب :           |
| حذف غياب   | حذف غياب :             |

- انقر على الزرّ اضفة غياب
- افتح قائمة المربين وتثبت إن كنت قد قمت بإدخال اسم هذا المربي بالفرنسية
  - اضغط على الرابط "انقر هنا" كما هو مبيَّن بالسهم الأحمر :

|                                                           | ريى                                                                   | إضافة غياب المر                |
|-----------------------------------------------------------|-----------------------------------------------------------------------|--------------------------------|
| ساليّات القصيرة sms<br>سيّة على هذا الرّابط انقر هنا<br>1 | سيتمّ إرسال هذا الغياب عبر الإر<br>، إضافة إسم المربّي باللّغة الفرنس | فالرّجا                        |
| ' → ·                                                     | إختيار                                                                | إسم المربي :                   |
|                                                           | أنقر على الرزنامة لاختيار التاريخ                                     | تاريخ الإنقطاع :               |
|                                                           | أنقر على الرزنامة لاختيار التاريخ                                     | تاريخ المبا <mark>شرة :</mark> |
|                                                           | مجهول 🔻                                                               | السبب :                        |
|                                                           |                                                                       | التبرير :                      |
|                                                           | سجّل                                                                  |                                |

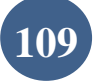

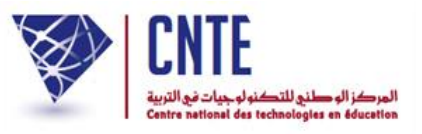

• لتحصل على ما يلي :

|                 |         | فائمة المربين   |
|-----------------|---------|-----------------|
|                 | اللقب   | لحالة<br>لمدنية |
| عرض ( تحیین     | بن علي  | لسيدة أحلام     |
| 🔶 🖌 عرض / تحیین | بن محمد | لسيدة سلمى      |

انقر على الزر مساعين كما تبيّن ذلك الصورة الفارطة

|          | جل تغيير المرباي |
|----------|------------------|
|          | معلومات للإتصال  |
| السيدة 💌 | الحالة المدنية : |
| اسلمق    | الإسمر :         |
| بن محمد  | اللقب :          |
|          | الإسم واللقب     |
|          | بالغرنسية :      |
| ا تغییر  | كلمة السر :      |

اكتب في الخانة المُشار إليها بالسهم الأحمر اسم ولقب المربي "الغائب" :

|               |                                        | لجّل تغيير المربي           | <u>تت</u> |
|---------------|----------------------------------------|-----------------------------|-----------|
|               |                                        | معلومات للإتصال             |           |
|               | السيدة 🔽                               | الحالة المدنية :            |           |
|               | سنمون<br>بن محمد                       | الإسم :<br>اللقب :          |           |
|               | Salma Ben Mohamed                      | الإسم واللقب<br>بالفرنسية : |           |
|               | تغيير                                  | كلمة السر :                 |           |
| ورة الموالية) | إنقر على الزرّ (معلم النعيي) (انظر الص | ى أسفل الشاشة و             | اذهب إلى  |
|               |                                        |                             |           |
|               | قائمة / تغيير المربين ] 🚺 سجّل التغبير |                             |           |
|               | تعطيل حساب                             |                             |           |

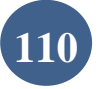

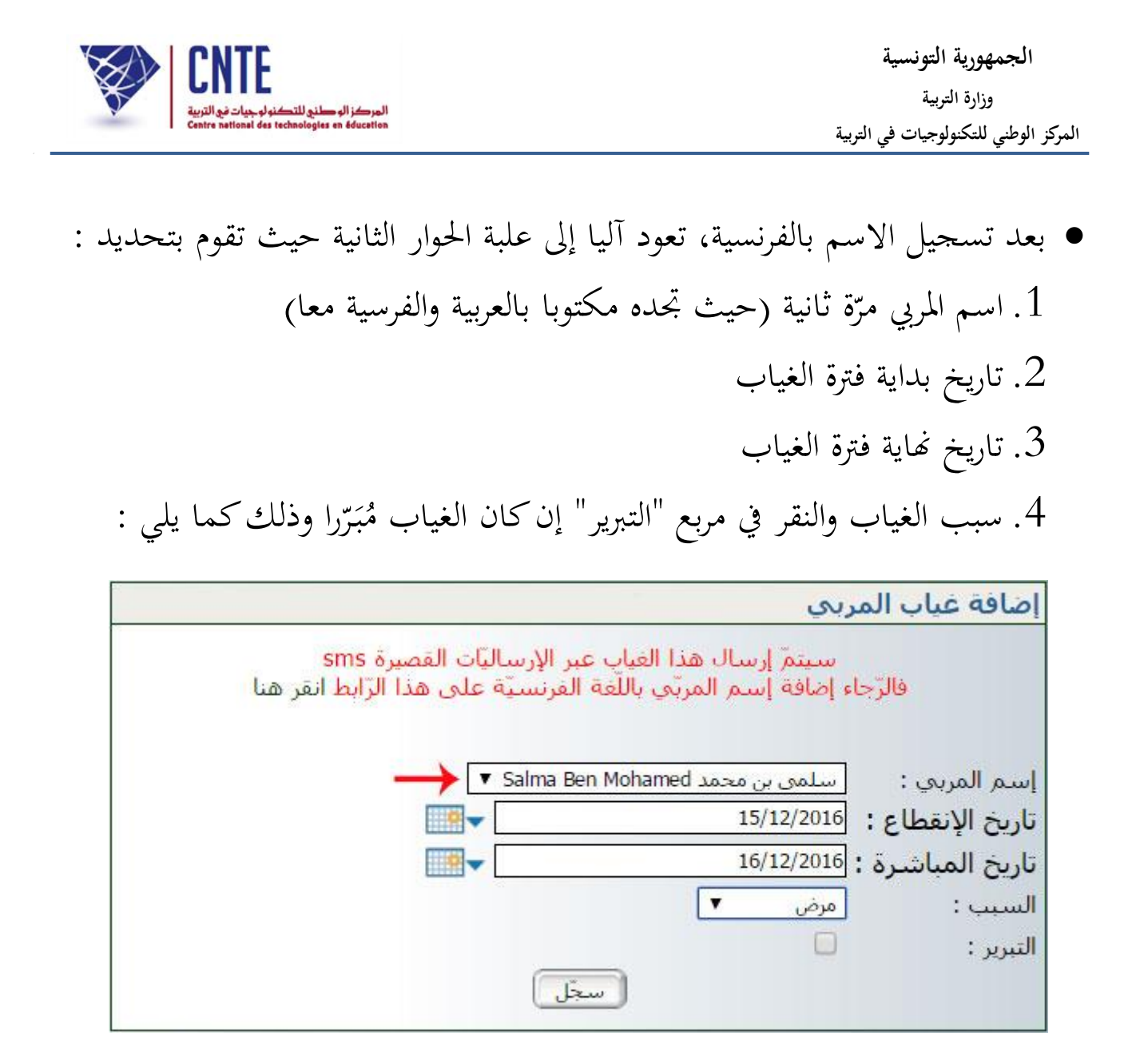

|                     |                                  | إدارة غياب-تأخير |
|---------------------|----------------------------------|------------------|
|                     | تم <mark>ّ تسجيل الغيابات</mark> |                  |
| غيابات أخرى للمربين |                                  |                  |

بإمكانك إضافة غياب آخر وذلك بالنقر على الزرّ عيامات أخرى للمرمين

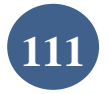

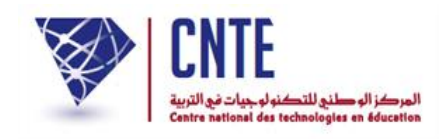

## √الغيابات الخاصّة بالتلاميذ

- وهي التي تعودنا تسميتها بالمناداة والتي يقوم بها المربي في بداية كل حصّة، لذا :
  - انقر على الرابط غياب تلميذ في قائمة :

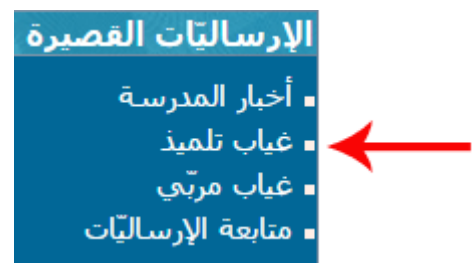

في علبة الحوار التالية، اختر القسم وانقر على الزرّ (ستدعيب) :

| إضافة غياب تلميذ     |
|----------------------|
|                      |
|                      |
|                      |
| الفلستار ، [اختیار ۲ |
|                      |

اختر التوقيت المناسب ثم قم بتحديد التلميذ المعني بهذا الغياب :

| إدارة غياب                                                   |
|--------------------------------------------------------------|
| غيابات القسام : السادسة ب                                    |
| التوقيت : اختيار                                             |
| المربحي : اختيار                                             |
| الإسم و اللقب غياب المدّة السبب تبرير معلومات                |
| سامي الفرشيشي الاشمية 🇨 الاشمية 💌 المجهول 💌                  |
| شراز المسطوري الأشمية 🇨 الأشمية 💌 المجهوك 💌                  |
| مالك التونسي لاشميه 🇨 الاشميه 🔻                              |
| عاء الغيابات<br>معلم الغيابات<br>حدّد ساعة الغياب/التأخير    |
| تُعرَض صورة التلميذ كلما وضعتَ مؤشر الفأرة فوق اسمه أو لقبه. |

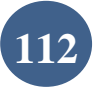

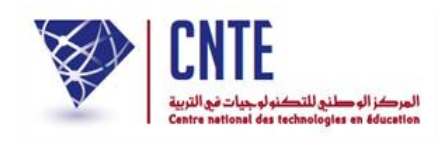

 إنّ سبب الغياب يبقى مجهولا في حال عدم تحديده من طرف مدير الفضاء (انظر صفحة "برمجة أسباب الغيابات" في فضاء الادارة)

| <u></u>                         | ) <b>16</b> - ▼ 10                  | السادسة ب<br>0:00 - 08:00 : 1<br>بن محمد ▼ | إدارة غياب<br>غيابات القسـم :<br>التوقيت : <u>صباحا</u><br>المربي : <u>سلمح</u> |  |
|---------------------------------|-------------------------------------|--------------------------------------------|---------------------------------------------------------------------------------|--|
| السبب اتبرير معلومات<br>مجهول ۲ | العدّة<br>لاشيه ▼<br>لاشيه ▼<br>سجل | غياب<br>لاشيه ▼<br>فياب<br>لاشيه ▼         | الإسم و اللغب<br>سامي الفرشيشي<br>شراز المسطوري<br>، التونسي<br>إلغاء الغيابات  |  |

- حدّد الاختيارات الثلاث المُشار إليها بالأسهم الحمراء
  - ثمّ انقر على الزر التحصل على ما يلي :

|                        |                   | إدارة غياب |
|------------------------|-------------------|------------|
|                        | تم تسجيل البيانات |            |
| غيابات أخرى لنفس القسم | غيبات أخرى        |            |

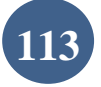

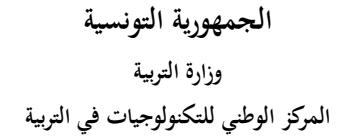

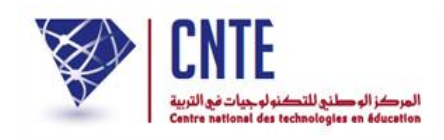

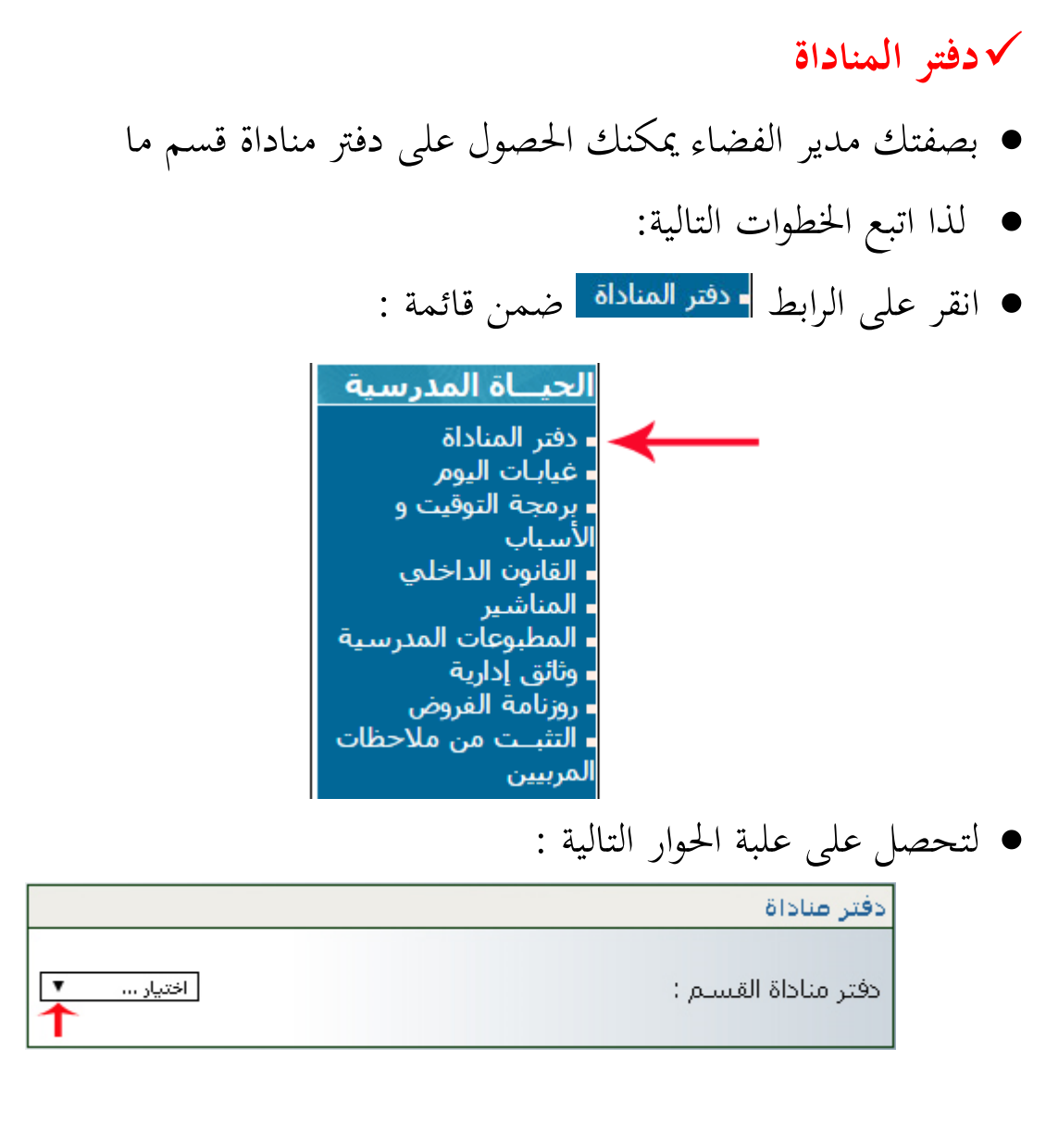

اختر القسم كما هو مبين في المثال التالي :

|                         | دفتر مناداة          |
|-------------------------|----------------------|
| اختیار<br>اختیار<br>ت 1 | دفتر مناداة للقسيم : |
| ات 2<br>السادسة ب       |                      |

• بمجرد اختيارك القسم تمرّ مباشرة إلى ما يلي :

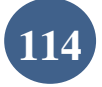

| XX       | CNTE                                                                            |
|----------|---------------------------------------------------------------------------------|
| <b>D</b> | لمركز الوطني للتكنولوجيات في التربية<br>والتسابة موصلين للتكنولوجيات في التربية |
|          | Centre national des technologies en education                                   |

| PDF الرجوع | تحصيل ملف |  |
|------------|-----------|--|
| 0.4        |           |  |
|            |           |  |
|            |           |  |

دفتر مناداة القسم: السادسة 2

الهدف من الدرس : ..... التاريخ :.... المدرس:.... اسم الدرس:.....

| ملاحظة | سبب الغياب | غائب | حاضر | تاريخ الولادة | اللقب     | الإسم | رقم |
|--------|------------|------|------|---------------|-----------|-------|-----|
|        |            |      |      | 2003-11-11    | المسطوري  | شراز  | 1   |
|        |            |      |      | 2003-12-10    | التونسى   | مالك  | 2   |
|        |            |      |      | 2003-05-05    | الفر شيشى | بوسف  | 3   |

إمضاء المدرس:

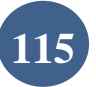

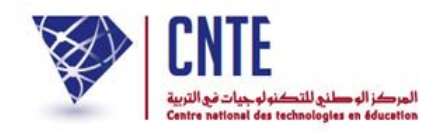

✓ الإعـــداد لدفتر الأعـــداد

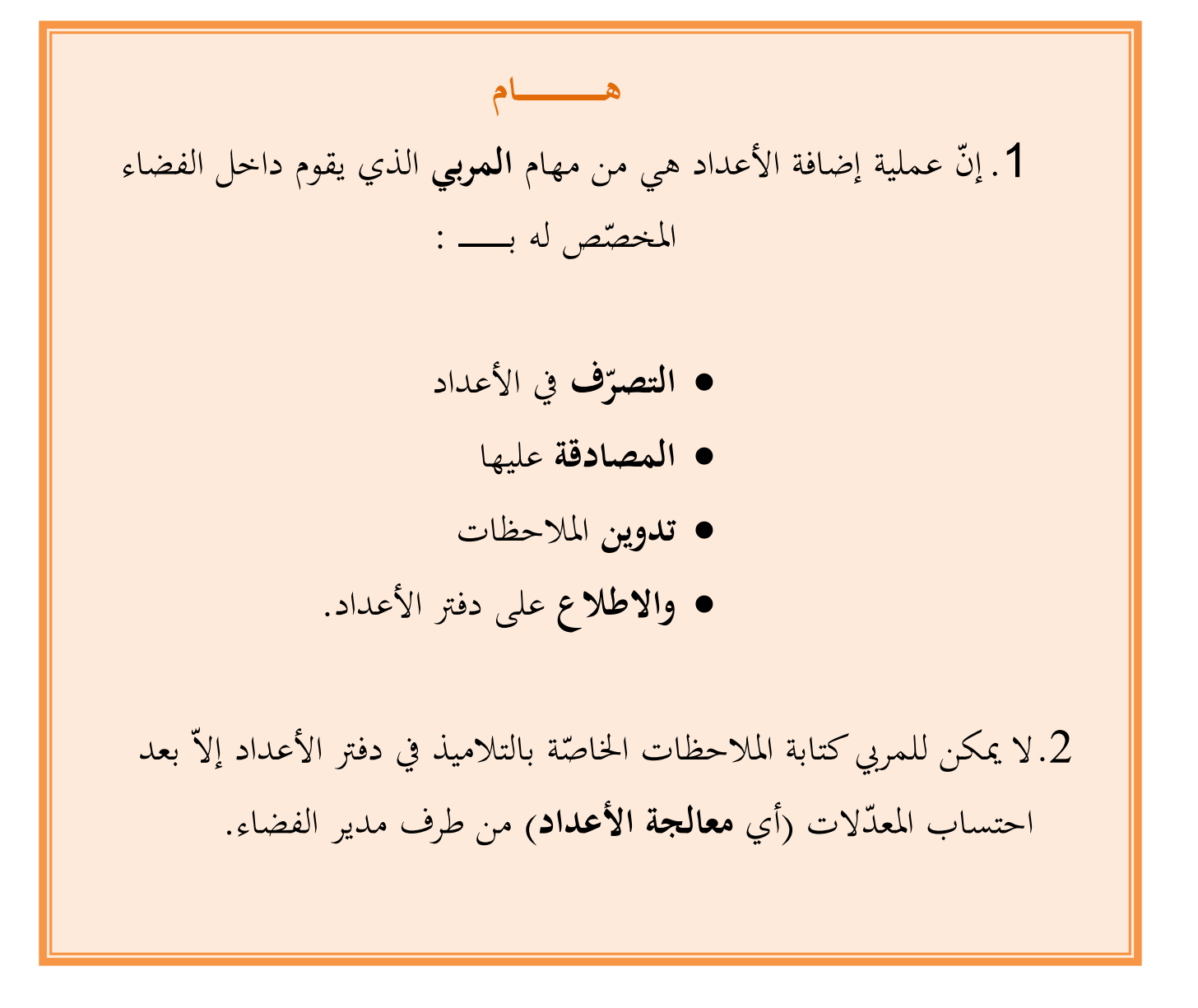

# وفي ما يلي تفصيل لكيفية الإعــــداد لدفتر الأعــــداد.

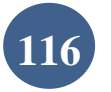

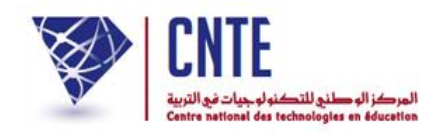

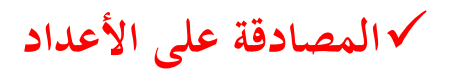

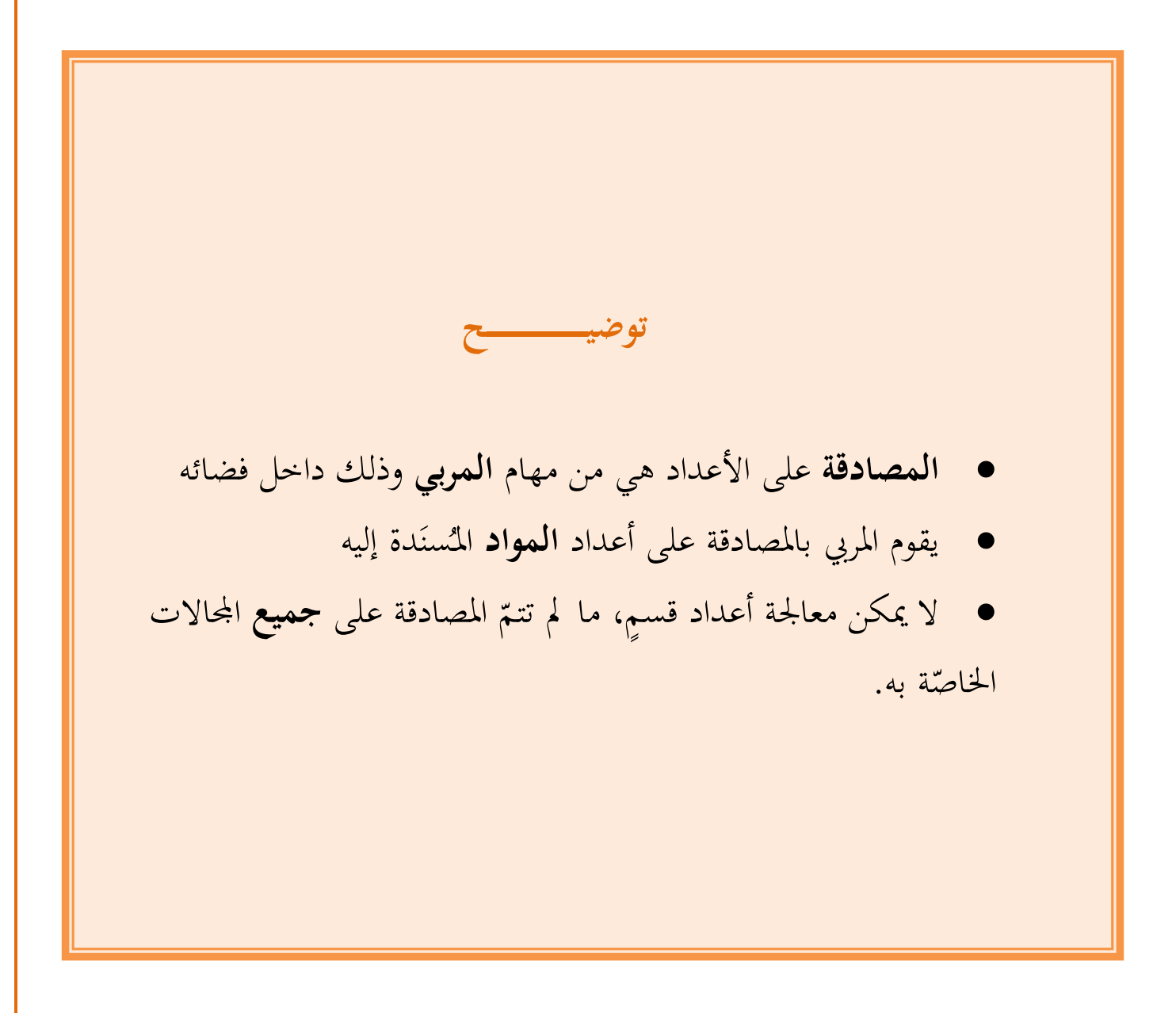

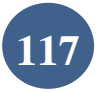

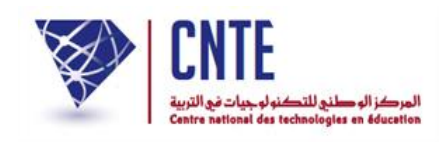

- √عرض جدول المصادقة
- يمكن لمدير الفضاء الاطلاع على وضعية المصادقة على المحالات لجميع الأقسام وذلك :
  - بالنقر على الرّابط المصادقة على الأعداد ضمن قائمة :

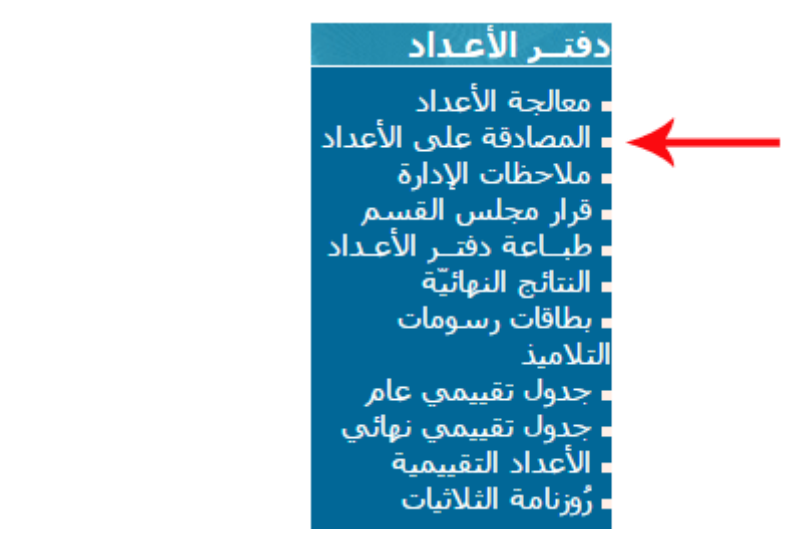

 لتحصل على لوحة القيادة التالية والتي تخوّل لك معرفة المحالات المصادق عليها وإلغاءها بطلب من مدرّسي هذه المحالات حسب المواد المطلوبة للإلغاء :

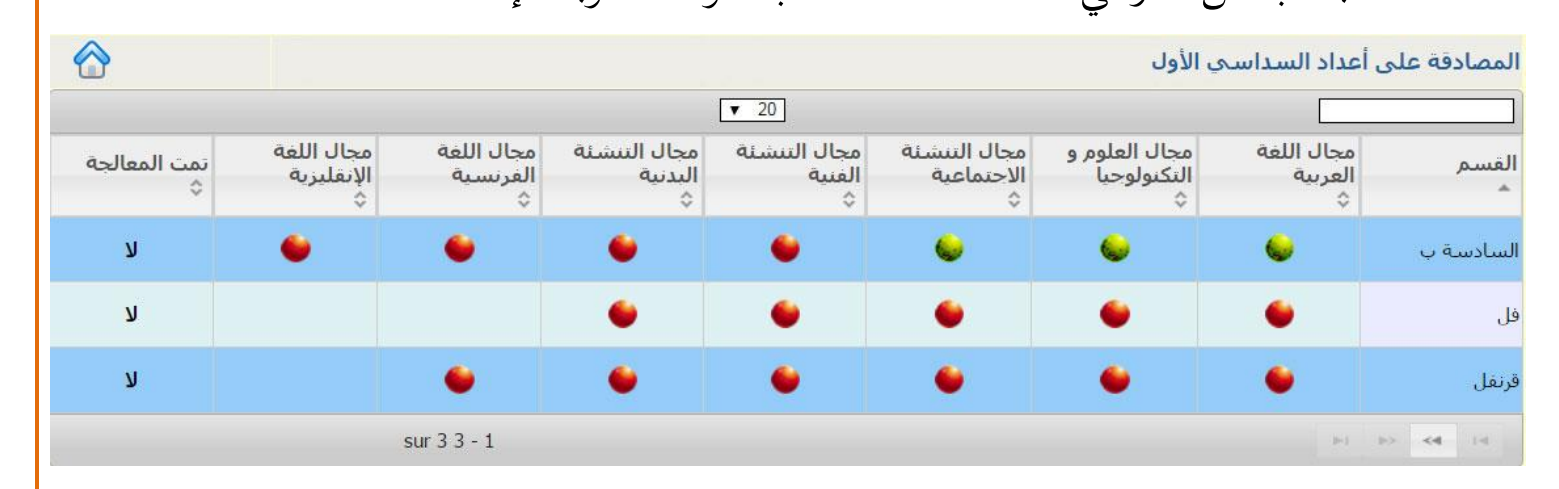

لاحظ أنّ بعض مجالات القسم "السادسة ب" قد تمّت المصادقة عليها وهو ما تُشير إليه
 العلامة 
 العلامة

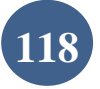

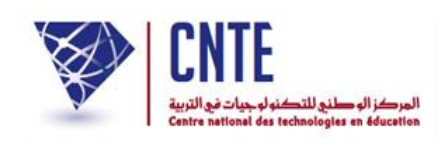

- لعرض اسم أو أسماء المربين الذين لم يُصادقوا على بقية محالات هذا القسم :
   انقر على
  - لتحصل أسفل الجدول على ما يلي :

|                                                                                                    | ب التنشئة البدنية    | : مجال  | السادسة ب     |
|----------------------------------------------------------------------------------------------------|----------------------|---------|---------------|
| إلغاء المصادقة لجملة من المواد                                                                                                    | المواد المصادق عليها | الوضعية | المربي        |
| السماح للمربي تغيير الأعداد وإعادة المصادقة<br>الرجاء فسخ العلامة في الخانة الموافقة للمادة المراد تغيير أعدادها ثمّ النقر على الزرّ 'موافق'<br>مريق | التربية البدنية      | •       | محمد التونسـي |

# بینما اذا نقرت على محال آخر فإنَّك ستحصل على :

|                                                                                                    | التنشئة الفنية       | : مجال  | السادسة ب     |
|----------------------------------------------------------------------------------------------------|----------------------|---------|---------------|
| إلغاء المصادقة لجملة من المواد                                                                                                    | المواد المصادق عليها | الوضعية | المربي        |
| السماح للمربي تغيير الأعداد وإعادة المصادقة<br>الرجاء فسخ العلامة في الخانة الموافقة للمادة المراد تغيير أعدادها ثمّ النقر على الزرّ 'موافق'<br>موافق | 🗹 التربية التشكيلية  | ٩       | سلمی بن محمد  |
| السماح للمربي تغيير الأعداد وإعادة المصادقة<br>الرجاء فسخ العلامة في الخانة الموافقة للمادة المراد تغيير أعدادها ثمّ النقر على الزرّ 'موافق'<br>موافق | التربية الموسيقية    | ۲       | محمد التونسـي |

# ستجد أنّ هذا الجحال الذي يشترك فيه هاذان المربيان :

- المحدهما قد صادق على الأعداد
- والآخر إمّا لم يصادق أو قام بإلغائها أو لم يقم بإدخال أعداد هذا الجمال المُشتَرَك

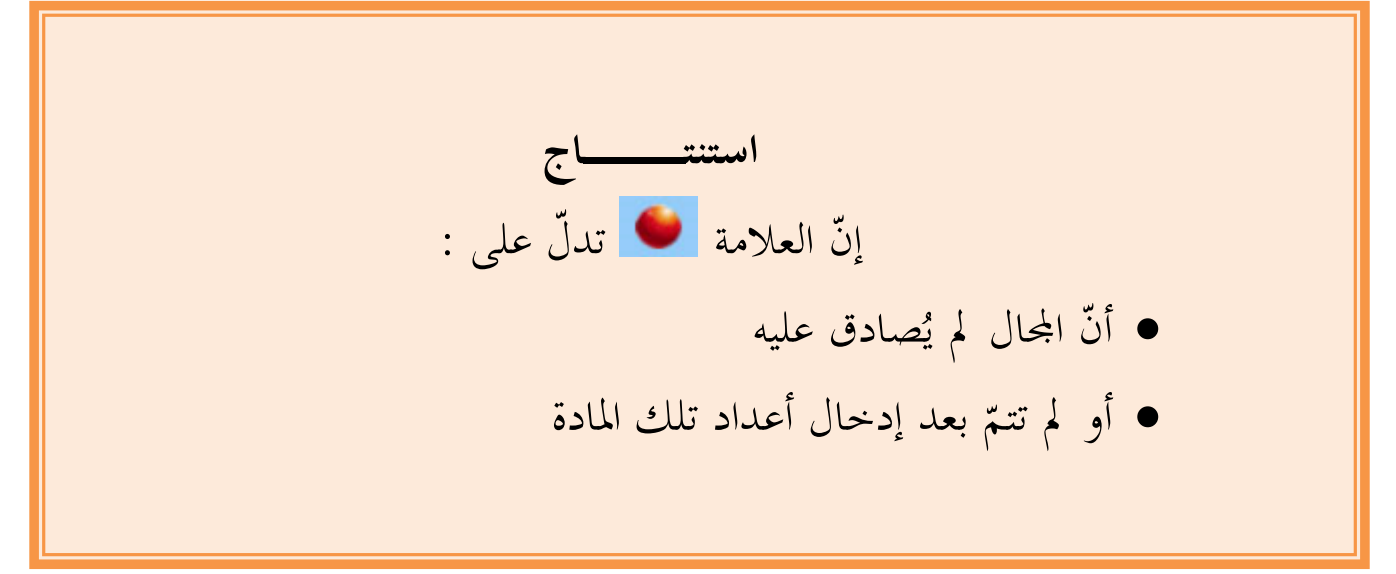

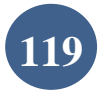

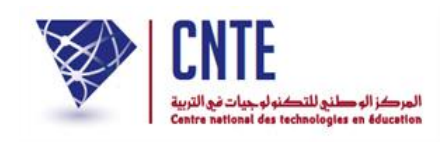

عُد إلى فضاء الإدارة إن كنت قد غادرته أو انقر على "استقبال" أو اضغط على مفتاح
 (touche F5) لتحديث الصفحة، ليتغيّر محتوى اللوحة الإخبارية كما يلى :

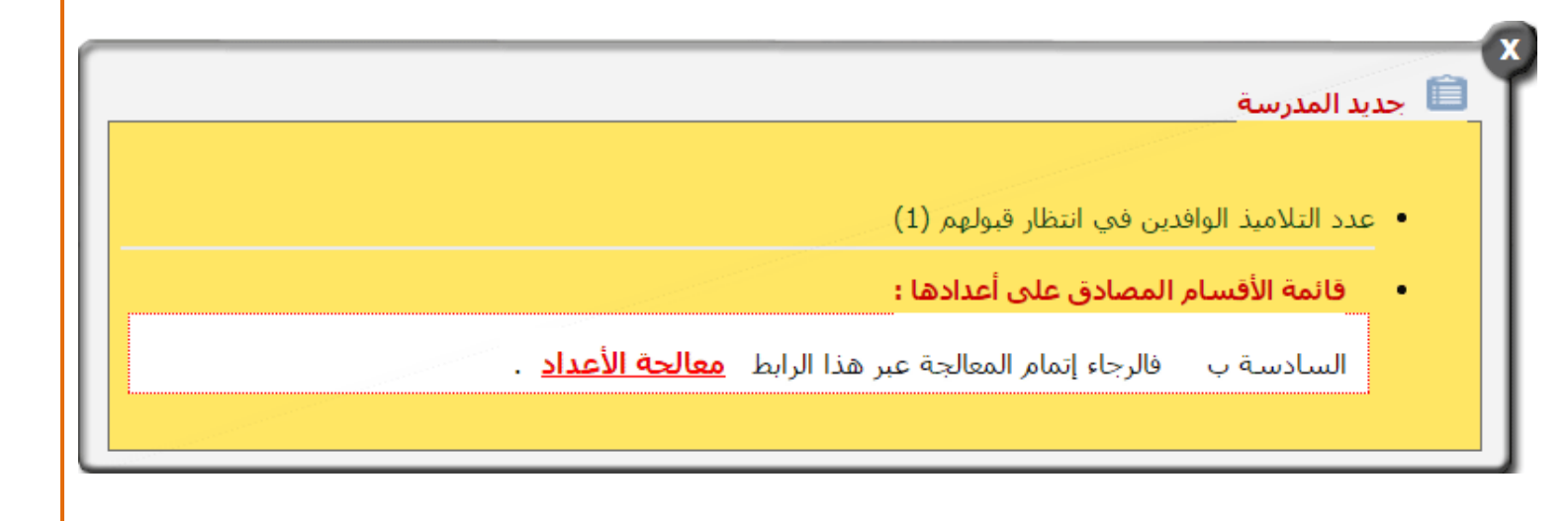

يتبيّن الآن أنّ المربي الثاني قد أتمّ المصادقة على المواد المُسنَدة إليه :
 لاحظ علامة المصادقة على كلّ المجالات

|                   |                                |                              |                               |                              |                                 | ، الأول                           | , أعداد السداسي             | المصادقة على |
|-------------------|--------------------------------|------------------------------|-------------------------------|------------------------------|---------------------------------|-----------------------------------|-----------------------------|--------------|
|                   |                                |                              |                               | ▼ 20                         |                                 |                                   |                             | ]            |
| تمت المعالجة<br>≎ | مجال اللغة<br>الإنقليزية<br>\$ | مجال اللغة<br>الفرنسية<br>\$ | مجال التنشئة<br>البدنية<br>\$ | مجال الننشئة<br>الفنية<br>\$ | مجال التنشئة<br>الاجتماعية<br>≎ | مجال العلوم و<br>التكنولوجيا<br>≎ | مجال اللغة<br>العربية<br>\$ | الفسم<br>م   |
| ٧                 |                                | •                            |                               |                              | ۲                               |                                   | ۲                           | السادسة ب    |
| لا                |                                |                              | ۲                             | ٠                            | •                               | •                                 | •                           | فل           |
| ע                 |                                | •                            | ٠                             | ٠                            | ٠                               | ٠                                 | ٠                           | قرنفل        |

عليك الآن معالجة أعداد هذا القسم وهو ما تشير إليه أيضا العلامة

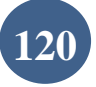

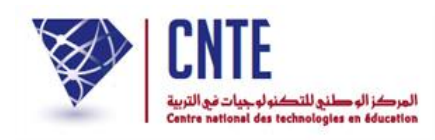

# معالجة الأعداد

 تتمثّل هذه العملية في احتساب المعدّل حسب المحال والمعدّل السّداسي لكلّ تلميذ. • للرّجوع إلى الصفحة الرئيسية انقر على انقر على الرّابط - معالجة الأعداد ضمن قائمة : دفتــر الأعـداد معالجة الأعداد المصادقة على الأعداد ملاحظات الإدارة قرار مجلس القسم طباعة دفتـر الأعـداد النتائج النهائيّة • بطاقات رسومات التلاميذ جدول تقييمي عام جدول تقييمي نهائي الأعداد التقييمية ا رُوزنامة الثلاثيات • لتحصل على ما يلى : معالجة الأعداد

|          | إختيار السداسي : السداسي الأول. ▼              |
|----------|------------------------------------------------|
| معالجة   | إختيار القسم : السادسة : السادسة ب ▼           |
|          |                                                |
|          | فالنعة الأفساء البان ميتمت خمالحة أعدادها السد |
| اسې<br>- |                                                |

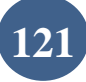

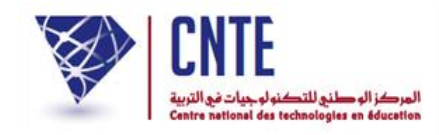

- اختر السّداسي والقسم المُراد معالجة أعداده :
- ثمّ انقر على الزرّ (معالجة) لتظهر لك علبة الحوار التالية :

| www.ent1.cnte.tn indique : | ×                                        |
|----------------------------|------------------------------------------|
|                            | تمت معالجة أعداد القسم : السادسة ب بنجاح |
|                            | ок                                       |
|                            |                                          |

انقر على الزرّ د.
 انقر على الزرّ د.
 افتح من جديد لوحة القيادة وذلك بالنّقر على المصادفة على الأعداد

|                    |                                |                             |                              |                             |                                  | ي الأول                           | ل أعداد السداس√             | المصادقة على |
|--------------------|--------------------------------|-----------------------------|------------------------------|-----------------------------|----------------------------------|-----------------------------------|-----------------------------|--------------|
|                    |                                |                             |                              | ▼ 20                        |                                  |                                   |                             |              |
| تمت المعالجة<br>\$ | مجال اللغة<br>الإنقليزية<br>\$ | مجال اللغة<br>الفرنسية<br>≎ | مجال التنشئة<br>البدنية<br>≎ | مجال التنشئة<br>الفنية<br>≎ | مجال التنشئة<br>الاجتماعية<br>\$ | مجال العلوم و<br>التكنولوجيا<br>≎ | مجال اللغة<br>العربية<br>\$ | القسم<br>م   |
| نعم                | •                              | 6                           | 6                            | 6                           | •                                | •                                 | •                           | السادسة ب    |
| ע                  |                                |                             |                              |                             |                                  | •                                 | •                           | فل           |
| ע                  |                                | ٠                           | •                            | ٠                           | ٠                                | •                                 | •                           | قرنفل        |

- لاحظ أنّه تتم آليا الإشارة إلى أنّ معالجة الأعداد قد أُنجزت عبر كلمة نعم.
- عندئذ يمكن للمربي إدخال ملاحظاته مستعملا الفضاء المحصّص له (تابع فضاء المربي)
   كما يمكن لمدير المدرسة إدخال ملاحظاته. تابع الصفحة "ملاحظات الإدارة".

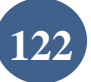

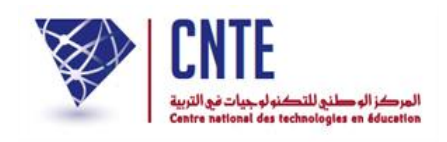

#### √ إلغاء المصادقة

- اتّصل بك أحد مربي القسم "السادسة ب" طالبا تمكينه من تغيير احدى المواد (على
   سبيل المثال مادة "القراءة"). عليك اذا إلغاء مصادقته على هذه المادة وذلك كما يلي :
  - انقر من جديد على الرّابط المصادقة على الأعداد ضمن قائمة :

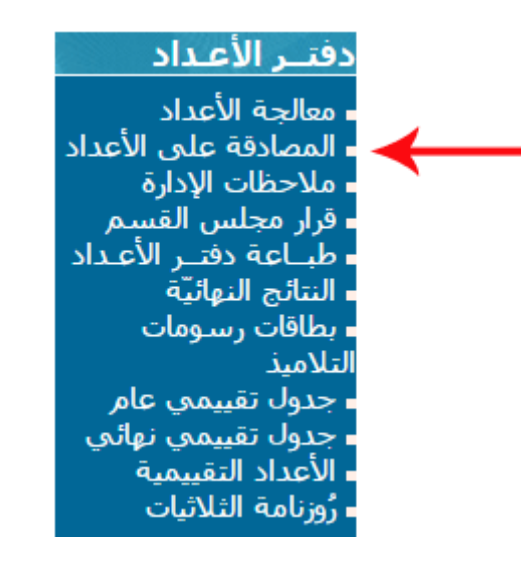

#### لتحصل على لوحة القيادة التالية :

|                    |                                |                             |                              |                             |                                  | ي الأول                           | لأعداد السداسم             | المصادقة على |
|--------------------|--------------------------------|-----------------------------|------------------------------|-----------------------------|----------------------------------|-----------------------------------|----------------------------|--------------|
|                    |                                |                             |                              | ▼ 20                        |                                  |                                   |                            |              |
| تمت المعالجة<br>\$ | مجال اللغة<br>الإنقليزية<br>\$ | مجال اللغة<br>الفرنسية<br>≎ | مجال التنشئة<br>البدنية<br>≎ | مجال التنشئة<br>الفنية<br>≎ | مجال التنشئة<br>الاجتماعية<br>\$ | مجال العلوم و<br>التكنولوجيا<br>≎ | مجال اللغة<br>العربية<br>≎ | القسم<br>م   |
| نعم                | e                              | 6                           | 6                            | 6                           | •                                | •                                 | é.                         | السادسة ب    |
| ע                  |                                |                             |                              | ۲                           | -                                | •                                 | •                          | فل           |
| ע                  |                                | •                           | •                            | •                           | •                                | •                                 | •                          | قرنفل        |

انقر كما هو مُشار إليه بالستهم الأحمر على المحال المراد إلغاء مادته لتحصل أسفل
 الجدول على :

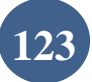

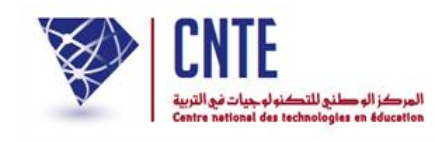

|                                                                                                    | ب اللغة العربية                                                                        | : مجال  | السادسة ب       |
|----------------------------------------------------------------------------------------------------|----------------------------------------------------------------------------------------|---------|-----------------|
| إلغاء المصادقة لجملة من المواد                                                                                                    | المواد المصادق عليها                                                                   | الوضعية | المربي          |
| السماح للمربي تغيير الأعداد وإعادة المصادقة<br>الرجاء فسخ العلامة في الخانة الموافقة للمادة المراد تغيير أعدادها ثمّ النقر على الزرّ<br>موافق'<br>مراق | ◙ التواصل الشفوي و<br>المحفوظات<br>◙ القراءة<br>◙ الانتاج الكتابي<br>◙ الانتاج الكتابي | 4       | سلمی بن<br>محمد |

# انقر كما هو مُشار إليه بالستهم الأحمر داخل خانة المادة المُراد إلغاء مصادقتها

|                                                                                                    | ب اللغة العربية                                                                    | : مجال  | السادسة ب       |
|----------------------------------------------------------------------------------------------------|------------------------------------------------------------------------------------|---------|-----------------|
| إلغاء المصادقة لجملة من المواد                                                                                                    | المواد المصادق عليها                                                               | الوضعية | المربي          |
| السماح للمربي تغيي <mark>ر</mark> الأعداد وإعادة المصادقة<br>الرجاء فسخ العلامة في الخانة الموافقة للمادة المراد تغيير أعدادها ثمّ النقر على الزرّ<br>موافق'<br>موافق ل | ◙ التواصل الشفوي و<br>المحفوظات<br>◙ قواعد اللغة :رسم/نحو/صرف<br>◙ الانتاج الكتابي | <       | سلمی بن<br>محمد |

| www.ent1.cnte.tn indique :     | ×                                      |
|--------------------------------|----------------------------------------|
| واد المختارة و إعادة المصادقة؟ | هل تريد السماح للمربي بتغيير أعداد الم |
|                                | ОК                                     |
|                                |                                        |

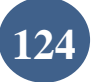

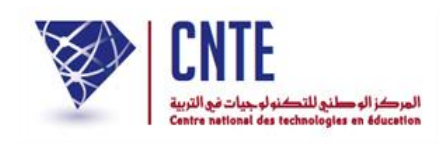

● انقر مستعملا لوحة المفاتيح (clavier) على F5 لتحديث لوحة القيادة لتتغيّر كما يلي :

|                    |                                |                              |                               |                              |                                  | الأول                              | أعداد السداسي               | المصادقة على |
|--------------------|--------------------------------|------------------------------|-------------------------------|------------------------------|----------------------------------|------------------------------------|-----------------------------|--------------|
|                    |                                |                              |                               | ▼ 20                         |                                  |                                    |                             |              |
| تمت المعالجة<br>\$ | مجال اللغة<br>الإنقليزية<br>\$ | مجال اللغة<br>الفرنسية<br>\$ | مجال التنشئة<br>البدنية<br>\$ | مجال التنشئة<br>الفنية<br>\$ | مجال التنشئة<br>الاجتماعية<br>\$ | مجال العلوم و<br>النكنولوجيا<br>\$ | مجال اللغة<br>العربية<br>\$ | القسم<br>*   |
| ٧                  | 6                              | 6                            | 6                             | 6                            | 6                                | 6                                  |                             | السادسة ب    |
| ע                  |                                |                              |                               | •                            | •                                | •                                  | •                           | فل           |
| ע                  |                                | ٠                            | •                             | •                            | •                                | ٠                                  | ٠                           | قرنفل        |

إنّ العلامة 
 يشير إلى أنّه قد وقع إلغاء المصادقة
 لاحظ أيضا أنّ المعالجة قد أُلغيت آليا

**استنتـــــاج** إنّ **إلغاء المصادقة** يأدّي **آليا** إلى إلغاء **معالجة الأعداد** لذا عليك إعادة المعالجة بعد إعادة مصادقة المربي على الأعداد.

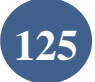

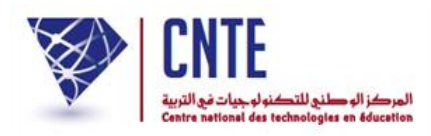

| ادة معالجة الأعداد                                                                                                    | √إع   |
|----------------------------------------------------------------------------------------------------|-------|
| لر على الرّابط - معالجة الأعداد صمن قائمة :                                                                                                    | • انغ |
| دفتــر الأعـداد<br>معالجة الأعداد<br>المصادقة على الأعداد<br>ملاحظات الإدارة<br>طبــاعة دفتــر الأعـداد<br>النتائج النهائيّة<br>بطاقات رسـومات<br>التلاميذ<br>جدول تقييمي نهائي<br>الأعداد التقييمية<br>ألكاداد التقييمية |       |
| حصل على ما يلي :                                                                                                    | • لت  |
| معالجة الأعداد                                                                                                    |       |
| إختيار السداسي : السداسي الأول ▼<br>إختيار القسم : السادسة : السادسة ب ▼                                                                                                    |       |
|                                                                                                    |       |
| قائمة الأقسام الـلتـي تمت مُعالجة أعدادها لـالسداسي<br>_الأول                                                                                                    |       |
| القسم :                                                                                                    |       |

أعد اختيار السّداسي والقسم المراد معالجة أعداده :

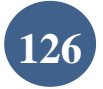

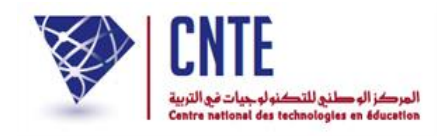

ثمّ انقر على الزرّ (معالجة) لتظهر لك علبة الحوار التالية :

| www.ent1.cnte.tn indique : |                         | ×                |
|----------------------------|-------------------------|------------------|
|                            | القسم : السادسة ب بنجاح | تمت معالجة أعداد |
|                            |                         | ок               |
|                            |                         |                  |

- انقر على الزرّ 🚺
- افتح من جديد لوحة القيادة وذلك بالنّقر على المصادقة على الأعداد

|                   |                                |                              |                              |                             |                                  | ي الأول                            | , أعداد السداسہ            | المصادقة على |  |
|-------------------|--------------------------------|------------------------------|------------------------------|-----------------------------|----------------------------------|------------------------------------|----------------------------|--------------|--|
|                   |                                |                              |                              | ▼ 20                        |                                  |                                    |                            | ]            |  |
| تمت المعالجة<br>≎ | مجال اللغة<br>الإنقليزية<br>\$ | مجال اللغة<br>الفرنسية<br>\$ | مجال التنشئة<br>البدنية<br>≎ | مجال التنشئة<br>الفنية<br>≎ | مجال التنشئة<br>الاجتماعية<br>\$ | مجال العلوم و<br>التكنولوجيا<br>\$ | مجال اللغة<br>العربية<br>≎ | القسم        |  |
| نعم               | •                              | •                            | 6                            | •                           | 6                                | •                                  | •                          | السادسة ب    |  |
| ע                 |                                |                              |                              | ۲                           | -                                | •                                  | •                          | فل           |  |
| ע                 |                                | •                            | •                            | •                           | •                                | •                                  | •                          | قرنفل        |  |

- لاحظ أنّه تتمّ آليا الإشارة إلى أنّ معالجة الأعداد قد أُنجزت عبر كلمة معم.
- عندئذ يمكن للمربي إدخال ملاحظاته مستعملا الفضاء المخصّص له (تابع فضاء المربي)
   كما يمكن لمدير المدرسة إدخال ملاحظاته. تابع الصفحة "ملاحظات الإدارة".

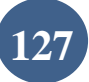

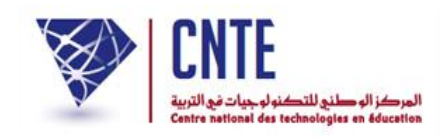

## √ملاحظات الإدارة

- تتمثّل في إعداد ملاحظات مدير المدرسة ليتمّ تسجيلها في دفتر الأعداد.
  - انقر على الرّابط ملاحظات الإدارة ضمن قائمة :

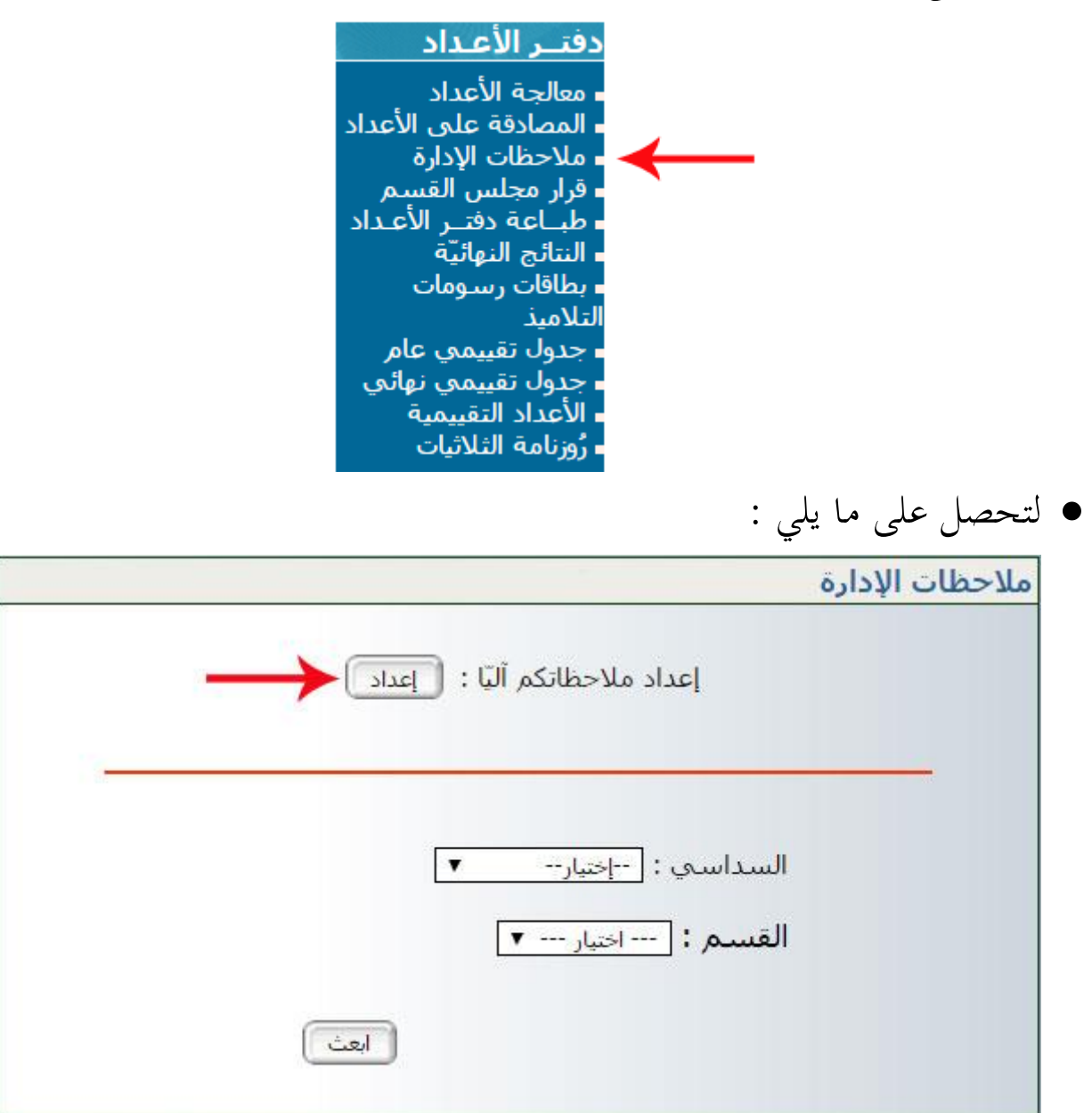

- لتدوين ملاحظاتك قبل تسجيلها في دفتر أعداد كل تلميذ:
  - انقر على 
     <u>اعداد</u>
     لتظهر لك علبة الحوار التالية :

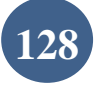

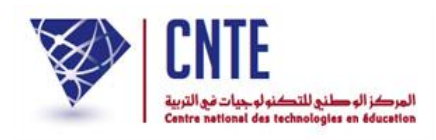

|        |        | تسجيل ملاحظات الإدارة |
|--------|--------|-----------------------|
|        |        | تسجيل الملاحظات:      |
|        |        |                       |
|        | ▼ احتف | قائمة : اختيار        |
| الرجوع |        |                       |

املأها بما يناسب من ملاحظات، مثلا :

|        | تسجيل الملاحظات:        |
|--------|-------------------------|
| سجّل   | تلميذ ممتاز عملا وسلوكا |
| 377    |                         |
| ▼ احتف | قائمة : اختبار          |
| الرجوع |                         |

- انقر على الزرّ (سجّل)
- لاحظ أنّك كلّما سجلت ملاحظة ما، إلاّ وعدت آليا إلى تسجيل ملاحظة جديدة حتى تصبح لديك قائمة بكل ما تريد من ملاحظات،
- لتتأكد من ذلك افتح قائمة الاختيار كما هو مبيّن في المثال التّالي والمُشار إليه بالسّهم
   الأحمر :

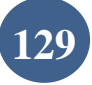

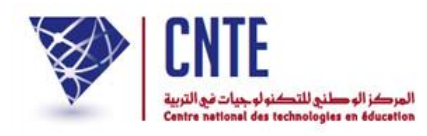

|       | نجيل ملاحظات الإدارة                          |
|-------|-----------------------------------------------|
|       | تسجيل الملاحظات:                              |
|       |                                               |
|       | قائمة : اختبار                                |
| الرجو | اختیار<br>اختیار<br>تلمیذ ممتاز عملا وسلوکا 👻 |

- إذا أردت حذف ملاحظة لم تعد بحاجة إليها ضمن قائمة الملاحظات :
  - قم بفتح قائمة الاختيارات ثمّ حدّد الملاحظة وانقر على
  - تأمّل المثال حيث سنقوم بحذف ملاحظة "حسن جدا واصل" :

|        |      | تسجيل ملاحظات الإدارة       |
|--------|------|-----------------------------|
|        |      | تسجيل الملاحظات:            |
|        | سجّل |                             |
|        |      |                             |
|        |      | قائمة : حسن جدا واصل ▼ الحق |
| الرجوع |      |                             |

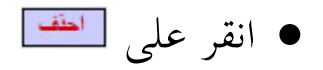

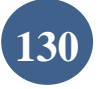

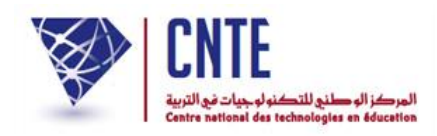

عُد وافتح قائمة اختياراتك للتأكد من حذفها كما يلي :

|        | بنجيل ملاحظات الإدارة               |
|--------|-------------------------------------|
|        | تسجيل الملاحظات:                    |
|        |                                     |
|        | قائمة : اختيار                      |
| الرجوع | اختیار<br>تلمیذ ممتاز عملا وسلوکا 👻 |

استمر في كتابة ما تشاء من ملاحظات كما تظهر ذلك الصورة الموالية :

|      | تسجيل ملاحظات البطاقة                                                                                  |
|------|----------------------------------------------------------------------------------------------------|
|      | <b>تسجيل الملاحظات:</b><br>تعليق :                                                                     |
| احتف | قائمة : اختيار<br>احتيار<br>بإمكانه تحسين نتائجه<br>بإمكانها تحسين نتائجها<br>تلميذ حسن النتائج والسلو |
|      | تلميذ ممتاز عملا وسلوكا<br>تلميذ ممتاز واصل<br>تلميذة ممتازة واصلي<br>حسن<br>نتائج متوسطة              |

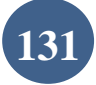

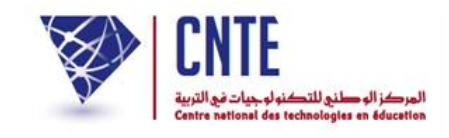

#### ✓ تسجيل ملاحظات دفتر الأعداد

 بعد إتمام تسجيل الملاحظات، عُد الآن واضغط على الرّابط - ملاحظات الإدارة لتبرز لك من جديد علبة الحوار التالية :

|                                 | ملاحظات الإدارة |
|---------------------------------|-----------------|
| إعداد ملاحظاتكم آلياً : [إعداد] |                 |
| سي : [السداسي الأول ▼           | السدار          |
| ۲ : السادسة ب ▼<br>ابعث         | القسد           |

- حيث ستقوم باختيار السّداسي والقسم كما هو مُبيّن في الصورة السابقة
  - ثمّ انقر على الزرّ
  - قد تحصل أحيانا على علبة الحوار التالية :

ملاحظات الإدارة / قسم السادسة ب

من 15/09/2016 إلى 20/01/

يجب عليك القيام بمعالجة الأعداد حتى يتسنى لك إدخال الملاحظات.

ذلك أنّه لا يمكن إدخال ملاحظة الإدارة في دفتر الأعداد ما لم يقع احتساب المعدّلات.

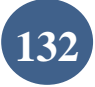

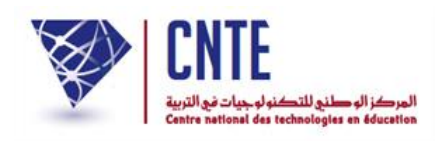

# وفي حال إتمام معالجة الأعداد من طرف مدير الفضاء، تظهر لك النافذة التالية :

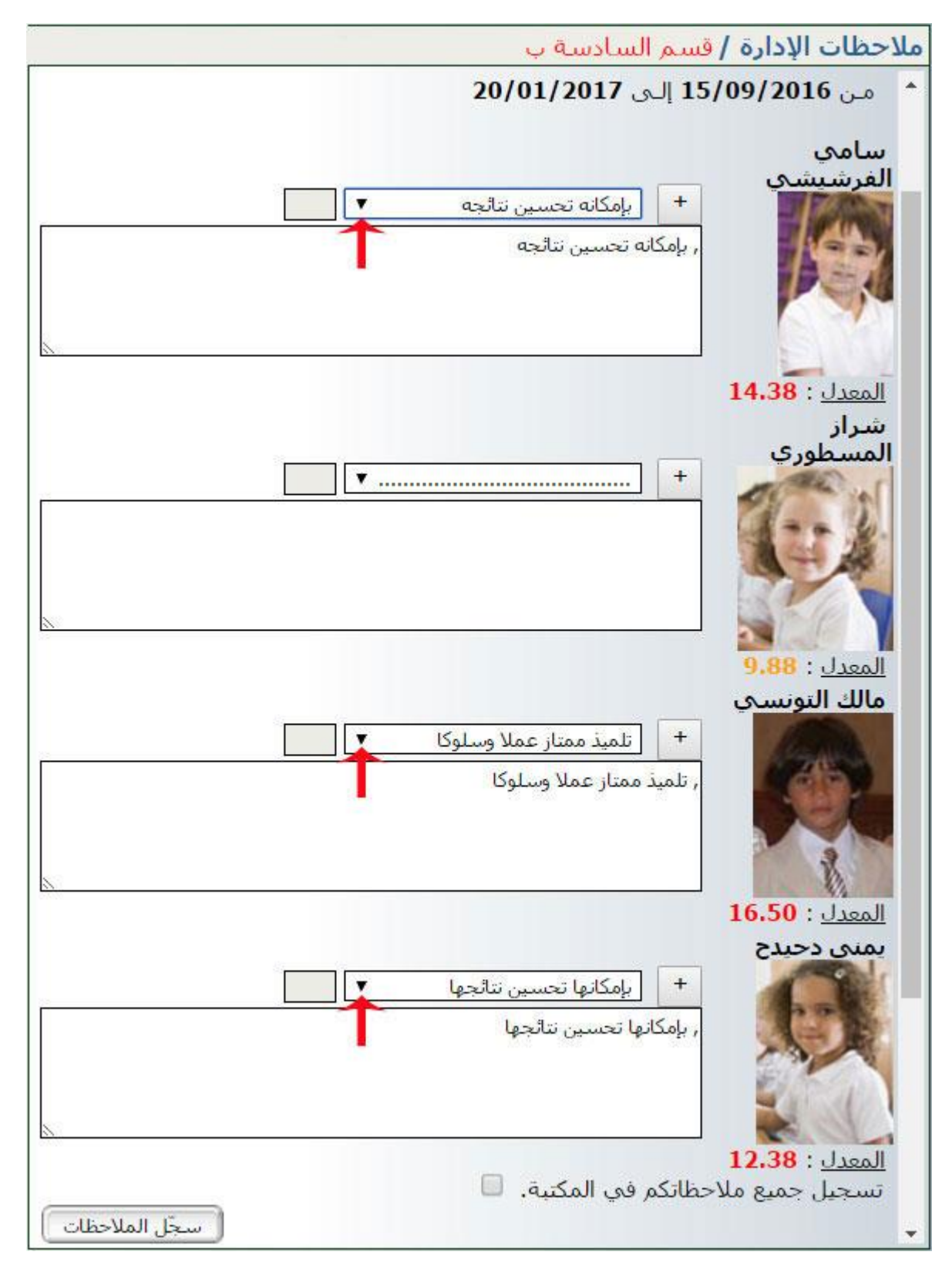

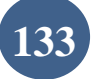

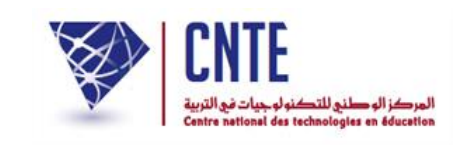

لاحظ أنّ الملاحظات التي قمت بتسجيلها يمكنك الآن استعمالها في مكانما المناسب
 كما هو الحال بالنسبة إلى التلميذ الأول والتلميذ الثالث إلاّ أنّ التلميذة الثانية لم تحد لها
 الملاحظة التي تناسب نتائجها ضمن ما قمت بتسجيله، في هذه الحال بإمكانك إدراجها
 في مربع الملاحظات الخاص بها، ثم في الأخير تقوم بتسجيل جميع الملاحظات في المكتبة
 وذلك بالضغط على المربع الصغير المُشار إليه بالسهم الأحمر :

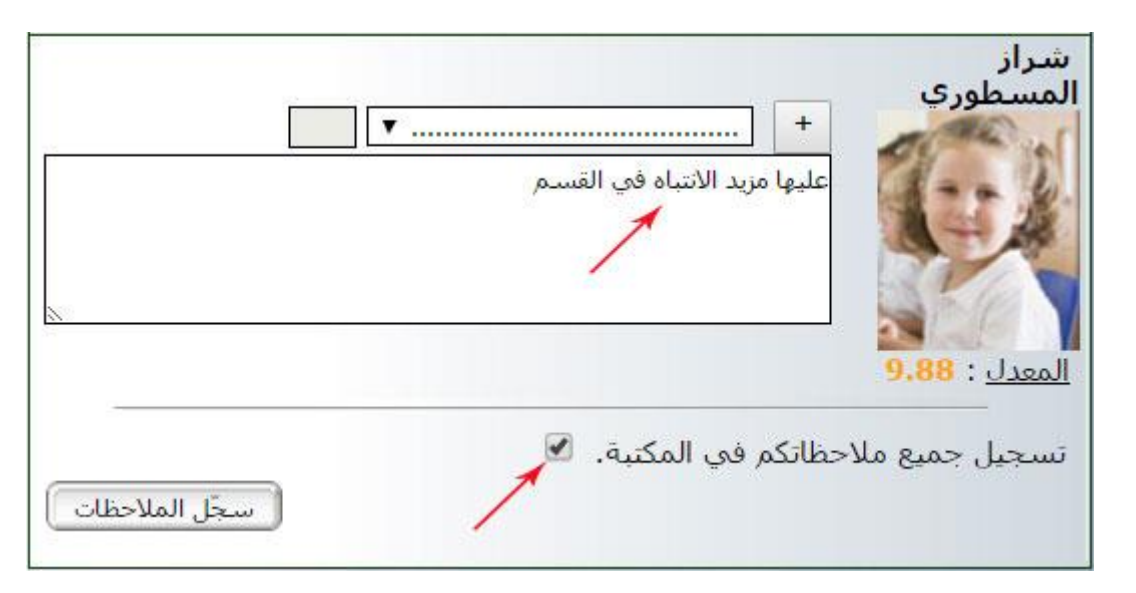

الآن قم بالضغط على الزرّ : <u>مجر الملاحظات</u> لتظهر لك هذه النافذة :

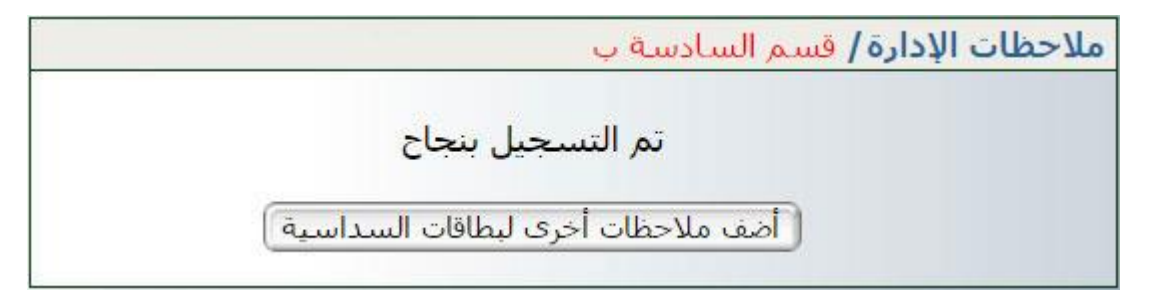

إذا رأيت إضافة ملاحظات أخرى إلى بطاقة السداسية اضغط على الزرّ :

أضف ملاحظات أخرى لبطاقات السداسية

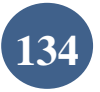

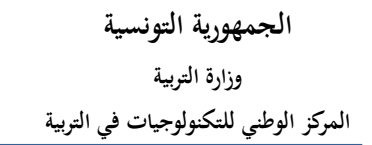

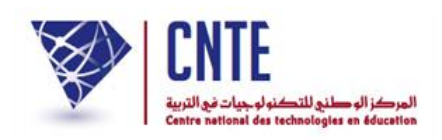

√الجدول التقييمي العام للحصول على الجدول التقييميّ العام انقر على عنوانه - جدول تقييمي عام الموجود في قائمة دفتر الأعداد كما يلي : دفتـر الأعـداد معالجة الأعداد المصادقة على الأعداد ا ملاحظات الإدارة اقرار مجلس القسم ∎ طبـاعة دفتــر الأعـداد النتائج النهائيّة ا بطاقات رسومات التلاميذ ∎ جدول تقييمي عام • جدول تقييمي نهائي الأعداد التقييمية ا رُوزنامة الثلاثيات اختر القسم وحدّد السّداسي كما هو مبيّن في الصورة التالية : جدول تقييمي عام : السادسة : السادسة ب 🔻 إختيار القسم إختيار السداسي : السداسي الأول ▼ ابعث ثمّ انقر على الزرّ العث لتظهر لك علبة الحوار التالية : جدول تقييمي عام ملاحظة فى صورة عدم ظهور بطاقة الأعداد (Pdf) مكتملة، الرجاء تسجيلها في مكان ما على جهازك ثم فتحها (من مكان تسجيلها) لتظهر لك عندنذ مكتملة. هذا الخلل ناتج عن نوعية ونسخة برمجية الإبحار (Navigateur) وسيتم دراسة هذه الاشكالية وحلها في أقرب الأجال.

الرجوع

تحميل الملف

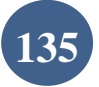

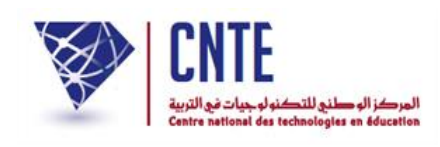

انقر الآن على الزر تحيينا لتحصل على ملف من نوع Pdf يحتوي على أسماء
 التلاميذ وأعدادهم ومعدّلاتهم في كل مادّة ومحال.
 يُفتح هذا الملف خلال نافذة جديدة :

|               |        |                |       |                | أعداد :الثلاثي 2 نلقسم السادسة 2 نلسنة الدراسية : (2014 - 2015)                 |       |        |            |         |                |         |         |         |         |        |       |       |       |                |         |       |       |       |                |         |       |       |       |       |                      |
|---------------|--------|----------------|-------|----------------|---------------------------------------------------------------------------------|-------|--------|------------|---------|----------------|---------|---------|---------|---------|--------|-------|-------|-------|----------------|---------|-------|-------|-------|----------------|---------|-------|-------|-------|-------|----------------------|
|               |        |                |       |                | حجل اللغة العربية - حجل الحلوم والتكولوجية - حجل التشاغة - حجل التشاغة الأجنبية |       |        |            |         |                |         |         |         |         |        |       |       |       |                |         |       |       |       |                |         |       |       |       |       |                      |
| المهاء        | الرتبة | سعتل<br>الكانش | 1311  | ىعتل<br>الىحال | النحنوع                                                                         | 130   | 1      | لغة الغرضب | 11      | معنل<br>المحال | الىحىوج | م ت ب 1 | م ت ف 2 | م ت ف ا | مت ( + | مت 31 | مت 21 | مت إ1 | ىعتل<br>الىحال | النحنوع | معت 3 | معت 2 | معت ا | ىعتل<br>الىحال | النحنوع | ئزع1  | 3 زع1 | 2زع1  | ارع1  | (لأسم و(القب         |
|               |        |                |       |                |                                                                                 |       | من ف 3 | م ل ف 2    | م ن ف ا |                |         |         |         |         |        |       |       |       |                |         |       |       |       |                |         |       |       |       |       |                      |
| مهاد<br>مکر   | I      | 16,17          | 62.66 | 15.50          | 62                                                                              | 14.00 | 15.00  | 18.00      | 00 ئا   | 12.66          | 90      | 16,00   | 12.00   | 12.00   | 11.00  | 13.00 | 14.00 | 12.00 | 16.50          | 49.5    | 13.30 | 20.00 | 16.00 | 16.00          | 72      | 16.00 | 20.00 | 18.00 | 18.00 | مائك التوسى          |
| مهاد<br>امر ف | 2      | 15,19          | 59    | 14.50          | 58                                                                              | 12.00 | 14.00  | 18.00      | 14.00   | 12.00          | 64      | 15,00   | 12.00   | 11.50   | 10.50  | 12.00 | 13.00 | 10.00 | 15.50          | 46.5    | 11.00 | 20.00 | 15.50 | 17.00          | 66      | 15.00 | 20.00 | 17.00 | 16.00 | يوسف الفرشيشي        |
| التفح         | 3      | 14,67          | 57.35 | 13.75          | 55                                                                              | 12.00 | 13.00  | 17.00      | 13.00   | 12.4.3         | 67      | 15,00   | 13.00   | 11.00   | 00.01  | 12.00 | 15.00 | 11.00 | 15.67          | 47      | 13.00 | 18.00 | 16.00 | 15.50          | 62      | 13.00 | 19.00 | 16.00 | 14.00 | شراز المسطوري        |
|               |        | 15.34          |       | 14.56          |                                                                                 | 1267  | 14.00  | 17.67      | 14.00   | 12.4.3         |         | 15.33   | 12.33   | 11.50   | 10.50  | 12.33 | 14.00 | 11.00 | 15.69          |         | 12.50 | 19.33 | 15.63 | 16.63          |         | 14.67 | 19.67 | 17.00 | 16.00 | (لمعدل               |
|               |        |                |       |                |                                                                                 |       |        |            |         |                |         |         |         |         |        |       |       |       |                |         |       |       |       |                |         |       |       |       |       |                      |
|               |        |                |       |                |                                                                                 |       |        |            |         |                |         |         |         |         |        |       |       |       |                |         |       |       |       |                |         |       |       |       |       | أنظر الصفحة الموالية |

 في الصفحة الموالية يوجد تفسير للحروف التي تمثل عناوين أعمدة جدول الأعداد وهي اختصار لأسماء المحالات والمواد:

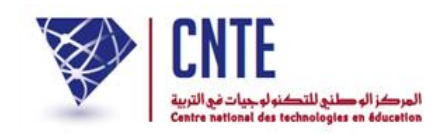

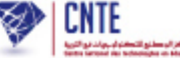

م ل ع 1 : مجال اللغة العربية النواصل الشفوي و المحفوظات م ل ع 2 : مجال اللغة العربية القراءة م ل ع 3 : مجال اللغة العربية فواعد اللغة :رسم/نحو/صرف م ل ع 4 : مجال اللغة العربية الخط م ل ع 5 : مجال اللغة العربية الانتاج الكتابي م ع ت 1 : مجال العلوم و التكنولوجيا الرياضيات م ع ت 2 : مجال العلوم و التكنولوجيا الايقاظ العلمي م ع ت 3 : مجال العلوم و التكنولوجيا التربية التكنولوجية م ت ا 1 : مجال التنشئة الاجتماعية التربية الاسلامية م ت ا 2 : مجال التنشئة الاجتماعية التاريخ م ت ا 3 : مجال التنشئة الاجتماعية الجغرافيا م ت ا 4 : مجال التنشئة الاجتماعية التربية المدنية م ت ف 1 : مجال التنشئة الغنية التربية التشكيلية م ت ف 2 : مجال التنشئة الغنية التربية الموسيقية م ت ب 1 : مجال التنشئة البدنية التربية البدنية م ل ف 1 : مجال اللغة الغرنسية récitation et orale .Exp م ل ف 2 : مجال اللغة الغرنسية Lecture م ل ف 3 : مجال اللغة الغرنسية Arite .Prod, écrite et écriture, م ل ا : مجال اللغة الانجليزية اللغة الانجليزية

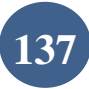

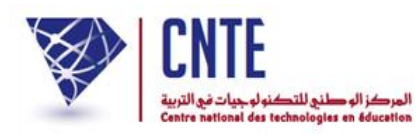

| CNTE CONTE    |              | (لأسم و(لقب      |         | مائك ائتونسى | يوسف ألفرشيشى | شراز المسطوري  | المعدل         | النظر الصفحة الموالية |  |
|---------------|--------------|------------------|---------|--------------|---------------|----------------|----------------|-----------------------|--|
|               |              | 1230             |         | 12.00        | 16.00         | 14.00          | 16.00          |                       |  |
|               |              | 18,12            |         | 18.00        | 17.00         | 16.00          | 17.00          |                       |  |
|               | 4            | 18,31            |         | 20.00        | 20.00         | 19.00          | 19. <i>6</i> 7 |                       |  |
| <u>مداد</u> : | نة الريد     | دلعا             |         | 16.00        | 15.00         | 13.00          | 14. <i>67</i>  |                       |  |
| Ľ.            |              | المسرع           |         | 72           | 8             | 62             |                |                       |  |
| تا <b>2</b>   |              | -منل<br>المثال   |         | 18.00        | 17.00         | 15.50          | 16.83          |                       |  |
| 1             |              | ا نارد<br>ا      |         | 16.00        | 15.50         | 16.00          | 15.83          |                       |  |
| الاستغ        | 4            | 202              |         | 20.00        | 20.00         | 18.00          | 19.33          |                       |  |
| <b>1</b>      | ملوموالة     | معت 1<br>ا       |         | 13.30        | 811           | 13.00          | 12.50          |                       |  |
| 17<br>17      | كؤلوجيا      | المسرع           |         | 49.5         | 46.5          | 47             |                |                       |  |
| ا ا           |              | معنان<br>المحال  |         | 16.50        | 15.50         | 15.67          | 15.89          |                       |  |
| 10:           |              | ٦IJ              |         | 12.00        | 00 0T         | 11.00          | 00'TT          |                       |  |
| (2015 - 20    |              | 2)               |         | 1400         | 13.00         | 15.00          | 14.00          |                       |  |
|               |              | عاناد            |         | 13.00        | 12.00         | 12.00          | 12.33          |                       |  |
|               |              | م<br>1<br>1<br>1 |         | 00 TT        | 02.0L         | 00'0T          | 10.50          |                       |  |
|               | <del>3</del> | متغال            |         | 12.00        | 05.11         | 11.00          | 11.50          |                       |  |
|               | 1.4          | مات ضا2          |         | 12.00        | 12.00         | 13.00          | 12.33          |                       |  |
|               |              | ماتبI            |         | 16,00        | 15,00         | 15,00          | SS 21          |                       |  |
|               |              | المس             |         | 8            | æ             | 63             |                |                       |  |
|               |              |                  |         | 12.86        | 12.00         | 12.43          | 12.43          |                       |  |
|               |              | =                | ارت ا   | 00 रा        | 14.00         | 13.00          | 14.00          |                       |  |
|               |              | أفذالوهم         | كالف 2  | 18.00        | 18.00         | 17.00          | 17.67          |                       |  |
|               | 13           |                  | م)ز ف 3 | Is.0         | 14.00         | 13.00          | 14.00          |                       |  |
|               | L Nord       | Jri              |         | 14.00        | 12.00         | 12.00          | 12 <i>6</i> 7  |                       |  |
|               | 1.4          | المس             |         | 62           | <b>8</b> 9,   | ង              |                |                       |  |
|               |              | متل<br>المثال    |         | 15.50        | 14.50         | <b>37.</b> ध   | 14.56          |                       |  |
|               |              | 1311             |         | 62.86        | 59            | 57.35          |                |                       |  |
|               |              | ل<br>الكانثي     |         | 16,17        | £,19          | 14 <i>,6</i> 7 | 15.24          |                       |  |
|               |              | lí çiri          |         | -            | 2             | 3              |                |                       |  |
|               |              | المهات           |         | مهادة<br>مكر | مهادة<br>مرب  | التغبيع        |                |                       |  |

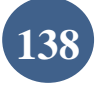

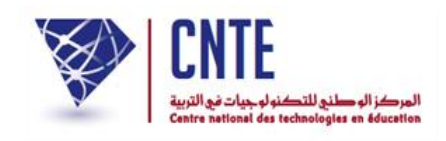

# √ طباعة دفتر الأعداد

- يُفترض القيام بهذه العملية بعد أن أنحى المربي (أو المربون) تدوين ملاحظاته في دفتر الأعداد وذلك حسب معدّل كلّ محال.
  - انقر على الرابط طباعة دفتر الأعداد ضمن قائمة :

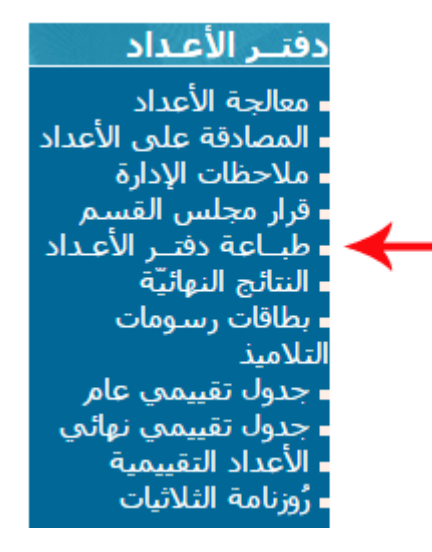

لتظهر لك علبة الحوار التالية :

|            | طبياعة دفتير الأعبداد                              |
|------------|----------------------------------------------------|
|            | إختيار القسم : اختيار ▼                            |
|            | إختيار التلميذ : جميع التلاميذ ▼                   |
|            | إختيار السداسي : [ختيار السداسي ▼                  |
|            | ادراج إمضاء المدير : 🔲                             |
| 100<br>100 | اطبع البطاقة                                       |
| سجّل       | السـماح للمربي بالاطلاع على دفتر الأعداد : 🗷 (نعم) |
|            | احتر القسم والتلميذ (أو جميعهم) ثمّ حدّد السّداسي  |

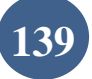

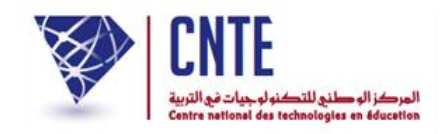

بإمكانك أيضا إدراج امضاءك فوق كل بطاقة أعداد

|                                                                                | طباعة دفتـر الأعـداد                                   |
|--------------------------------------------------------------------------------|--------------------------------------------------------|
| السادسة : السادسة ب<br>جميع الثلاميذ<br>الثلاثي الثاني<br>ادراج إمضاء المدير : | إختيار القسم :<br>إختيار التلميذ :<br>إختيار الثلاثي : |
| (اطبع البطاقة)                                                                 |                                                        |
| <br>بالاطلاع على دفتر الأعداد : 🖉 (نعم)                                        | السماح للمربي                                          |

انقر على الزر [طبع البطافة] لتحصل على علبة الحوار التالية :

| بطاقة : الثلاثي الثاني                                                                                                    |
|----------------------------------------------------------------------------------------------------|
|                                                                                                    |
| القسم : السادسة 2                                                                                                    |
| السنة الدراسية : 2015 - 2016                                                                                                    |
| ملاحظة :                                                                                                    |
| في صورة عدم ظهور بطاقة الأعداد (Pdf) مكتملة، الرجاء تسجيلها في مكان ما<br>على جهازك ثم فتحها (من مكان تسجيلها) لتظهر لك عندنذ مكتملة. هذا الخلل نات<br>عن نوعية ونسخة برمجية الإبحار (Navigateur) وسيتمّ دراسة هذه الاشكاليةً<br>وحلّها في أقرب الآجال. |

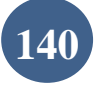

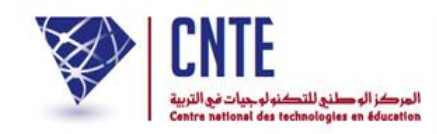

عندئذ يقع عرض بطاقة الأعداد في نافذة جديدة كما يلي :

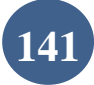

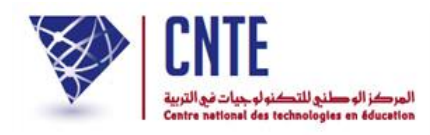

| المدرسة الابتدائية :المركز الوطني للتكنولوجيات |                      |                  |                                 |               | يية                        | المندوبية الجهوية للتربية               |                           |  |
|------------------------------------------------|----------------------|------------------|---------------------------------|---------------|----------------------------|-----------------------------------------|---------------------------|--|
| 2016 - 201                                     | اسنة الدراسية : 5    |                  |                                 |               |                            | تونس ا                                  | -                         |  |
|                                                | 20,029,00,09         |                  |                                 | ثلاثي الثاني  | ונ                         | 100000000000                            | 101 102                   |  |
| عدد الثلاميذ المرسمين:3                        |                      |                  |                                 | السادسة ب     | سي القسم :                 | ) :مالك التون                           | الثلميذ(ة                 |  |
| أدنى<br>معدًا بالقير                           | أعلى<br>معدًا بالقسم | معدّل<br>الثلاثي | 1                               | , المجال:7,25 | معدل                       | i anna anna anna anna anna anna anna an | نال اللغة العربيا         |  |
| 13.05                                          | 17.11                | 17.11            | أدنى عدد                        | أعلى عدد      | توصيات المدرُس(ة)          | العدد/20                                | المسادة                   |  |
|                                                |                      |                  | 15,00                           | 18,00         |                            | 18,00                                   | تواصل السعوي<br>المحفوظات |  |
|                                                |                      |                  | 14,00                           | 16,00         |                            | 16,00                                   | ر<br>القراءة              |  |
| ملاحظات المدرَّس(ة) حول السلوك والمواظبة       |                      |                  | 12,00                           | 19,00         |                            | 19,00                                   | قواعد اللغة               |  |
|                                                |                      |                  | 10,00                           | 16,00         |                            | 16,00                                   | لانتاج الكتابي            |  |
|                                                |                      |                  | 1                               | المجال:7,67   | معذل                       | كنولوجيا                                | نال العلوم و اللَّهُ      |  |
|                                                |                      |                  | ادنى عدد                        | أعلى عدد      | توصيات المدرّ (ة)          | العدد/20                                | المـــادَة                |  |
|                                                |                      |                  | 10,50                           | 20,00         | سلمى بن محمد : تلميذ حسن   | 20,00                                   | الرياشيات                 |  |
|                                                |                      | الشهادة          | 15,00                           | 17,00         | النتائج والسلوك            | 17,00                                   | لايقاط العلمي             |  |
|                                                | شهادة شكر            |                  | 15,00                           | 16,00         |                            | 16,00                                   | التكنولوجيَّة             |  |
|                                                |                      |                  | جال التَنشئة معدّل المجال:15,86 |               |                            |                                         |                           |  |
|                                                |                      |                  | ادنى عدد                        | أعلى عدد      | توصيات المدرُّس(ة)         | العدد/20                                | المـــادُة                |  |
|                                                |                      |                  |                                 |               | سلمى بن محمد : حسن         | باعيّة                                  | التنشئة الإجت             |  |
| مدير(ة) المدرسة                                |                      |                  | 18,00                           | 18,00         |                            | 18,00                                   | أربية الإسلاميَّة         |  |
| خ :16/03/30                                    | التاري               |                  | 14,50                           | 19,00         |                            | 19,00                                   | التّاريخ                  |  |
| ( الختم والامضاء                               |                      |                  | 10,00                           | 17,00         |                            | 17,00                                   | الجغرافيا                 |  |
|                                                |                      |                  | 12,00                           | 14,00         |                            | 14,00                                   | لتربية المدنية            |  |
| CAN                                            |                      |                  |                                 |               | التُنشئة الفنيَّة          |                                         |                           |  |
|                                                |                      | 10,00            | 11,00                           |               | 10,00                      | أربية التشكيلية                         |                           |  |
|                                                |                      |                  | 16,00                           | 17,00         |                            | 17,00                                   | ربية الموسيقيَّة          |  |
|                                                |                      |                  |                                 |               |                            | نيَة                                    | التنشئة البد              |  |
|                                                |                      | إمصاء الولي      | 15,00                           | 16,00         |                            | 16,00                                   | التربية البدنية           |  |
|                                                |                      |                  | 17                              | , المجال:7,00 | معذر                       | ių.                                     | نال اللغات الأج           |  |
|                                                |                      |                  | ادتی عدد                        | أعلى عدد      | توصيات المدرَّس(ة)         | العدد/20                                | المسادة                   |  |
|                                                |                      |                  |                                 |               | محمد التونسي : تلميذ ممتاز | يَة                                     | اللغة الفرنم              |  |
|                                                |                      | 18,00            | 18,00                           | عملا وسلوكا   | 14,00                      | Exp.or. et ré                           |                           |  |
|                                                |                      |                  | 14,50                           |               | 19,00                      | 17,00                                   | lecture                   |  |
|                                                |                      | 10,00            | 17,00                           |               | 19,00                      | Prod . écrite<br>langue et dic          |                           |  |
|                                                |                      |                  |                                 |               |                            | رية                                     | اللغة الإنقليرية          |  |
|                                                |                      |                  | 15.00                           | 16.00         |                            | 18.00                                   | a tabli taŭ               |  |

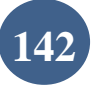

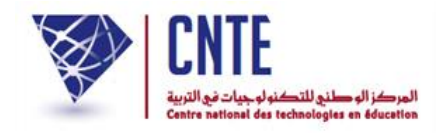

√السماح للمربي بالاطلاع على بطاقة الأعداد

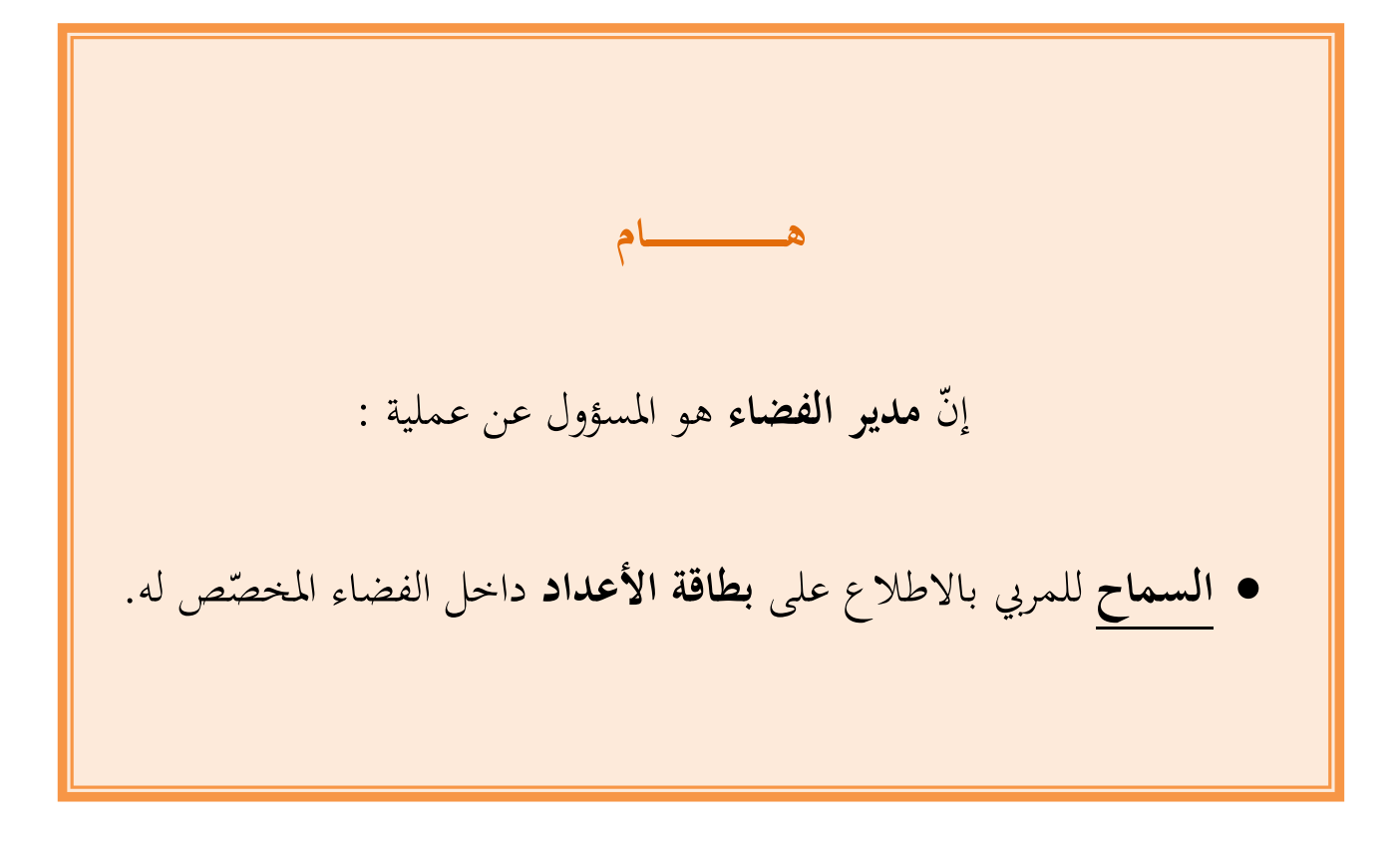

وفي ما يلي تفصيل لطريقة برمجة هذه العملية.

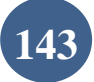

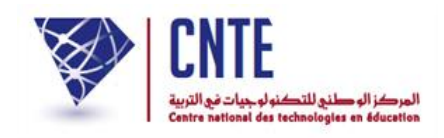

√السماح للمربى بالاطلاع على بطاقة الأعداد

- بعد دخول المربي للفضاء المخصّص له والنقر على الرابط ملاحظات دفتر الأعداد، يمكن
   له ملاحظة غياب زر المنعاد الذي يمكنه من استخراج بطاقة الأعداد. في هذه الحال
   واستجابة لمطلبه، على مدير الفضاء اتباع المراحل التالية :
  - انقر على الرابط <mark>- طباعة دفتر الأعداد</mark> (على اليسار) في قائمة :

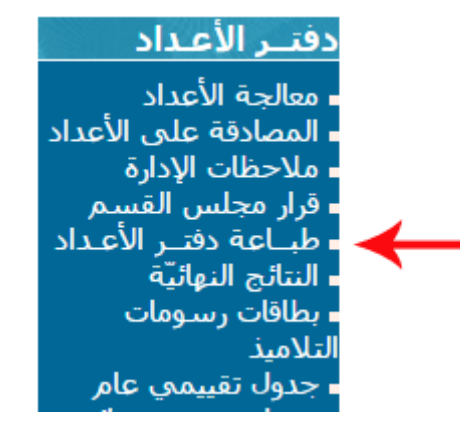

• لتحصل على علبة الحوار التالية :

|      |                                                                                           | طباعة دفتار الأعاداد                                   |
|------|-------------------------------------------------------------------------------------------|--------------------------------------------------------|
|      | اختيار ▼<br>جميع التلاميذ ▼<br>إختيار السداسي ▼<br>ادراج إمضاء المدير : ■<br>اطبع البطاقة | إختيار القسم :<br>إختيار التلميذ :<br>إختيار السداسي : |
| سجّل | بالاطلاع على دفتر الأعداد : 🖻 (نعم)                                                       | السماح للمربي                                          |

انقر (كما هو مبيّن في الصورة) داخل المربع الصغير ثمّ على الزرّ عند،
 حتى يتسنّى للمربي استخراج بطاقة الأعداد داخل الفضاء المخصّص له.

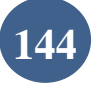